# MANUALE D'USO DI G€co

(versione 07 dell'01/20)

# INDICE

|    | INTRODUZIONE                                                   |           |
|----|----------------------------------------------------------------|-----------|
|    | VADEMECUM PER LA GESTIONE ECONOMICA                            | Pagina 4  |
|    | INSTALLAZIONE ED ACCESSO AL PR                                 | ROGRAMMA  |
| 1  | INSTALLAZIONE SOFTWARE G€co                                    | Pagina 9  |
| 2  | ACCESSO AL PROGRAMMA                                           | Pagina 9  |
|    |                                                                |           |
| 3  | COMANDO "CRUSCOTTO"                                            | Pagina 10 |
|    | INSERIMENTO DATI                                               |           |
| 4  | COMANDO "ANAGRAFICHE"                                          | Pagina 11 |
| 5  | COMANDO "MANODOPERA"                                           | Pagina 16 |
| 6  | COMANDO "AMMORTAMENTI"                                         | Pagina 18 |
| 7  | COMANDO "ENTRATE/USCITE"- ANAGRAFICA<br>ACOUIRENTI e FORNITORI | Pagina 20 |
| 8  | ONERI / TASSE / IVA                                            | Pagina 30 |
| 9  | SCORTE                                                         | Pagina 32 |
| 10 | STATO PATRIMONIALE / PREMI / MUTUI                             | Pagina 34 |
| 11 | SCADENZIARIO                                                   | Pagina 37 |
| 12 | ANALISI AGRICOLTURA                                            | Pagina 39 |
| 13 | IMPOSTAZIONI                                                   | Pagina 44 |
|    | CONSULTAZIONE                                                  |           |
| 14 | BILANCIO                                                       | Pagina 46 |
| 15 | CRUSCOTTO                                                      | Pagina 53 |
| 16 | ΙΝΟΙΟΙ ΟΙ COMPETITIVITA'                                       | Pagina 55 |
| 17 | CRUSCOTTO – ANALISI COSTI/RICAVI                               | Pagina 57 |

# INTRODUZIONE

#### Vademecum della gestione economica

Le attività produttive svolte nelle aziende agricole generano numerosissime informazioni di svariata natura. Esse riguardano sia le quantità di fattori utilizzati nei processi produttivi (quantità di sementi, concimi, ore macchina, ore di lavoro, capitali) sia le quantità di prodotti ottenuti e destinati ai diversi utilizzi.

Accanto alle informazioni quantitative, che nelle procedure contabili sono chiamate "informazioni statistiche", le diverse attività generano informazioni di tipo economico, finanziario e patrimoniale.

La maggior parte delle informazioni non viene rilevata contestualmente allo svolgimento dei processi produttivi e, quindi, non può essere utilizzata a fini gestionali.

In altri casi le informazioni sono disponibili, a volte anche a livello dettagliato poiché sono rilevate da appositi software (es. quantità di latte prodotta da ciascuna vacca per ciascuna mungitura) ma non confluiscono in un "sistema informativo aziendale" che le possa interconnettere con altre informazioni.

L'unico momento di rilevazione di valori quantitativi ed economici si ha in occasione del ricevimento di fatture di acquisto o dell'emissione di fatture di vendita dei prodotti finali. Anche in questi casi, spesso, i valori non sono utilizzati per finalità gestionali dall'imprenditore.

La perdita o il mancato utilizzo di informazioni è particolarmente rilevante in aziende con processi produttivi complessi e tra loro collegati come quelli che avvengono in un allevamento bovino da latte. Nella figura 1 è riportata schematicamente la sequenza delle fasi tecniche che avvengono all'interno di una azienda specializzata nella produzione di latte. Oltre all'acquisto di fattori produttivi dall'esterno (mangimi, farmaci, ecc.) sono sostenuti dei costi per la produzione dei foraggi e si ottengono dei ricavi per la vendita di latte e carne, oltre all'eventuale cessione di letame e di parte dei prodotti vegetali.

Le registrazioni contabili, spesso limitate ai soli obblighi fiscali a fini IVA e delegate dagli agricoltori ai CAA, si limitano a registrare l'acquisto dei fattori esterni e la vendita dei prodotti finali. Non sono rilevate tutte le informazioni, quantitative ed economiche, relative al reimpiego dei foraggi o del letame all'interno dell'azienda e, di conseguenza, non è possibile valutare l'efficienza delle diverse fasi del processo produttivo.

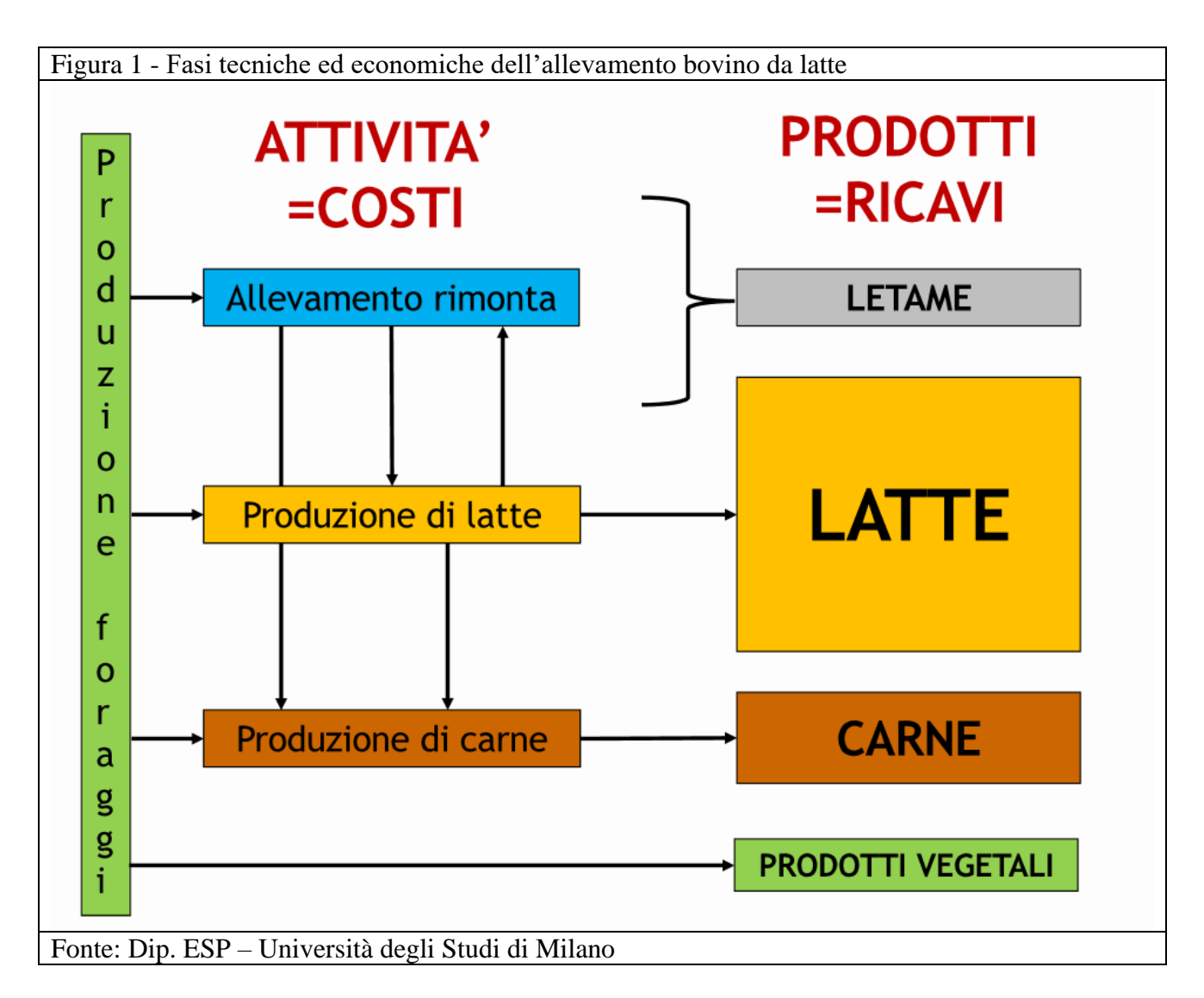

Un secondo aspetto di particolare importanza ai fini della determinazione dell'efficienza dei diversi processi produttivi o delle sue diverse fasi è quello relativo alla diversa natura dei costi di produzione, sinteticamente riportata nella figura 2.

Una prima distinzione dei costi è quella tra costi variabili, dati dai fattori a logorio totale, e costi fissi, il cui costo è spesso pluriennale e va attribuito al singolo esercizio in proporzione all'utilizzo. Mentre è relativamente semplice la rilevazione dei costi variabili più complessa è quella dei costi fissi.

Una seconda suddivisione die costi è quella tra costi specifici e congiunti. I primi, generalmente di natura variabile, sono quelli direttamente attribuibili a un singolo processo produttivo o ad una sua fase, mentre i costi congiunti possono essere ripartiti basandosi su dati quantitativi, spesso non rilevati, oppure con attribuzioni proporzionali a diversi aspetti stimati.

Figura 2 - Natura e suddivisione dei costi

**COSTI VARIABILI**=Alimenti, lettimi, materiale di stalla, farmaci, seme, carburanti, energia, acqua, ecc.

**COSTI FISSI**= ammortamenti, manutenzioni, assicurazioni, oneri amministrativi, lavoro, affitti, ecc.

**COSTI SPECIFICI**=Alimenti, lettimi, materiale di stalla, farmaci, seme, ecc.

**COSTI CONGIUNTI**= carburanti, energia, acqua, ammortamenti, manutenzioni, assicurazioni, oneri amministrativi, lavoro, affitti, ecc.

**COSTI ESPLICITI**=uscite monetarie

**COSTI IMPLICITI**=valore dei fattori propri

Fonte: Dip. ESP – Università degli Studi di Milano

La terza suddivisione dei costi è tra costi espliciti, che richiedono cioè una uscita monetaria, e costi impliciti che possono essere attribuiti ai fattori apportati dall'imprenditore concreto: lavoro e capitali. Nell'analisi di bilancio ci si può limitare a determinare il reddito netto dell'imprenditore per differenza tra ricavi e costi espliciti, mentre se si vogliono valutare efficienza e redditività di diversi processi produttivi è necessario attribuire anche un valore ai fattori interni all'azienda.

Negli allevamenti bovini da latte è fondamentale poter disporre di informazioni quantitative dettagliate per poter attribuire i costi alle diverse fasi produttive. Ciò vale sia per i fattori specifici, quali i foraggi o i mangimi, sia per i costi congiunti (figura 3).

Occorre precisare, inoltre, che alcune fasi produttive dell'allevamento bovino da latte sono intimamente connesse e non scindibili tra loro: ad es. il costo della razione alimentare alle vacche in lattazione non può essere ripartito tra i coprodotti che ne derivano (latte, carne a fine carriera e letame).

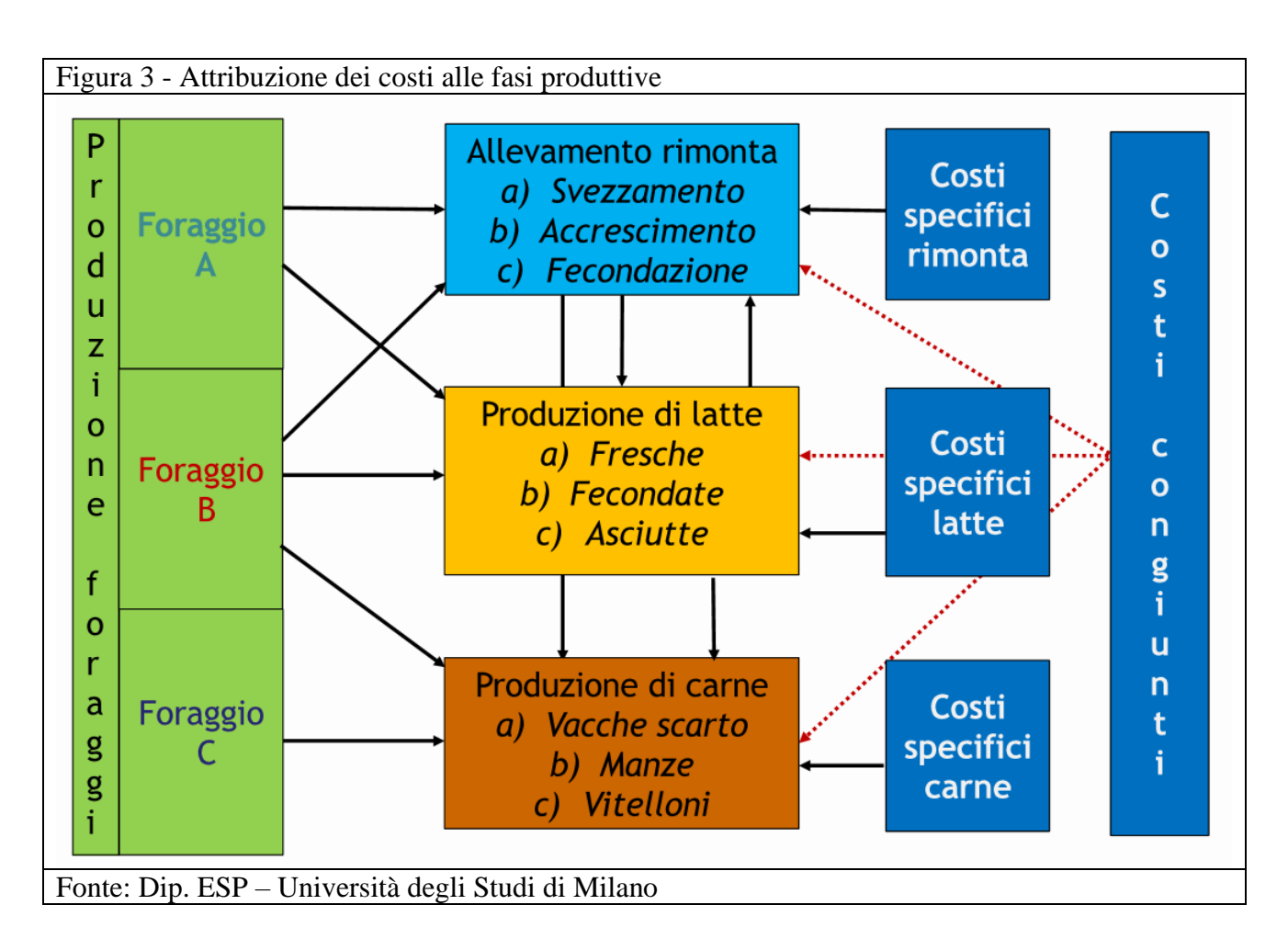

La numerosità e complessità delle informazioni tecniche ed economiche che si generano durante lo svolgimento dell'attività produttiva rende necessario da un lato acquisire il maggior numero di informazioni in modo "automatico" e dall'altro concentrare l'attenzione sulle informazioni più rilevanti ai fini dell'analisi tecnico-economica.

Per quanto riguarda il primo aspetto l'informatizzazione di diversi aspetti (ad es. la fatturazione elettronica recentemente introdotta) accanto alla rilevazione dei tempi di lavoro delle macchine ed al consumo di carburanti per le singole operazioni possono costituire una buona base, anche se spesso vanificata dalla non interoperabilità dei software.

Per il secondo aspetto occorre, almeno in prima istanza, non utilizzare un approccio "spinto" di contabilità analitica. Ad esempio nell'allevamento da latte non appare utile procedere alla attribuzione dei costi specifici tra le diverse fasi (allevamento rimonta, produzione di latte e di carne) ma si possono attribuire tutti i costi al prodotto principale, cioè al latte.

Ciò può essere fatto attraverso una semplice trasformazione del valore dei coprodotti venduti (carne e letame) in equivalente del prodotto principale attraverso il prezzo del latte. Nel caso delle aziende specializzate nella produzione di latte tale operazione può portare ad ottenere un costo sintetico ed accurato, paragonabile tra diverse aziende, e meno soggetto all'aleatorietà delle stime necessarie per la ripartizione dei costi tra le diverse fasi e/o produzioni.

La realizzazione di un software che consenta livelli di utilizzo diversi, più o meno "spinti" a livello analitico, e contemporaneamente consenta di paragonare le informazioni delle singole aziende con quelle di un gruppo di realtà produttive omogenee appare, quindi, particolarmente auspicabile. Il software Aral-Geco utilizzato in questo progetto e dettagliatamente descritto di seguito va nella direzione appena richiamata.

# **INSTALLAZIONE ED ACCESSO AL PROGRAMMA**

# **1** INSTALLAZIONE SOFTWARE G€co

- Richiesta Codice di accesso. Comunicare all'Amministratore il codice AUA ed il nominativo dell'azienda: verrà quindi fornito un codice di accesso al sito <u>https://gecoapp.aral.lom.it</u> provvisto di una Username ed una Password
- N.B.: *in* "**impostazioni**" (*menù verticale*) *è necessario inserire* l'*indirizzo e-mail; è inoltre possibile cambiare la password*.

# **2** ACCESSO AL PROGRAMMA

- Digitare l'indirizzo <u>https://gecoapp.aral.lom.it</u>
- Inserire Codice, Username e Password

| ARAL-G€co                                                                                                    |                                                                                                    | A.R.A.<br>LOMBARDIA |
|----------------------------------------------------------------------------------------------------|----------------------------------------------------------------------------------------------------|---------------------|
| Codice                                                                                                    | Username                                                                                                    | Password            |
| t9900027                                                                                                    | lovati                                                                                                    | •••••               |
| Password dimenticata                                                                                                    |                                                                                                    | Accedi 🕫            |
| 30/12/2019 - Versione 3.0<br>- Conto economico : aggiunta la possibilità di inser<br>- Anagrafiche : aggiunta la possibilità di inserire i s<br>- Entrate/Uscite : implementata la possibilità di ins | ire un bilancio di previsione sia per le entrate che p<br>iti di stoccaggio presenti in azienda<br>rerire nelle fatture dati relativi alla tracciabilità | er le uscite        |
| 11/10/2019 - Versione 2.8<br>- Conto economico : implementata la possibilità di<br>- Conto economico : implementata la possibilità di                                                                 | calcolare un conto economico parziale in corso d'an<br>esportare bilancio aziendale e conto economico UP                                                 | no 🗸 🗸              |

- N.B. in questa videata sono specificate, in ordine di data e versione, tutte le modifiche apportate al programma
- Cliccare su "accedi"

# **3** Comando "Cruscotto"

Accedendo al programma compare la videata del cruscotto aziendale

**3a.** Scegliere a tendina (comando in alto a destra) l'anno su cui si deve lavorare. *N.B. per impostare un nuovo anno vedere il Capitolo 13 paragrafo C.* 

**3b.** Menù orizzontale. Per la spiegazione dei comandi "indici di competitività" e "Analisi costi/ricavi" vedere la sezione "CONSULTAZIONE"

|                     |                           |                                    |              |             |            |   | Azien | 1da: mario rossi 1 |
|---------------------|---------------------------|------------------------------------|--------------|-------------|------------|---|-------|--------------------|
| ARAL-G€co v3.0      | Cruscotto Indici co       | ompetitivita Analisi costi/ricavi  |              |             |            |   |       |                    |
| ovati (+            | Scegliere Unità p         | roduttiva                          |              |             |            |   |       |                    |
|                     |                           |                                    |              |             |            |   |       |                    |
| Cruscotto           |                           |                                    | DATO         | MEDIA       |            |   |       |                    |
| 🕷 Anagrafiche       | INDICI I                  | DI COMPETITIVITA'                  | AZTENDALE    | REGIONALE   | PERCENTILE |   |       |                    |
| Manodopera          |                           |                                    | 170 (01 11 6 | 01 202 27 6 |            | • |       |                    |
| 1 Ammortamenti      | ricavo e<br>reddito       | PLV per OL total                   | 170.621,11 € | 91.302,37 € |            |   |       |                    |
| ± Entrate / Uscite  |                           | RN per UL familiari                | 121.525,01 € | 89.931,65 € |            | 0 |       |                    |
| Oneri / Tasse /     | costi                     | costi operativi espliciti (%suPLV) | 72,00 %      | 101,14 %    |            | 0 |       |                    |
| A                   |                           | VA                                 | 40,12 %      | 52,37 %     |            | 0 |       |                    |
| Scorte              | conto                     | MOL                                | 34,91 %      | 14,30 %     |            | 0 |       |                    |
| SP / Premi / Mutui  | riclassificato            | RO                                 | 22,35 %      | -101,05 %   |            | 0 |       |                    |
| Conto Economico     | (% su PLV)                | RN                                 | 31,66 %      | -96,25 %    |            | 0 |       |                    |
| Scadenzario         |                           | UN                                 | 19,26 %      | -421,19 %   |            | 0 |       |                    |
| Analisi Agricoltura |                           | Turnover investimenti              | 0,5          | 15,6        |            | 0 |       |                    |
| Impostazioni        | capitale e<br>solvibilità | % Capitale Proprio                 | 64,59 %      | -2.161,23 % |            | 0 |       |                    |
| inpostazioni        | 2 Si ti Si ti Si          | % Capitale di terzi su PLV         | 107,62 %     | 11.371,93 % |            | 0 |       |                    |
|                     |                           | ROI                                | 7,35 %       | -0,40 %     |            | 0 |       |                    |
|                     | redditività               | ROE                                | 10,88 %      | -7,77 %     |            | 0 |       |                    |
|                     |                           | ROD                                | 1,45 %       |             |            |   |       |                    |
|                     | liquidità                 | attività/passività correnti        | 5,3          |             |            |   |       |                    |

# **INSERIMENTO DATI**

# 4 COMANDO "ANAGRAFICHE"

**4a**. Menù orizzontale bottone **"azienda"**: si compila l'**anagrafica aziendale** (*dati importanti: SAU in proprietà ed in affitto*). Infine si clicca "salva"

|                            |                                                                        | Azienda: mario rossi V Anno: 2018 V         |
|----------------------------|------------------------------------------------------------------------|---------------------------------------------|
| ARAL-G€co v3.0             | Azienda Unità Produttive Distribuzione Costi/Ricavi Siti di stoccaggio |                                             |
| Benvenuto<br>Iovati        | I ANAG                                                                 | RAFICA AZIENDA                              |
| 🍰 Cruscotto                | Descrizione:                                                           | Codice AUA:                                 |
| # Anagrafiche              | mario ressi                                                            | 1100001                                     |
|                            | Ragione Sociale:                                                       | CUAA:                                       |
| Manodopera                 | azienda agricola rossi s.s.                                            | rssmra00x00x000x                            |
| 🏛 Ammortamenti             |                                                                        |                                             |
| ≓ Entrate / Uscite         | Indirizzo:                                                             | Codice ASL:                                 |
|                            |                                                                        |                                             |
| (D) Oneri / Tasse /<br>TVA | Comune:                                                                |                                             |
| 100                        | test comune                                                            |                                             |
| Scorte                     |                                                                        | SAU (superricie agricola utilizzata) in Ha: |
| € SP / Premi / Mutui       | CAP:                                                                   | 105,00                                      |
| A Conto Economico          | 12345                                                                  | di cui in proprietà (in Ha):                |
| Conto Economico            | Provincia (sigla):                                                     | 14,00                                       |
| 🖾 Scadenzario              | cr                                                                     | Ubicazione: @ Dianura @ Montagna            |
| 🛃 Analisi Agricoltura      |                                                                        | oricationer orientagina                     |
|                            |                                                                        |                                             |
| Impostazioni               |                                                                        | Salva 🖺                                     |
|                            |                                                                        |                                             |
|                            |                                                                        |                                             |
|                            |                                                                        |                                             |
|                            |                                                                        |                                             |
|                            |                                                                        |                                             |
|                            |                                                                        |                                             |
|                            |                                                                        |                                             |
|                            |                                                                        |                                             |
|                            |                                                                        |                                             |

**4b.** Menù orizzontale bottone **"unità produttive"**: si sceglie tra le UP indicate quella che si vuole creare:

• Si seleziona a tendina la tipologia di UP da creare e si clicca " crea nuovo"

|                          |                              |                                   |                                      |           |        |          | Azi                   | enda: mario rossi 🔻 Anno: 2018 🔻 |
|--------------------------|------------------------------|-----------------------------------|--------------------------------------|-----------|--------|----------|-----------------------|----------------------------------|
| ARAL-GEco v3.0           | Azien                        | nda Unità Produttive Distribuzi   | ione Costi/Ricavi Siti di stoccaggio |           |        |          |                       |                                  |
| Benvenuto<br>Iovati      |                              | selezionare  + Crea nuov          | ro 🖹 Esporta                         |           |        |          | Attive                | Tutte                            |
| 🏚 Cruscotto              |                              | LATTE<br>CARNE / SUINI<br>ENERGIA | Tipo UP                              | Indirizzo | Comune | SAU (Ha) | SAU in proprietà (Ha) |                                  |
| # Anagrafiche            | e)                           | TRASFORMAZIONE<br>AGRICOLA        | LATTE                                |           |        | 65,00    | 14,00                 | 🗹 Disattiva UP 💼                 |
| 📽 Manodopera             | CONTOTERZISMO<br>AGRITURISMO |                                   | ENERGIA                              |           |        | 0,00     |                       | 🖬 Disattiva UP 🔒                 |
| Ammortamenti             | Ø                            | trasformazione                    | TRASFORMAZIONE                       |           |        |          |                       | 🗹 Disattiva UP 👔                 |
| ≓ Entrate / Uscite       | œ                            | ccc                               | CARNE / SUINI                        |           |        | 100,00   | 0,00                  | 🖬 Disattiva UP 🗎                 |
| 🖾 Oneri / Tasse /<br>IVA |                              |                                   |                                      |           |        |          |                       |                                  |
| Scorte                   |                              |                                   |                                      |           |        |          |                       |                                  |
| € SP / Premi / Mutui     |                              |                                   |                                      |           |        |          |                       |                                  |
| Conto Economico          |                              |                                   |                                      |           |        |          |                       |                                  |
| 🗇 Scadenzario            |                              |                                   |                                      |           |        |          |                       |                                  |
| 🛃 Analisi Agricoltura    |                              |                                   |                                      |           |        |          |                       |                                  |
| A Importazioni           |                              |                                   |                                      |           |        |          |                       |                                  |
| • Impostazioni           |                              |                                   |                                      |           |        |          |                       |                                  |
|                          |                              |                                   |                                      |           |        |          |                       |                                  |
|                          |                              |                                   |                                      |           |        |          |                       |                                  |
|                          |                              |                                   |                                      |           |        |          |                       |                                  |

 Si compila (è obbligatorio il nome). Importante inserire gli Ha di SAU totale ed in proprietà (anche se è a 0), il valore medio in € ad ha ed il tipo di Regime IVA applicato. Si clicca infine "salva".

|                                 |                                |                                         | ARAL-G€co v1.10 |
|---------------------------------|--------------------------------|-----------------------------------------|-----------------|
| ^                               | Azienda Unità Produttive       | Distribuzione Costi/Ricavi              |                 |
| 🆀 Cruscotto                     |                                | 📧 INSERIMENTO NUOVA UNITA' PRODUTTIVA   |                 |
| 🖨 Anagrafiche                   |                                |                                         |                 |
| 📽 Manodopera                    | Tipologia:                     | Superficie agricola utilizzata (in Ha): |                 |
| 🏛 Ammortamenti                  | LATTE                          | * 100                                   |                 |
| ≓ Entrate / Uscite              | Nome:                          | di cui in proprietà (in Ha):            |                 |
| 🗈 Oneri / Tasse /               |                                | 50                                      |                 |
| .VA                             | Indirizzo:                     | Valore Medio Ha €:                      |                 |
| Scorte                          |                                | 40000                                   |                 |
| € Info SP e Premi               | Comune:                        |                                         |                 |
| Conto                           |                                | Numero femmine in produzione presenti : |                 |
|                                 | CAP:                           | [] [                                    | 100             |
| Scadenziario                    | · · · ·                        |                                         |                 |
| conomico                        |                                | Regime IVA applicato:                   |                 |
| Scadenziario                    | Codice ASL:                    | Ordinario                               |                 |
| Analisi                         |                                | Forfettario                             |                 |
| ngi icoitul a                   |                                |                                         |                 |
| • • •                           | Attiva                         | 🔍 Non attiva                            |                 |
| p-demolarationist/Manodopera/Al | agrancausta.aspx:st=ATT&tp=DIP |                                         |                 |
| Scadenziario                    |                                | 🗙 Annulla e vai alla lista 🗮 🛛 Salva 🖺  |                 |

- Si crea così un elenco delle UP attivate
- C'è la possibilità di modificare i dati (1°bottone a sinistra) e eliminare (ultimo comando a destra)
- C'è la possibilità di esportare la videata in Excel cliccando su "esporta"

|                                             |       |                                 |                                   |           |        |          | Az                    | zienda: mario rossi 🔻 Anno: 2018 🔻 |
|---------------------------------------------|-------|---------------------------------|-----------------------------------|-----------|--------|----------|-----------------------|------------------------------------|
| ARAL-GEco v3.0                              | Azien | da Unità Produttive Distribuzio | one Costi/Ricavi Siti di stoccago | gio       |        |          |                       |                                    |
| Benvenuto<br>Iovati • Crea nuovo () Esporta |       |                                 |                                   |           |        | Tutte    |                       |                                    |
| 🏚 Cruscotto                                 |       | Descrizione UP                  | Tipo UP                           | Indirizzo | Comune | SAU (Ha) | SAU in proprietà (Ha) |                                    |
| 🖶 Anagrafiche                               | Ø     | latte bovino                    | LATTE                             |           |        | 65,00    | 14,00                 | 🗹 Disattiva UP 👔                   |
| 📽 Manodopera                                | ø     | suini                           | CARNE / SUINI                     |           |        | 0,00     | 0.00                  | 🗹 Disattiva UP 🔒                   |
| 🏛 Ammortamenti                              | Ø     | biogas                          | ENERGIA                           |           |        | 0,00     |                       | 🗹 Disattiva UP 👔                   |
| ≓ Entrate / Uscite                          |       |                                 |                                   |           |        |          |                       |                                    |
| 121 Oneri / Tasse /<br>IVA                  |       |                                 |                                   |           |        |          |                       |                                    |
| Scorte                                      |       |                                 |                                   |           |        |          |                       |                                    |
| € SP / Premi / Mutui                        |       |                                 |                                   |           |        |          |                       |                                    |
| Conto Economico                             |       |                                 |                                   |           |        |          |                       |                                    |
| 🗑 Scadenzario                               |       |                                 |                                   |           |        |          |                       |                                    |
| 🛃 Analisi Agricoltura                       |       |                                 |                                   |           |        |          |                       |                                    |
| Impostazioni                                |       |                                 |                                   |           |        |          |                       |                                    |
|                                             |       |                                 |                                   |           |        |          |                       |                                    |
|                                             |       |                                 |                                   |           |        |          |                       |                                    |
|                                             |       |                                 |                                   |           |        |          |                       |                                    |
|                                             |       |                                 |                                   |           |        |          |                       |                                    |

• Cliccando il bottone "disattiva UP" l'UP disattivata viene messa in standby senza però eliminarla. Per vedere l'elenco completo cliccare sul bottone "tutte" in alto a destra

|                          |       |                               |                                       |           |        |          |          | Azi            | enda: mario rossi 🔻 Anno: 20 |
|--------------------------|-------|-------------------------------|---------------------------------------|-----------|--------|----------|----------|----------------|------------------------------|
| RAL-GEco v3.0            | Azien | da Unità Produttive Distribu: | zione Costi/Ricavi Siti di stoccaggio |           |        |          |          |                |                              |
| envenuto<br>ovati        |       | selezionare 🔻 + Crea nuo      | vo 👔 Esporta                          |           |        |          |          | Attive         | Tutte                        |
| B Cruscotto              |       | Descrizione UP                | Tipo UP                               | Indirizzo | Comune | SAU (Ha) | SAU in p | proprietà (Ha) |                              |
| F Anagrafiche            | ß     | latte bovino                  | LATTE                                 |           |        | 65,00    | 14,00    |                | 🗹 Disattiva UP               |
| ł Manodopera             | ß     | suini                         | CARNE / SUINI                         |           |        | 0,00     | 0,00     |                | 🗹 Disattiva UP               |
| Ammortamenti             | ß     | biogas                        | ENERGIA                               |           |        | 0,00     |          |                | 🗹 Disattiva UP               |
| Entrate / Uscite         | ß     | trasformazione                | TRASFORMAZIONE                        |           |        |          |          |                | 🗹 Attiva UP                  |
| El Oneri / Tasse /<br>VA | Ø     | pippo                         | AGRICOLA                              |           |        | 0,00     | 0,00     |                | 🗟 Attiva UP                  |
| Scorte                   | ß     | pluto                         | CONTOTERZISMO                         |           |        |          |          |                | 🗟 Attiva UP                  |
| E SP / Premi / Mutui     | ß     | agri                          | AGRITURISMO                           |           |        |          |          |                | 🖬 Attiva UP                  |
| Conto Economico          | ß     | ccc                           | CARNE / SUINI                         |           |        | 100,00   | 0,00     |                | 🗟 Attiva UP                  |
| 3 Scadenzario            |       |                               |                                       |           |        |          |          |                |                              |
| 🛃 Analisi Agricoltura    |       |                               |                                       |           |        |          |          |                |                              |
| • Impostazioni           |       |                               |                                       |           |        |          |          |                |                              |
|                          |       |                               |                                       |           |        |          |          |                |                              |
|                          |       |                               |                                       |           |        |          |          |                |                              |
|                          |       |                               |                                       |           |        |          |          |                |                              |
|                          |       |                               |                                       |           |        |          |          |                |                              |
|                          |       |                               |                                       |           |        |          |          |                |                              |
|                          |       |                               |                                       |           |        |          |          |                |                              |

• Nella **UP latte** si specifica la **specie** ed il numero di capi adulti **presenti** allevati:

| Benvenuto                                             | INSERIMENTO NU                     | OVA UNITA' PRODUTTIVA                   |
|-------------------------------------------------------|------------------------------------|-----------------------------------------|
| Anno 2018 V                                           | Tipologia:                         | Superficie agricola utilizzata (in Ha): |
| Cruscotto                                             | Specie: Bovina Bufalina Ovicaprina | di cui in proprietà (in Ha):            |
| Manodopera                                            | Nome:                              | Valore Medio Ha C:                      |
| ▲ Ammortamenti<br>Entrate / Uscite                    | Indirizzo:                         |                                         |
| Oneri / Tasse /<br>IVA                                | Comune:                            | Numero femmine in produzione presenti : |
| <ul> <li>Scorte</li> <li>€ Info SP e Premi</li> </ul> | CAP:                               |                                         |
| Conto Economico                                       | Provincia (sigla):                 | Regime IVA applicato:                   |
| Analisi Agricoltura                                   | Codice ASL:                        | Oranario     Forfettario                |
| Impostazioni                                          | Attiva     O     Non attiva        |                                         |
|                                                       |                                    |                                         |

• Nella **UP carne/suini** si specifica la **specie** allevata ed il numero delle **fattrici** ed i capi ingrasso.

|                                                     |                       | ARAL-G€co v1.10              |
|-----------------------------------------------------|-----------------------|------------------------------|
| Benvenuto                                           | CARNE / SUINI *       |                              |
|                                                     | Nome:<br>suini        | di cui in proprietà (in Ha): |
| 🕰 Cruscotto                                         | Indirizzo:            | Valore Medio Ha €:           |
| <ul> <li>Anagrafiche</li> <li>Manodopera</li> </ul> | Comune:               |                              |
| 🏛 Ammortamenti                                      |                       | Posti scrofe :               |
| ≓ Entrate / Uscite                                  | CAP:                  |                              |
| 🖾 Oneri / Tasse /<br>IVA                            | Provincia (sigla):    | Posti magroni :              |
| Scorte                                              |                       | Posti grassi :               |
| Conto<br>Economico                                  | Codice ASL:           | Numero fattrici presenti :   |
| 🔁 Scadenziario                                      | Attiva     Non attiva |                              |
| 🗠 Analisi<br>Agricoltura                            |                       | Numero capi ingrasso :       |
| 🛱 Scadenziario                                      | 🗙 Annulla e vai alla  | a lista 🔳 🛛 Salva 🖺          |

• Nella **UP energia** si specifica la **dimensione** dell'impianto in Kw:

|                                               |                       | ARAL-GECO V                             |
|-----------------------------------------------|-----------------------|-----------------------------------------|
| envenuto<br>ovati                             |                       | A ANAGRAFICA UNITA' PRODUTTIVA          |
| 🛚 Cruscotto                                   | Tipologia:<br>ENERGIA | Superficie agricola utilizzata (in Ha): |
| Anagrafiche                                   | Nome:<br>biogas       | di cui in proprietà (in Ha):            |
| Ammortamenti                                  | Indirizzo:            | Valore Medio Ha €:                      |
| : Entrate / Uscite<br>3 Oneri / Tasse /<br>/A | Comune:               |                                         |
| Scorte                                        | CAP:                  | 300,00                                  |
| Conto<br>Donomico                             | Provincia (sigla):    | Regime IVA applicato:                   |
| Scadenziario                                  | Codice ASL:           | Ordinario                               |
| Analisi                                       |                       | ◎ Forfettario                           |
| Scadenziario                                  |                       | Annulla e vai alla lista                |

**4C.** Menù orizzontale bottone **"distribuzione costi/ricavi"**: appare l'elenco di tutti i centri di costo e di ricavo relativi alle UP attivate: qui c'è la possibilità di predefinire la % per UP dei Centri di Costo e dei Centri di Ricavo in comune.

- N.B. Di default appare 100% sulla 1° UP attivata, mentre se la scritta è evidenziata in rosso vuol dire la somma delle % non fa 100.
- Infine si clicca "salva"
- C'è la possibilità di modificare i dati (1°bottone a sinistra) e eliminare (ultimo comando a destra)

| Unità Produttivo Die |                                                                                                    |                                                                                                    |                                                                                                    |
|----------------------|----------------------------------------------------------------------------------------------------|----------------------------------------------------------------------------------------------------|----------------------------------------------------------------------------------------------------|
| onita Productive Dis | tribuzione Costi/Ricavi                                                                                                    |                                                                                                    |                                                                                                    |
|                      |                                                                                                    | biogas                                                                                                    | latte bovino                                                                                                    |
| 🕼 Modifica           | ACQUA ED ENERGIA ELETTRICA                                                                                                    | 0                                                                                                    | 100                                                                                                    |
| C Modifica           | AFFITTO FABBRICATI                                                                                                    | 0                                                                                                    | 100                                                                                                    |
| 🕼 Modifica           | AFFITTO TERRENI                                                                                                    | 0                                                                                                    | 100                                                                                                    |
| 🕼 Modifica           | AFFITTO/LEASING MACCHINARI                                                                                                    | 0                                                                                                    | 100                                                                                                    |
| 🕼 Modifica           | AGRICOLTURA                                                                                                    | 0                                                                                                    | 100                                                                                                    |
| 🕼 Modifica           | ALIMENTI ACQUISTATI                                                                                                    | 0                                                                                                    | 70                                                                                                    |
| 🕼 Modifica           | AMMORTAMENTO FABBRICATI                                                                                                    | 0                                                                                                    | 100                                                                                                    |
| 🕼 Modifica           | AMMORTAMENTO IMPIANTI                                                                                                    | 0                                                                                                    | 100                                                                                                    |
| 🕼 Modifica           | AMMORTAMENTO MACCHINARI/ATTREZZATURE AGRICOLE                                                                                                    | 0                                                                                                    | 100                                                                                                    |
|                      | <ul> <li>Modifica</li> <li>Modifica</li> <li>Modifica</li> <li>Modifica</li> <li>Modifica</li> <li>Modifica</li> <li>Modifica</li> <li>Modifica</li> <li>Modifica</li> <li>Modifica</li> <li>Modifica</li> </ul> | Image: Constraint of the second second se | Image: Modifica       AcQua ED ENERGIA ELETTRICA       biogas         ? Modifica       AFFITTO FABBRICATI       0         ? Modifica       AFFITTO TERRENI       0         ? Modifica       AFFITTO/LEASING MACCHINARI       0         ? Modifica       AGRICOLTURA       0         ? Modifica       ALIMENTI ACQUISTATI       0         ? Modifica       AMMORTAMENTO FABBRICATI       0         ? Modifica       AMMORTAMENTO IMPIANTI       0 |

**4d.** Menù orizzontale bottone "**siti di stoccaggio**" : questo comando serve se si vuole utilizzare il programma anche per la tracciabilità.

- Cliccando su "crea nuovo" si attivano i siti di stoccaggio interessati alla tracciabilità inserendo una sigla ed una descrizione
- C'è la possibilità di esportare la videata in Excel cliccando su "esporta"

|                          |           |                 |                           |                       |   |              | e e e e e e e e e e e e e e e e e e e | AZIENDA: mario rossi 🔻 ANN | 0: 2018 |
|--------------------------|-----------|-----------------|---------------------------|-----------------------|---|--------------|---------------------------------------|----------------------------|---------|
| ARAL-G€co v3.0           | Azienda U | nità Produttive | Distribuzione Costi/Ricav | vi Siti di stoccaggio |   |              |                                       |                            |         |
| Benvenuto<br>Iovati 🔅    | + Crea    | nuovo 🔒         | Esporta                   |                       |   |              |                                       |                            |         |
| 🚯 Cruscotto              |           | <u>Sigla</u>    |                           |                       | 1 | Descrizione  |                                       |                            |         |
| # Anagrafiche            | × 🖹       |                 |                           |                       |   |              |                                       |                            | 1       |
| 🖀 Manodopera             | œ         | S 01            |                           |                       |   | silos nucleo |                                       |                            | ,       |
| 🏛 Ammortamenti           | 62        | T 01            |                           |                       | t | trincea      |                                       |                            | 1       |
| ≓ Entrate / Uscite       |           |                 |                           |                       |   |              |                                       |                            |         |
| 🗈 Oneri / Tasse /<br>IVA |           |                 |                           |                       |   |              |                                       |                            |         |
| Scorte                   |           |                 |                           |                       |   |              |                                       |                            |         |
| € SP / Premi / Mutui     |           |                 |                           |                       |   |              |                                       |                            |         |
| Conto Economico          |           |                 |                           |                       |   |              |                                       |                            |         |
| 🗟 Scadenzario            |           |                 |                           |                       |   |              |                                       |                            |         |
| 🛃 Analisi Agricoltura    |           |                 |                           |                       |   |              |                                       |                            |         |
| Impostazioni             |           |                 |                           |                       |   |              |                                       |                            |         |
|                          |           |                 |                           |                       |   |              |                                       |                            |         |
|                          |           |                 |                           |                       |   |              |                                       |                            |         |
|                          |           |                 |                           |                       |   |              |                                       |                            |         |
|                          |           |                 |                           |                       |   |              |                                       |                            |         |
|                          |           |                 |                           |                       |   |              |                                       |                            |         |

# **5**. COMANDO MANODOPERA

**5a.** Menù orizzontale bottone **"Anagrafica"**: si inseriscono i dati relativi alle UL presenti in azienda **(manodopera familiare e dipendente)** specificando se l'Unità Lavorativa è a tempo pieno o meno [valore compreso da 0 a 1 (1 = a 2200 ore/anno o più)]. In caso di attivazione di più di una UP si specifica la % di impegno di ogni singolo addetto per ciascuna UP e la % dell'impiego in campagna. Infine si clicca "salva"

 Se si usa lo scadenziario si deve compilare il campo "retribuzione annua prevista": in questo modo la cifra inserita verrà suddivisa in 12 mensilità ed utilizzata per lo scadenziario mensile

|                          |                                   |                                                       | Azienda: Iuigi bianchi 🔻 Anno: 2019 🔻 |
|--------------------------|-----------------------------------|-------------------------------------------------------|---------------------------------------|
| ARAL-G€co v3.0           | Anagrafica Retribuzione Riepilogo |                                                       |                                       |
| Benvenuto<br>Iovati 🕞    |                                   | 🖶 INSERIMENTO NUOVA MANODOPERA                        |                                       |
| 🚯 Cruscotto              | Dipendente     Famigliare         | Griglia distribuzione percentuali su Unità produttive |                                       |
| 🖨 Anagrafiche            |                                   | latte bovino suini trasformazione                     |                                       |
| 😁 Manodopera             | Nome:                             | 33 34                                                 |                                       |
| 🏛 Ammortamenti           | Controller                        |                                                       |                                       |
| ≓ Entrate / Uscite       |                                   |                                                       |                                       |
| 🖾 Oneri / Tasse /<br>IVA | Mansione:                         |                                                       |                                       |
| Scorte                   |                                   |                                                       |                                       |
| € SP / Premi / Mutui     | Percentuale impiego in campagna:  |                                                       |                                       |
| Conto Economico          |                                   |                                                       |                                       |
| 🗑 Scadenzario            |                                   |                                                       |                                       |
| 🛃 Analisi Agricoltura    | Retribuzione annua prevista:      |                                                       |                                       |
| Impostazioni             |                                   |                                                       |                                       |
|                          | Attivo     Non attivo             |                                                       |                                       |
|                          |                                   | X Annulla e vai alla lista III Salva ₽                |                                       |
|                          |                                   |                                                       |                                       |
|                          |                                   |                                                       |                                       |
|                          |                                   |                                                       |                                       |
|                          |                                   |                                                       |                                       |

# **5b**. Menù orizzontale "retribuzione": si inseriscono le retribuzioni della manodopera dipendente e famigliare. N.B: inserire il netto della busta paga (tendina "stipendio") e l'F24 (tendina "contributi")

- Si sceglie dall'anagrafica l'UL e la causale, si imposta la data e l'importo. Infine si conferma con il bottone verde
- C'è la possibilità di modificare i dati (1°bottone a sinistra) e eliminare (ultimo comando a destra)
- Con il bottone **T** si può filtrare il nome dell'UL ed un intervallo di tempo
- *C'è la possibilità di esportare la videata in Excel cliccando su "esporta"*

|                          |            |                        |            |                  |           |              | Azienda: mario n | ossi 🔻 Anno: 2 | 018 🔻 |
|--------------------------|------------|------------------------|------------|------------------|-----------|--------------|------------------|----------------|-------|
| ARAL-GEco v3.0           | Anagrafica | Retribuzione Riepilogo |            |                  |           |              |                  |                |       |
| Benvenuto<br>Iovati (+   | + Crea     | nuovo T Esporta        |            | Tutti Dipendenti | Famigliar | i            |                  |                |       |
| n Cruscotto              |            | Anagrafica             | Data       | Causale          | Importo   | latte bovino | suini            | biogas         |       |
| # Anagrafiche            | C2         | Carlo Rossi            | 31/12/2018 | Stipendio        | 7.000,00  | 100          | 0                | 0              | 8     |
| 😁 Manodopera             | C2         | famigliare             | 30/11/2018 | Stipendio        | 76.702,00 | 100          | 0                | 0              | 8     |
| 🏛 Ammortamenti           | C2         | Carlo Rossi            | 30/11/2018 | Stipendio        | 3.000,00  | 100          | 0                | 0              | 8     |
| ≓ Entrate / Uscite       | ß          | Carlo Rossi            | 31/10/2018 | Stipendio        | 3.000,00  | 100          | 0                | 0              | 8     |
| 🗈 Oneri / Tasse /<br>IVA | C8         | Carlo Rossi            | 30/09/2018 | Stipendio        | 3.000,00  | 100          | 0                | 0              | 8     |
| Scorte                   | ß          | Carlo Rossi            | 31/08/2018 | Stipendio        | 3.000,00  | 100          | 0                | 0              | 8     |
| € SP / Premi / Mutui     | 68         | Carlo Rossi            | 31/07/2018 | Stipendio        | 3.000,00  | 100          | 0                | 0              | 8     |
| Conto Economico          | ß          | Carlo Rossi            | 30/06/2018 | Stipendio        | 3.000,00  | 100          | 0                | 0              |       |
| 🗑 Scadenzario            | C2         | Carlo Rossi            | 31/05/2018 | Stipendio        | 3.000,00  | 100          | 0                | 0              | 8     |
| 🗠 Analisi Agricoltura    | ß          | Carlo Rossi            | 30/04/2018 | Stipendio        | 3.000,00  | 100          | 0                | 0              | 8     |
| Impostazioni             | 1 2        |                        |            |                  |           |              |                  |                |       |
|                          |            |                        |            |                  |           |              |                  |                |       |
|                          |            |                        |            |                  |           |              |                  |                |       |
|                          |            |                        |            |                  |           |              |                  |                |       |
|                          |            |                        |            |                  |           |              |                  |                |       |
|                          |            |                        |            |                  |           |              |                  |                |       |

**5C.** Menù orizzontale "Riepilogo": riepilogo mensile delle retribuzioni che si possono filtrare per dipendenti, famigliari e per singole UL.

| nvenuto        | Anagrafica Retribuzione Riepilogo |           |            |
|----------------|-----------------------------------|-----------|------------|
| vati 🤟         |                                   | Periodo   | Totali     |
|                | lutti Dipendenti Famigliari       | gennaio   | 3.000,00   |
| otto           |                                   | febbraio  | 3.000,00   |
| grafiche       | Anno                              | marzo     | 3.000,00   |
| nodopera       | 2018                              | aprile    | 3.000,00   |
| mortamenti     | Anagrafica                        | maggio    | 3.000,00   |
| trate / Uscite | selezionare 🔹                     | giugno    | 3.000,00   |
| ri / Tacco /   | Carlo Rossi                       | luglio    | 3.000,00   |
| Tasse /        | famigliare                        | agosto    | 3.000,00   |
| e              | Giorgio Bianchi                   | settembre | 3.000,00   |
| D e Premi      |                                   | ottobre   | 3.000,00   |
| orerrenn       |                                   | novembre  | 79.702,00  |
| ico            |                                   | dicembre  | 7.000,00   |
|                |                                   | Tot. anno | 116.702,00 |

# 6. COMANDO AMMORTAMENTI

**6a.** Menù orizzontale "ammortamenti e manutenzioni straordinarie":

- Si seleziona dal menù a tendina il tipo di ammortamento che si vuole creare
- Di default (modificabili) Anni di ammortamento: fabbricati 30 anni, impianti,macchinari e attrezzature 15 anni, manutenzioni straordinarie 5 anni

|                                                                                              |                                                                                            | Azienda: luigi bianchi 🔻 Anno: 2019 🔻                                                                                                    |
|----------------------------------------------------------------------------------------------|--------------------------------------------------------------------------------------------|----------------------------------------------------------------------------------------------------|
| ABAL-CEco v3.0                                                                               | Riepilogo Ammortamenti e Manutenzioni straordinarie                                        |                                                                                                    |
| Benvenuto<br>Iovati                                                                          |                                                                                            | Inserimento Ammortamento                                                                                                    |
| <ul> <li>Cruscotto</li> <li>Anagrafiche</li> <li>Manodopera</li> <li>Ammortamenti</li> </ul> | Ammortamento     Manutenzione straordinaria  Tipo Ammortamento:  Descrizione Ammortamento: | Aggiungere i pagamenti che si vogliono vedere nello scadenzario, facendo attenzione a non registrare le quote inputate in Geco per un eventuale<br>mutuo<br>Aggiungi scadenza |
| ≓ Entrate / Uscite<br>⊡ Oneri / Tasse /<br>IVA                                               | Mese e Anno di acquisto:                                                                   |                                                                                                    |
| Scorte                                                                                       | Anni di ammortamento:                                                                      |                                                                                                    |
| Conto Economico                                                                              | Valore Iniziale:                                                                           |                                                                                                    |
| ♂ Scadenzario ∠ Analisi Agricoltura                                                          | Percentuale impiego in campagna:<br>0                                                      |                                                                                                    |
| Impostazioni                                                                                 | Attivo     Non attivo                                                                      |                                                                                                    |
|                                                                                              |                                                                                            | X Annulla e vai alla lista III Salva 🛛                                                                                                    |

- Inserimento degli ammortamenti. Si inseriscono i beni soggetti ad ammortamento dando come valore iniziale l'imponibile
- Si specifica sulla griglia di distribuzione la % di attribuzione del bene ammortizzato per singola UP. Infine si clicca "salva"
- Se si usa lo scadenziario: aggiungere i pagamenti che si vogliono vedere nello scadenzario, facendo attenzione a non registrare le quote imputate in Geco per un eventuale mutuo: cliccare su "aggiungi scadenza"

|                  |                                  |                         |                   |                | ARAL-G€cc |
|------------------|----------------------------------|-------------------------|-------------------|----------------|-----------|
| nvenuto<br>vati  |                                  | Modifica An             | nmortame          | ento           |           |
|                  | Manutenzione                     | Griglia distribuzione p | percentuali su Un | ità produttive |           |
| Cruscotto        | Ammortamento straordinaria       | suini                   | biogas            | latte bovino   |           |
| Anagrafiche      | Tipo Ammortamento:               | 0                       | 0                 | 100            |           |
| Manodopera       |                                  |                         |                   |                |           |
| Ammortamenti     | Descrizione Ammortamento:        |                         |                   |                |           |
|                  | trattrice                        |                         |                   |                |           |
| Entrate / Uscite | Anno di acquisto:                |                         |                   |                |           |
| Oneri / Tasse /  | 2012                             |                         |                   |                |           |
| Scorte           | Anni di ammortamento:            |                         |                   |                |           |
| Scorte           | 15,00                            |                         |                   |                |           |
| Info SP e Premi  |                                  |                         |                   |                |           |
| Conto            | Valore Iniziale:                 |                         |                   |                |           |
| onomico          | 50728,00                         |                         |                   |                |           |
| Candanaiania     | Percentuale impiego in campagna: |                         |                   |                |           |
| Scadenziario     | 100,00                           |                         |                   |                |           |
| Analisi          | Attivo                           |                         |                   |                |           |

• C'è la possibilità di modificare i dati (1°bottone a sinistra) e eliminare (ultimo comando a destra)

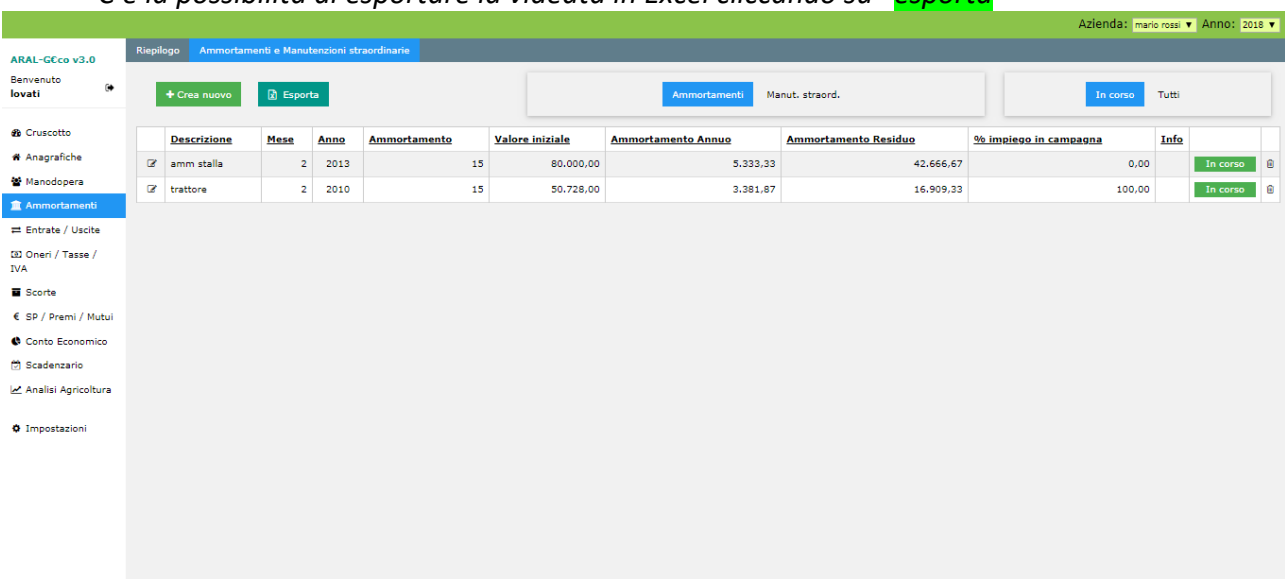

Si crea così un elenco degli ammortamenti e delle manutenzioni straordinarie:

C'è la possibilità di esportare la videata in Excel cliccando su "esporta"

**6b.** Menù orizzontale "riepilogo": viene evidenziato il riepilogo complessivo degli ammortamenti e delle manutenzioni straordinarie inserite

| ARAL-GECOV3.0                    | Riepilogo Ammortamenti e Manutenzioni straordinarie |                                           |             |
|----------------------------------|-----------------------------------------------------|-------------------------------------------|-------------|
| Benvenuto                        |                                                     | Ammortamenti                              | Totali ann  |
| lovati 🔅                         |                                                     | AMMORTAMENTO FABBRICATI                   | 16,500      |
|                                  |                                                     | AMMORTAMENTO IMPIANTI                     | 0           |
| Cruscotto                        |                                                     | AMMORTAMENTO MACCHINARI/ATTREZZATURE AGRI | OLE 3.381   |
| 🖷 Anagrafiche                    |                                                     | AMMORTAMENTO MACCHINARI/ATTREZZATURE STAL | A 5.333     |
| 🖀 Manodopera                     |                                                     | Tot. anno                                 | 25.215      |
| 🏦 Ammortamenti                   |                                                     |                                           |             |
| ≓ Entrate / Uscite               |                                                     |                                           |             |
| 🗵 Oneri / Tasse /<br>IVA         |                                                     | Manutenzioni                              | Totali anno |
| E Scorte                         |                                                     | MANUTENZIONI STRAORDINARIE FABBRICATI     | 0,00        |
|                                  |                                                     | MANUTENZIONI STRAORDINARIE MACCHINARI     | 0,00        |
| € SP / Premi / Mutui             |                                                     | Tot. anno                                 | 0,00        |
| Conto Economico                  |                                                     |                                           |             |
| 🗑 Scadenzario                    |                                                     |                                           |             |
| 🛃 Analisi Agricoltura            |                                                     |                                           |             |
|                                  |                                                     |                                           |             |
| <ul> <li>Impostazioni</li> </ul> |                                                     |                                           |             |
|                                  |                                                     |                                           |             |
|                                  |                                                     |                                           |             |
|                                  |                                                     |                                           |             |
|                                  |                                                     |                                           |             |
|                                  |                                                     |                                           |             |
|                                  |                                                     |                                           |             |

# **7**. COMANDO "ENTRATE/USCITE" - ANAGRAFICA ACQUIRENTI e FORNITORI

• Si compila inizialmente l'anagrafica dei clienti, dei fornitori e dei prodotti e, successivamente, si possono inserire le fatture

7a/b. Menù orizzontale "acquirenti" e "fornitori"

- Si clicca "crea nuovo" e si apre la pagina "inserimento nuovo acquirente (e/o fornitore). E' obbligatorio inserire il "nome" (che è di riferimento) e la "descrizione del pagamento" che serve per usare lo scadenziario. Infine si clicca "salva"
- Cliccando su "aggiungi prodotto" c'è la possibilità di collegare all'acquirente i prodotti interessati in modo da facilitare l'inserimento delle fatture

| ARAL-GEco v3.0                   | Fatture Acquirenti Fornitori Prodotti Movimentazioni interne |                                  |
|----------------------------------|--------------------------------------------------------------|----------------------------------|
| Benvenuto<br>Iovati              | å INSE                                                       | RIMENTO NUOVO ACQUIRENTE         |
| 🍪 Cruscotto                      | Nome:                                                        | Telefono:                        |
| 🏶 Anagrafiche                    | Ragione Sociale:                                             | Partita Iva:                     |
| 🏛 Ammortamenti                   | Indicinas                                                    | Codice Election                  |
| ≓ Entrate / Uscite               |                                                              |                                  |
| 🖾 Oneri / Tasse /<br>IVA         | Comune:                                                      | Descrizione Pagamento:           |
| Scorte                           | Parviewie (stale):                                           |                                  |
| € SP / Premi / Mutui             | Provincia (sigia):                                           | Attivo     Non attivo            |
| Conto Economico                  |                                                              |                                  |
| Analisi Agricoltura              | + Agglungi Prodotto                                          |                                  |
| <ul> <li>Impostazioni</li> </ul> | X An                                                         | nulla e vai alla lista 🖩 Salva 🛱 |
|                                  |                                                              |                                  |
|                                  |                                                              |                                  |
|                                  |                                                              |                                  |
|                                  |                                                              |                                  |
|                                  |                                                              |                                  |

• Si genera così un elenco degli acquirenti e/o fornitori:

|                          |     |              |                                        |                  |                |        |                       | Azienda: mario rossi 🔻 Anno: 2018 🔻 |
|--------------------------|-----|--------------|----------------------------------------|------------------|----------------|--------|-----------------------|-------------------------------------|
| ARAL-G€co v3.0           | Fat | ture         | e Acquirenti Fornitori Prodotti Movime | ntazioni interne |                |        |                       |                                     |
| Benvenuto 🚱              |     | + Crea nuovo |                                        |                  |                |        |                       | Attivi Tutti                        |
| n Cruscotto              |     |              | Nome                                   | Ragione Sociale  | Codice Fiscale | Comune | Descrizione Pagamento |                                     |
| # Anagrafiche            | C   | 8            | altre vendite                          |                  |                |        | Definita dall'utente  | 🗹 Disattiva Acquirente 🔋            |
| 🔮 Manodopera             | C   | 2            | consorzio agrario                      |                  |                |        | Definita dall'utente  | S Disattiva Acquirente              |
| 🏛 Ammortamenti           | C   | 8            | gestione straordinaria attiva          |                  |                |        | Definita dall'utente  | 🗹 Disattiva Acquirente 🔋            |
| 🛱 Entrate / Uscite       |     | 2            | latte                                  |                  |                |        | Definita dall'utente  | 🖬 Disattiva Acquirente 🔒            |
| 🖾 Oneri / Tasse /<br>IVA | C   | 8            | LATTERIA                               |                  |                |        | Definita dall'utente  | 🕼 Disattiva Acquirente              |
| Scorte                   | C   | 8            | latteria                               |                  |                |        | Definita dall'utente  | 🖾 Disattiva Acquirente 🔒            |
| € SP / Premi / Mutui     | C   | 8            | ppp                                    |                  |                |        | Rimessa Diretta       | 🗹 Disattiva Acquirente 🔋 🔒          |
| Conto Economico          | C   | 8            | spaccio vendita                        |                  |                |        | Contanti              | ☑ Disattiva Acquirente              |
| 🗑 Scadenzario            | C   | 8            | up trasformazione                      |                  |                |        | Contanti              | 🗹 Disattiva Acquirente 🔒            |
| 🗠 Analisi Agricoltura    | C   | 8            | vendita animali                        |                  |                |        | Definita dall'utente  | 🖬 Disattiva Acquirente 🔒            |
| Impostazioni             |     |              |                                        |                  |                |        |                       |                                     |
|                          |     |              |                                        |                  |                |        |                       |                                     |
|                          |     |              |                                        |                  |                |        |                       |                                     |
|                          |     |              |                                        |                  |                |        |                       |                                     |
|                          |     |              |                                        |                  |                |        |                       |                                     |
|                          |     |              |                                        |                  |                |        |                       |                                     |
|                          |     |              |                                        |                  |                |        |                       |                                     |
|                          |     |              |                                        |                  |                |        |                       |                                     |

- C'è la possibilità di modificare i dati (1°bottone a sinistra) e eliminare (ultimo comando a destra)
- C'è la possibilità di esportare la videata in Excel cliccando su "esporta"

**7c.** Menù orizzontale "Prodotti": si deve cliccare su uno dei bottoni "acquisto" o "vendita" e quindi si clicca "crea nuovo": si entra nella pagina "inserimento nuovo prodotto". A questo punto si seleziona a tendina il "centro di costo/ ricavo" a cui il prodotto deve essere collegato e si inserisce il nome del prodotto. Quindi il programma ti propone la griglia di distribuzione % sulle UP attivate, % che può essere confermata o modificata. Infine si clicca "salva"

|                          |                                                                                         | ARAL-GECO V1.10 |
|--------------------------|-----------------------------------------------------------------------------------------|-----------------|
| Benvenuto                | Fatture Acquirenti Fornitori Prodotti                                                   |                 |
| lovati 🗭                 | 📾 INSERIMENTO NUOVO PRODOTTO                                                            |                 |
| 🕫 Cruscotto              | Acquisto     Vendita                                                                    |                 |
| # Anagrafiche            |                                                                                         |                 |
| 📽 Manodopera             | Centro di costo/ricavo:                                                                 |                 |
| 🏛 Ammortamenti           | selezionare                                                                             |                 |
| ≓ Entrate / Uscite       | AFFITTO FABRICATI<br>AFFITTO TERRENI                                                    |                 |
| 💽 Oneri / Tasse /<br>IVA | AFFITTO/LEASING MACCHINARI<br>AGRICOLTURA<br>ALIMENTI ACOUISTATI                        |                 |
| Scorte                   | ANIMALI ACQUISTATI<br>ASSICURAZIONI<br>CONTRATIONO                                      |                 |
| € Info SP e Premi        | GASOLIO                                                                                 |                 |
| Conto<br>Economico       | GESTIONE STRAORDINARIA<br>MANUTENZIONE MEZZI AGRICOLI<br>MANUTENZIONE MEZZI STALLA      |                 |
| 🖾 Scadenziario           | MEDICINALI<br>PARCHEGGIO<br>SERVIZI E CONTABILITA' X Annulla e vai alla lista 🔳 Salva 🖏 |                 |
| 🛃 Analisi                | STALLA                                                                                  |                 |
| Agricoltura              |                                                                                         |                 |

- Una volta inserito il nome del prodotto (di acquisto e/o di vendita) si specifica l'IVA applicata, l'unità di misura del prodotto (opzionale) e la distribuzione percentuale sulle UP Infine si clicca "salva"
- Cliccando su "aggiungi fornitore/acquirente" c'è la possibilità di collegare al prodotto l'acquirente e/o il fornitore interessato in modo da facilitare l'inserimento delle fatture

|                       |                                                              |                                                       | Azienda: mario rossi 🔻 Anno: 2018 🔻 |
|-----------------------|--------------------------------------------------------------|-------------------------------------------------------|-------------------------------------|
| ARAL-GEco v3.0        | Fatture Acquirenti Fornitori Prodotti Movimentazioni interne |                                                       |                                     |
| Benvenuto<br>Iovati   |                                                              | 🖶 MODIFICA PRODOTTO                                   |                                     |
| 🔁 Cruscotto           | Acquisto Vendita                                             | Griglia distribuzione percentuali su Unità produttive |                                     |
| # Anagrafiche         | Centro di costo/ricavo:                                      |                                                       |                                     |
| 📽 Manodopera          | ALIMENTI ACQUISTATI                                          | 80 20 0                                               |                                     |
| ammortamenti          | Nome Prodotto:                                               |                                                       |                                     |
| Annortamenti          | mais                                                         |                                                       |                                     |
| ≓ Entrate / Uscite    | Codice IVA:                                                  | + Aggiungi Fornitore/Acquirente                       |                                     |
| 🖭 Oneri / Tasse /     | <b>▼</b>                                                     |                                                       |                                     |
| IVA                   | Unità di Minura                                              |                                                       |                                     |
| Scorte                | Tonnellate T                                                 |                                                       |                                     |
| € SP / Premi / Mutui  |                                                              |                                                       |                                     |
| Conto Economico       | Attivo     O Non attivo                                      |                                                       |                                     |
| 🗇 Scadenzario         |                                                              | 🗙 Annulla e vai alla lista 🔳 🛛 Salva 🖹                |                                     |
| 🛃 Analisi Agricoltura |                                                              |                                                       |                                     |
|                       |                                                              |                                                       |                                     |
| Impostazioni          |                                                              |                                                       |                                     |
|                       |                                                              |                                                       |                                     |
|                       |                                                              |                                                       |                                     |
|                       |                                                              |                                                       |                                     |
|                       |                                                              |                                                       |                                     |
|                       |                                                              |                                                       |                                     |
|                       |                                                              |                                                       |                                     |
|                       |                                                              |                                                       |                                     |
|                       |                                                              |                                                       |                                     |

• Si genera così un'anagrafica dei prodotti di acquisto e dei prodotti di vendita.

|                          |              |                             |                                 |                                 |      | Azienda: mario rossi 🔻 Anno: 2018 🔻 |
|--------------------------|--------------|-----------------------------|---------------------------------|---------------------------------|------|-------------------------------------|
| ARAL-GEco v3.0           | Fattu        | ıre Acquirenti Fornitori    | Prodotti Movimentazioni interne |                                 |      |                                     |
| Benvenuto<br>Iovati      |              | + Crea nuovo 👔 Esp          | orta                            | Acquisto Vendita                |      | Attivi Tutti                        |
| 🍘 Cruscotto              |              | Prodotto                    |                                 | Centro di Costo/Ricavo          | Info |                                     |
| 📽 Anagrafiche            | Ø            | acqua ed en elettrica       |                                 | ACQUA ED ENERGIA ELETTRICA      |      | 🖬 Disattiva Prodotto 🔹              |
| 🖀 Manodopera             | ß            | affitto                     |                                 | AFFITTO TERRENI                 |      | 🗹 Disattiva Prodotto 🔹              |
| 🚊 Ammortamenti           | ß            | affitto fabbricati          |                                 | AFFITTO FABBRICATI              |      | 🗹 Disattiva Prodotto 🔋              |
| ≓ Entrate / Uscite       | ø            | agricoltura                 |                                 | AGRICOLTURA                     |      | 🖬 Disattiva Prodotto 🔹              |
| 🗈 Oneri / Tasse /<br>IVA | œ            | alimenti acquistati         |                                 | ALIMENTI ACQUISTATI             |      | 🗟 Disattiva Prodotto 🗧              |
| Scorte                   | ø            | assicurazioni               |                                 | ASSICURAZIONI                   |      | 🖾 Disattiva Prodotto 🗎              |
| € SP / Premi / Mutui     | 🕼 contoterzi |                             |                                 | CONTOTERZISMO                   |      | 🗹 Disattiva Prodotto 🔒              |
| Conto Economico          | ß            | gasolio                     |                                 | GASOLIO                         |      | 🗹 Disattiva Prodotto 🔒              |
| 🗟 Scadenzario            | œ            | gestione straordinaria pass | iva                             | GESTIONE STRAORDINARIA          |      | 🗟 Disattiva Prodotto 🔒              |
| 🛃 Analisi Agricoltura    | ß            | latte da UP latte           |                                 | SPESE SPECIFICHE TRASFORMAZIONE |      | 🕑 Disattiva Prodotto 🗈              |
| • Impostazioni           |              | 1 2 3                       |                                 |                                 |      |                                     |
|                          |              |                             |                                 |                                 |      |                                     |
|                          |              |                             |                                 |                                 |      |                                     |
|                          |              |                             |                                 |                                 |      |                                     |
|                          |              |                             |                                 |                                 |      |                                     |
|                          |              |                             |                                 |                                 |      |                                     |
|                          |              |                             |                                 |                                 |      |                                     |
|                          |              |                             |                                 |                                 |      |                                     |

• C'è la possibilità di modificare i dati (1°bottone a sinistra) e eliminare (ultimo comando a destra)

N.B. Con la versione 2.0 c'è la possibilità di abbinare ai fornitori e/o acquirenti uno o più prodotti (comando <mark>"aggiungi prodotto"</mark>) e viceversa abbinare ai prodotti uno o più fornitori/acquirenti (comando <mark>"Aggiungi Fornitore/Acquirente"</mark>).

#### ABBINAMENTO PRODOTTI CON I CENTRI DI COSTO RELATIVI ALL'UP LATTE

- Acqua ed energia elettrica: fatture relative alle bollette di acqua ed energia elettrica per la stalla
- Affitto fabbricati: fatture relative all'affitto dei locali dell'azienda
- Affitto terreni: fatture relative all'eventuale affitto di terreni
- Affitto/Leasing macchinari: fatture relative ai leasing (esclusi gli interessi da mettere negli "oneri finanziari")
- **Agricoltura**: fatture agricole, quali: sementi, concimazioni, diserbanti, insetticidi, canone del consorzio di bonifica, ecc.
- Alimenti acquistati: fatture relative agli alimenti acquistati, come: mangimi, integratori, fieni acquistati, ecc
- Animali acquistati: fatture relative all'acquisto di animali. (Non sono previsti ammortamenti per l'acquisto di animali)
- **Assicurazioni**: spesa per le assicurazioni, sia dei mezzi dell'azienda, sia dei fabbricati, sia la responsabilità civile, ecc.
- Contoterzismo: fatture relative ai servizi di contoterzismo agricolo
- **Gasolio**: spese di acquisto del gasolio agricolo, sia per l'utilizzo dei mezzi utilizzati per la stalla, che dei mezzi agricoli.
- **Gestione straordinaria**: fatture relative ad operazioni che non rientrano nella "normale" attività aziendale
- **Manutenzione mezzi agricoli**: spese relative alla manutenzione ordinaria dei mezzi agricoli utilizzati solo nella conduzione della campagna: trattori, falciatrici, seminatrici, etc.
- **Manutenzione mezzi di stalla**: spese relative alla manutenzione ordinaria dei mezzi agricoli utilizzati solo nella gestione della stalla: trattori, desilatrici, ruspette, impianto di mungitura, etc.
- Medicinali: fatture relative all'acquisto di medicinali e vaccinazioni.
- **Servizi e contabilità**: fatture relative alla tenuta contabilità, quote associative, prestazioni d'opera di professionisti (geometra, veterinario,agronomo) e le relative ritenute d'acconto.
- **Stalla**: fatture relative alla stalla, alla mungitura e ai detergenti: biocidi, filtri impianto di mungitura, fecondazioni, derattizzazione.

• Parcheggio: fatture relative a prodotti che temporaneamente non si sa a quale centro di costo abbinare

#### ABBINAMENTO PRODOTTI CON I CENTRI DI COSTO SPECIFICI RELATIVI ALL'UP CARNE/SUINI

- **Convenzione terreni**: fatture relative ad eventuali convenzione terreni per spandimento reflui.
- **Manutenzione mezzi stalla da carne/porcilaia**: spese relative alla manutenzione ordinaria dei mezzi agricoli utilizzati solo nella gestione della stalla da carne/porcilaia: trattori, desilatrici, ruspette, etc.
- **Stalla carne/porcilaia**: fatture relative alla stalla, ai detergenti: biocidi, fecondazioni, derattizzazione.

#### ABBINAMENTO PRODOTTI CON I CENTRI DI COSTO SPECIFICI RELATIVI ALL'UP ENERGIA

• **Manutenzione impianto energia**: fatture relative alla manutenzione degli impianti di produzione energia da biogas, biometano, fotovoltaico, ecc.

#### ABBINAMENTO PRODOTTI CON I CENTRI DI COSTO SPECIFICI RELATIVI ALL'UP TRASFORMAZIONE

- **Manutenzione attrezzature**: fatture relative alla manutenzione ordinaria delle attrezzature relative alla trasformazione.
- **Spese specifiche trasformazione**: spese a carico della trasformazione/vendita diretta: acquisto di prodotti, manutenzione impianti di distribuzione latte e prodotti in vendita; etc.

#### ABBINAMENTO PRODOTTI CON I CENTRI DI COSTO SPECIFICI RELATIVI ALL'UP AGRICOLA

- Acqua ed energia elettrica campagna: fatture relative alle bollette di acqua ed energia elettrica per l'attività agricola.
- **Fertilizzanti**: fatture relative alle fatture dei concimi chimici ed organici.
- **Fitofarmaci**: fatture relative ai diserbanti, erbicidi e loro coadiuvanti, anticrittogamici, nematocidi, insetticidi, acaricidi, fitoregolatori, radicanti, brachizzanti.
- Sementi e piantine annuali: fatture relative alle sementi e le piantine per il trapianto.
- Varie agricoltura: fatture relative alle spese non rientranti negli altri centri di costo specifici per l'UP agricola.

#### ABBINAMENTO PRODOTTI CON I CENTRI DI COSTO SPECIFICI RELATIVI ALL'UP CONTOTERZISMO

- **Manutenzione mezzi contoterzismo**: fatture relative alla manutenzione ordinaria dei mezzi usati per il contoterzismo.
- **Spese specifiche contoterzismo**: fatture relative alle spese correnti per l'attività di contoterzismo.

#### ABBINAMENTO PRODOTTI CON I CENTRI DI COSTO SPECIFICI RELATIVI ALL'UP AGRITURISMO

- Manutenzione attrezzature: fatture relative alle attrezzature utilizzate per l'attività di agriturismo
- Spese specifiche agriturismo: fatture relative all'attività di agriturismo

#### ABBINAMENTO PRODOTTI CON I CENTRI DI RICAVO RELATIVI ALL'UP LATTE

- Altre vendite: le fatture in uscita relative a tutte le altre vendite **non** agricole (mezzi di produzione, rottami di ferro, etc.)
- **Gestione straordinaria**: fatture relative ad operazioni che non rientrano nella "normale" attività aziendale.
- Latte: fatture relative alla vendita di latte, sia al primo acquirente sia ad eventuali clienti privati (gelaterie, pasticcerie, etc) solo se **non** si è attivato l'UP trasformazione.
- Vendite animali: fatture derivanti la vendita di animali sia da macello sia da vita.
- Vendite agricole: fatture relative alla vendita di prodotti agricoli solo se non si è attivato l'UP AGRICOLA.
- Parcheggio: fatture relative a prodotti che temporaneamente non si sa a quale centro di ricavo abbinare.

#### ABBINAMENTO PRODOTTI CON I CENTRI DI RICAVO SPECIFICI RELATIVI ALL'UP CARNE/SUINI

- Allevamento: fatture relative alla vendita dei vitelloni/suini grassi.
- **Fattrici e altro**: fatture relative alla vendita delle fattrici/scrofe a fine carriera ed animali da scarto.

#### ABBINAMENTO PRODOTTI CON I CENTRI DI RICAVO SPECIFICI RELATIVI ALL'UP ENERGIA

- **Vendita digestato**: fatture relative alla vendita dei prodotti in uscita dalla digestione anaerobica dell'impianto di produzione di energia.
- Vendita energia: fatture relative alla vendita di energia elettrica, biometano, ecc.

#### ABBINAMENTO PRODOTTI CON I CENTRI DI RICAVO SPECIFICI RELATIVI ALL'UP TRASFORMAZIONE

• Vendite dirette: fatture relative alla vendita dei prodotti trasformati, vendite dirette.

#### ABBINAMENTO PRODOTTI CON I CENTRI DI RICAVO SPECIFICI RELATIVI ALL'UP CONTOTERZISMO

• Remunerazione contoterzismo: fatture relative all'attività di contoterzismo.

#### ABBINAMENTO PRODOTTI CON I CENTRI DI RICAVO SPECIFICI RELATIVI ALL'UP AGRITURISMO

• Ricavi pernottamenti

# 7d. COMANDO "ENTRATE/USCITE" - INSERIMENTO FATTURE

- Menù orizzontale: "Fatture":
- Si clicca sul bottone verde "nuova fattura"

|                           |        |                               |                                |         |       |                  |               | Azienda: mario rossi 🔻 Anno: 2018 | 3 🔻 |
|---------------------------|--------|-------------------------------|--------------------------------|---------|-------|------------------|---------------|-----------------------------------|-----|
| ARAL-GEco v3.0            | Fattur | re Acquirenti Fornitori Prodo | tti Movimentazioni interne     |         |       |                  |               |                                   |     |
| Benvenuto<br>Iovati Թ     |        | + Nuova fattura 🛛 🚺 E         | sporta                         |         |       | Acquisto Vendita |               | Da Pagare Tutte                   |     |
| 🙆 Cruscotto               |        | Numero Fattura                | Fornitore/Acquirente           | Importo |       | Data Fattura     | Data Scadenza | Pagata                            |     |
| # Anagrafiche             | ø      | 8                             | man stalla                     | 15.7    | 99,00 | 01/10/2018       | 01/10/2018    | 🖬 Sì                              |     |
| 🖀 Manodopera              | ø      | 3                             | stalla                         | 24.4    | 69,00 | 01/10/2018       | 08/01/2020    | Apri/Chiudi pagamenti             | ۲   |
| 1 Ammortamenti            | ø      | 1                             | servizi                        | 21.1    | 09,00 | 01/10/2018       | 01/10/2018    | S No                              | 8   |
| ≓ Entrate / Uscite        | ø      | 4                             | H20                            | 20.3    | 90,00 | 01/10/2018       | 01/10/2018    | S Sì                              | ۵   |
| El Oneri / Tasse /<br>IVA | ø      | 12                            | assicuratore                   | 15.2    | 30,00 | 01/10/2018       | 01/10/2018    | S Sì                              | ۲   |
| Scorte                    | ø      | 14                            | gestione straordinaria passiva | 10.0    | 00,00 | 15/09/2018       | 30/11/2018    | 🖾 No                              | ۲   |
| € SP / Premi / Mutui      | ø      | 10                            | gasolio                        | 33.3    | 39,00 | 14/09/2018       | 31/12/2018    | ⊠ No                              | ۲   |
| Conto Economico           | œ      | 5                             | medicinali                     | 13.8    | 40,00 | 15/07/2018       | 31/08/2018    | 🗹 No                              | ۲   |
| 🗑 Scadenzario             | ø      | а                             | affittuario                    | 53.0    | 79,00 | 15/06/2018       | 15/06/2018    | Apri/Chiudi pagamenti             | ۲   |
| 🛃 Analisi Agricoltura     | ø      | 66                            | agricoltura                    | 43.4    | 08,00 | 16/05/2018       | 16/05/2018    | ଟି ରା                             | 8   |
| • Impostazioni            | 1      | 2                             |                                |         |       |                  |               |                                   |     |
|                           |        |                               |                                |         |       |                  |               |                                   |     |
|                           |        |                               |                                |         |       |                  |               |                                   |     |
|                           |        |                               |                                |         |       |                  |               |                                   |     |
|                           |        |                               |                                |         |       |                  |               |                                   |     |

• Si seleziona a tendina il fornitore (o l'acquirente), si compilano i dati della fattura inserendo il numero e la data della fattura (obbligatori!)

|                                                                                     |                                                                                                    |                                      | Azienda: mario rossi 🔻 Anno: 2018 🔻 |
|-------------------------------------------------------------------------------------|----------------------------------------------------------------------------------------------------|--------------------------------------|-------------------------------------|
| ARAL-G€co v3.0                                                                      | Fatture Acquirenti Fornitori Prodotti Movimentazioni interne                                                                                    |                                      |                                     |
| Benvenuto                                                                           |                                                                                                    | INSERIMENTO NUOVA FATTURA ACQUIST    | 0                                   |
| ∰ Cruscotto<br>∦ Anagrafiche<br>∰ Manodopera                                        | Ponntares:<br>- stepsioners                                                                                                    | Numero fattura:                      | Deta Faturo:<br>gg/mm/asa           |
| Annovamena     Entrate / Uscite     Oneri / Tasse / IVA     Scorte                  | fonctive vende dirette<br>gesolio<br>petitione strandinaria passive<br>man stalle<br>manufacture messi apricol<br>meticinal<br>stalle<br>stalle |                                      |                                     |
| € SP / Premi / Mutui<br>€ Conto Economico<br>☑ Scadenzario<br>☑ Analisi Agricoltura |                                                                                                    | ¥ Annulia e vai alla lista 🖩 Salva 🕃 |                                     |
| Ø Impostazioni                                                                      |                                                                                                    |                                      |                                     |
|                                                                                     |                                                                                                    |                                      |                                     |

• Si clicca su "aggiungi prodotto"

| ARAL-GEco v3.0           | Fatture Acquire     | nti Fornitori                                                           | Prodotti N | lovimenta    | zioni interne        |             |                    |                  |                                |            |              |        |        |             |         |
|--------------------------|---------------------|-------------------------------------------------------------------------|------------|--------------|----------------------|-------------|--------------------|------------------|--------------------------------|------------|--------------|--------|--------|-------------|---------|
| Benvenuto                |                     |                                                                         |            |              |                      |             | MOD                | IFICA            | FATTURA AC                     | QUIST      | 0            |        |        |             |         |
| lovati                   | Fornitore:          |                                                                         |            |              |                      | Numer       | o fattura:         |                  |                                |            | Data Fa      | ttura: |        |             |         |
|                          | alimenti vacche     |                                                                         |            |              |                      | ▼ 2         |                    |                  |                                |            | 14/02/2      | 018    |        |             |         |
| n Cruscotto              | Note fattura:       |                                                                         |            |              |                      |             |                    |                  |                                |            |              |        |        |             |         |
| # Anagrafiche            |                     |                                                                         |            |              |                      |             |                    |                  |                                |            |              |        |        |             |         |
| 🗑 Manodopera             |                     |                                                                         |            |              |                      |             |                    |                  |                                |            |              |        |        |             |         |
|                          | Pagamento:          |                                                                         |            |              |                      | +A          | pojunoj scađenza   |                  |                                |            |              |        |        |             |         |
| 🚊 Ammortamenti           | Definita dall'utent | •                                                                       |            |              |                      | •           |                    |                  |                                |            |              |        |        |             |         |
| ≓ Entrate / Uscite       |                     |                                                                         |            |              |                      |             | Dat                | à                | Importo Paga                   | ito        |              |        |        |             |         |
| 🖭 Oneri / Tasse /<br>IVA |                     |                                                                         |            |              |                      |             | 14/0               | 02/2018          | 253.191,00                     | 8          |              |        |        |             |         |
| Scorte                   | + Aggiungi prod     | lotto                                                                   |            |              |                      |             |                    |                  |                                |            |              |        |        |             |         |
| € SP / Premi / Mutui     |                     |                                                                         |            |              |                      |             |                    |                  |                                |            |              |        |        | Totale: 253 | .191,00 |
|                          |                     |                                                                         |            |              |                      |             |                    |                  |                                |            |              |        |        |             |         |
| Conto Economico          |                     | Prodotto                                                                | ИМ         | Q.tà         | Importo              | Iva         | Imposta            | Conforme         | Data inizio consumo            | Stoccaggio | latte bovino | suini  | biogas | agri        |         |
| Conto Economico          | ×                   | Prodotto<br>alimenti acquista 🔻                                         | UM<br>Kg T | Q.tà 0,00    | Importo<br>243492,00 | Iva<br>SA V | Imposta<br>9699,00 | Conforme<br>Si V | Data inizio consumo            | Stoccaggio | latte bovino | suini  | biogas | agri        | 8       |
| ♦ Conto Economico        | × 8                 | Prodotto<br>alimenti acquista V<br>selezionare                          | UM<br>Kg V | Q.tà<br>0,00 | Importo<br>243492,00 | Iva<br>SA ▼ | Imposta<br>9699,00 | Conforme<br>Si T | Data inizio consumo 14/12/2018 | Stoccaggio | latte bovino | suini  | biogas | agri        | 8       |
| Conto Economico          | ×                   | Prodotto<br>alimenti acquista ¥<br>selezionare<br>acqua ed en elettrica | UM<br>Kg V | Q.tà<br>0,00 | Importo<br>243492,00 | Iva<br>SA ▼ | Imposta<br>9699,00 | Conforme<br>Si T | Data inizio consumo 14/12/2018 | Stoccaggio | latte bovino | suini  | biogas | agri        | 8       |

A questo punto, selezionando il prodotto, appare una griglia precompilata (ma modificabile) (Unità di misura, Quantità, Importo, IVA (a tendina) (l'imposta è in automatico tranne nel caso si selezioni "SA" in caso di fatture con IVA multiple): qui è possibile variare la % della distribuzione nelle varie UP oppure confermarle. Infine si clicca "salva" (bottone a sinistra del prodotto selezionato). Se una fattura contiene più prodotti si clicca "aggiungi prodotto" e si attua la stessa procedura. Infine si clicca "salva" (bottone in fondo centrale)

• C'è la possibilità, per chi vuole utilizzare il programma per la tracciabilità, di inserire la conformità del prodotto (*SI di default*), la data di inizio consumo (*data fattura di default*) ed il sito di stoccaggio (*selezionabile a tendina*)

|                          |                                  |                     |          |           |               |     |        |            |                   |                 |      |       |              |                 |         | Azienda: | mario rossi 🔻 An | no: 2018 🔻 |
|--------------------------|----------------------------------|---------------------|----------|-----------|---------------|-----|--------|------------|-------------------|-----------------|------|-------|--------------|-----------------|---------|----------|------------------|------------|
| ARAL-GEco v3.0           | Fatture Acquir                   | renti Fornitori     | Prodotti | Movimenta | zioni interne |     |        |            |                   |                 |      |       |              |                 |         |          |                  |            |
| Benvenuto                |                                  |                     |          |           |               |     |        | B M        | ODIFICA           | FATTUR          | A AC | QUI   | [ <b>S</b> ] | то              |         |          |                  |            |
| lovati                   | Fornitore:                       |                     |          |           |               |     | Numero | fattura:   |                   |                 |      |       |              | Data F          | attura: |          |                  |            |
|                          | alimenti vacche                  |                     |          |           |               | •   | 2      |            |                   |                 |      |       |              | 14/02/          | 2018    |          |                  |            |
| Cruscotto                | Note fattura:                    |                     |          |           |               |     |        |            |                   |                 | _    |       |              |                 |         |          |                  |            |
| # Anagrafiche            |                                  |                     |          |           |               |     |        |            |                   |                 |      |       |              |                 |         |          |                  |            |
| 🖀 Manodopera             |                                  |                     |          |           |               |     |        |            |                   |                 |      |       |              |                 |         |          |                  |            |
| 🏦 Ammortamenti           | Pagamento:<br>Definita dall'uter | nte                 |          |           |               | T   | + Agg  | giungi sca | denza             |                 |      |       |              |                 |         |          |                  |            |
| ≓ Entrate / Uscite       |                                  |                     |          |           |               |     |        |            | Data              | Importo         | Paga | to    |              |                 |         |          |                  |            |
| 🗈 Oneri / Tasse /<br>IVA |                                  |                     |          |           |               |     |        | 2          | 14/02/2018        | 253.191,0       | 1    | 8     |              |                 |         |          |                  |            |
| Scorte                   |                                  | - 4-**-             |          |           |               |     |        |            |                   |                 |      |       |              |                 |         |          |                  |            |
| € SP / Premi / Mutui     | + xggiongi pri                   |                     |          |           |               |     |        |            |                   |                 |      |       |              |                 |         |          | Totale: 25       | .191,00    |
| Conto Economico          |                                  | Prodotto            | ИМ       | Q.tà      | Importo       | Iva |        | Impost     | a Conforme        | Data inizio con | umo  | Stocc | aggi         | io latte bovino | suini   | biogas   | agri             |            |
| 🗇 Scadenzario            | × 🗈                              | alimenti acquista 🔻 | Kg 🔻     | 0,00      | 243492,00     | SA  | ۲      | 965        | 99,00 Si 🔻        | 14/12/2018      |      | S 01  |              | ▼ 100           |         |          |                  | 8          |
| Analisi Agricoltura      |                                  |                     |          |           |               |     |        |            |                   |                 |      |       |              |                 |         |          |                  |            |
|                          |                                  |                     |          |           |               |     |        |            |                   |                 |      |       |              |                 |         |          |                  |            |
| A Impectazioni           |                                  |                     |          |           |               |     |        |            | K Annulla e vai a | lla lista 🛄     | Salv | a 🖺   |              |                 |         |          |                  |            |
| • Impostazioni           |                                  |                     |          |           |               |     |        |            |                   |                 |      |       |              |                 |         |          |                  |            |
|                          |                                  |                     |          |           |               |     |        |            |                   |                 |      |       |              |                 |         |          |                  |            |
|                          |                                  |                     |          |           |               |     |        |            |                   |                 |      |       |              |                 |         |          |                  |            |
|                          |                                  |                     |          |           |               |     |        |            |                   |                 |      |       |              |                 |         |          |                  |            |
|                          |                                  |                     |          |           |               |     |        |            |                   |                 |      |       |              |                 |         |          |                  |            |
|                          |                                  |                     |          |           |               |     |        |            |                   |                 |      |       |              |                 |         |          |                  |            |

- N.B. Le UP ed i prodotti possono essere disattivati cliccando su "disatttiva UP" e/o "disattiva prodotto": in questo caso l'Up ed i prodotti disattivati non vengono cancellati ma non compaiono nell'elenco e non possono essere selezionati
- N.B. In caso di pagamenti dilazionati c'è la possibilità di aggiungere più scadenze di pagamento (il pagamento deve essere definito dall'utente). Si clicca sul bottone verde "aggiungi scadenza"
- Nella fase di elenco fatture c'è la possibilità di filtro delle fatture cliccando sul bottone azzurro T (apri/chiudi filtro)
- C'è la possibilità di esportare la videata in Excel cliccando su "esporta"

|                          |       |                               |                                |         |                 |               | Azienda: mario rossi 🔻 Anno: 201 | 8 🔻 |
|--------------------------|-------|-------------------------------|--------------------------------|---------|-----------------|---------------|----------------------------------|-----|
| ARAL-GEco v3.0           | Fattu | re Acquirenti Fornitori Prodo | otti Movimentazioni interne    |         |                 |               |                                  |     |
| Benvenuto<br>Iovati      |       | + Nuova fattura 🛛 👔 🛙         | isporta                        |         | Acquisto Vendit | a             | Da Pagare Tutte                  |     |
| n Cruscotto              |       | Numero Fattura                | Fornitore / Acquirente         | Importo | Data Fattura    | Data Scadenza | Pagata                           |     |
| # Anagrafiche            | ß     | 8                             | man stalla                     | 15.799, | 00 01/10/2018   | 01/10/2018    | 🗹 Sì                             | 8   |
| 📽 Manodopera             | ß     | 3                             | stalla                         | 24.469, | 00 01/10/2018   | 08/01/2020    | Apri/Chiudi pagamenti            | 8   |
| 🏦 Ammortamenti           | ß     | 1                             | servizi                        | 21.109, | 00 01/10/2018   | 01/10/2018    | l⊈ No                            | 8   |
| ≓ Entrate / Uscite       | ß     | 4                             | H2O                            | 20.390, | 00 01/10/2018   | 01/10/2018    | 🐨 Sì                             | 8   |
| 🗵 Oneri / Tasse /<br>IVA | ø     | 12                            | assicuratore                   | 15.230, | 00 01/10/2018   | 01/10/2018    | 🗹 Sì                             | 8   |
| Scorte                   | ø     | 14                            | gestione straordinaria passiva | 10.000, | 00 15/09/2018   | 30/11/2018    | ⊠ No                             | 8   |
| € SP / Premi / Mutui     | ß     | 10                            | gasolio                        | 33.339, | 00 14/09/2018   | 31/12/2018    | ⊠ No                             | 8   |
| Conto Economico          | 8     | 5                             | medicinali                     | 13.840, | 00 15/07/2018   | 31/08/2018    | 🗹 No                             | 8   |
| 🗑 Scadenzario            | ß     | а                             | affittuario                    | 53.079, | 00 15/06/2018   | 15/06/2018    | Apri/Chiudi pagamenti            | 8   |
| 🛃 Analisi Agricoltura    | ß     | 66                            | agricoltura                    | 43.408, | 16/05/2018      | 16/05/2018    | 🖬 Sì                             | 8   |
| • Impostazioni           | 1     | 2                             |                                |         |                 |               |                                  |     |
| -                        |       |                               |                                |         |                 |               |                                  |     |
|                          |       |                               |                                |         |                 |               |                                  |     |
|                          |       |                               |                                |         |                 |               |                                  |     |

**7e**. Comando "entrate/uscite" – Applica filtro

- il filtro può riguardare il **prodotto**, il **fornitore/acquirente**, il **centro di costo/ricavo** ed un **intervallo di tempo**: dopo le impostazioni volute si clicca sul bottone "applica filtro"
- per effettuare un nuovo filtro si clicca il bottone rosso

|                  |       |                   |                    |                  |                  |              | A                | ARAL-G€co v |
|------------------|-------|-------------------|--------------------|------------------|------------------|--------------|------------------|-------------|
| enuto            | Fattu | re Acquirenti     | Fornitori Prodotti | Movimentazioni i | nterne           |              |                  |             |
| ti (+            |       | + Nuova fattura   | T X                | Acq              | uisto Vendita    |              | Da Pagare        | Tutte       |
| ruscotto         |       |                   |                    |                  |                  |              | -                |             |
| anagrafiche      |       | Prodotto:         |                    | Fornitore:       |                  | Centro       | di Costo/Ricavo: |             |
| Manodopera       |       | selezionare       | •                  | selezionare      |                  | ▼ sele       | zionare          | •           |
| Ammortamenti     |       | Data fattura dal: |                    | Data fattura al: |                  |              |                  |             |
| Entrate / Uscite |       | 01/01/2010        |                    | 51/11/1010       |                  |              |                  |             |
| Oneri / Tasse /  |       |                   |                    |                  | ▼ Applica filtro |              |                  |             |
| Scorte           |       | Numero Fattura    | Fornitore/Acqu     | irente           | Importo          | Data Fattura | Data Scadenza    | Pagata      |
| Info SP e Premi  | 8     | 1                 | fornitore vendita  | diretta          | 1.554,12         | 30/11/2018   | 30/11/2018       | 🖼 Sì        |
| Conto            | 8     | 1                 | servizi            |                  | 21.109,00        | 01/10/2018   | 01/10/2018       | 🖾 Sì        |
| Candonariania    | 8     | 4                 | H2O                |                  | 20.390,00        | 01/10/2018   | 01/10/2018       | 🖾 Sì        |
| Apalici          | ß     | 12                | assicuratore       |                  | 15.230,00        | 01/10/2018   | 01/10/2018       | 🞯 Si        |
| ricoltura        | 6     | 2                 | alimenti vacche    |                  | 253.191,00       | 01/10/2018   | 01/10/2018       | 🖼 Si        |

• C'è la possibilità di modificare i dati (1°bottone a sinistra) e eliminare (ultimo comando a destra)

#### **7f**. MOVIMENTAZIONI INTERNE

• Menù orizzontale "Movimentazioni interne": questa applicazione si usa nel caso ci sia trasferimento di qualche prodotto da una UP ad un'altra (es. latte da UP stalla ad UP trasformazione o trinciato di mais da UP agricoltura ad UP Energia).

|                          |         |                    |                           |           |                 |            |                          | Azienda: mario rossi 🔻        | Anno: 2018    | ₹ 5 |
|--------------------------|---------|--------------------|---------------------------|-----------|-----------------|------------|--------------------------|-------------------------------|---------------|-----|
| ARAL-GEco v3.0           | Fatture | Acquirenti Fornito | ri Prodotti Movimentazion | i interne |                 |            |                          |                               |               |     |
| Benvenuto                | +0      |                    | D Country                 |           |                 |            |                          |                               |               |     |
| lovati                   |         | rea nuovo          | (x) Esporta               |           |                 |            |                          |                               |               |     |
| 🙆 Cruscotto              |         | Prodotto           | Unità di misura           | Quantità  | Importo         | Data       | Unità produttiva origine | Unità produttiva destinazione | Importo       |     |
| # Anagrafiche            |         |                    |                           |           | <u>Unitario</u> |            |                          |                               | <u>Totale</u> |     |
| 🖀 Manodopera             | œ       | latte              | Ettolitri                 | 110,00    | 44,33           | 01/01/2018 | latte bovino             | trasformazione                | 4.876,30      | 8   |
| 🚊 Ammortamenti           |         |                    |                           |           |                 |            |                          |                               |               |     |
| ≓ Entrate / Uscite       |         |                    |                           |           |                 |            |                          |                               |               |     |
| 된 Oneri / Tasse /<br>IVA |         |                    |                           |           |                 |            |                          |                               |               |     |
| Scorte                   |         |                    |                           |           |                 |            |                          |                               |               |     |
| € SP / Premi / Mutui     |         |                    |                           |           |                 |            |                          |                               |               |     |
| Conto Economico          |         |                    |                           |           |                 |            |                          |                               |               |     |
| 🗟 Scadenzario            |         |                    |                           |           |                 |            |                          |                               |               |     |
| 🛃 Analisi Agricoltura    |         |                    |                           |           |                 |            |                          |                               |               |     |
| Impostazioni             |         |                    |                           |           |                 |            |                          |                               |               |     |
|                          |         |                    |                           |           |                 |            |                          |                               |               |     |
|                          |         |                    |                           |           |                 |            |                          |                               |               |     |
|                          |         |                    |                           |           |                 |            |                          |                               |               |     |
|                          |         |                    |                           |           |                 |            |                          |                               |               |     |
|                          |         |                    |                           |           |                 |            |                          |                               |               |     |
|                          |         |                    |                           |           |                 |            |                          |                               |               |     |
|                          |         |                    |                           |           |                 |            |                          |                               |               |     |

 si seleziona il prodotto, la quantità, l'importo unitario la data, l'UP di origine e quella di destinazione. Infine si clicca "salva" (bottone a sinistra del prodotto selezionato)

- C'è la possibilità di modificare i dati (1°bottone a sinistra) e eliminare (ultimo comando a destra)
- C'è la possibilità di esportare la videata in Excel cliccando su "esporta"

# 8. ONERI / TASSE / IVA

 ONERI. Cliccando sul menù orizzontale "Spese bancarie" si inseriscono le uscite riguardanti gli interessi passivi sui mutui/prestiti, le commissioni e le spese di tenuta c/c. Infine si clicca "salva"

|                            |       |          |                |         |           |                     |              |         |              |       | ARAL-G€co v1   | 1.10 |
|----------------------------|-------|----------|----------------|---------|-----------|---------------------|--------------|---------|--------------|-------|----------------|------|
| Benvenuto                  | Î Rie | pilogo 🤤 | Spese Bancarie | Tasse   | Gestione  | IVA                 |              |         |              |       |                |      |
| lovati 🗭                   |       | + Crea   | nuovo          |         |           | <b>Anno</b><br>2018 |              | •       |              |       |                |      |
| 🏟 Cruscotto                |       |          |                |         |           |                     |              |         |              |       |                |      |
| 🖀 Anagrafiche              |       |          | Data           | Banca   | Causale   | Descrizione         | Importo      | biogas  | latte bovino | suini | trasformazione |      |
| 🖀 Manodopera               |       | ß        | 01/10/2018     | credito | Interessi | prestito            | 11.948,00    | 0       | 100          | 0     | 0              | ÷    |
| 🏛 Ammortamenti             |       |          |                |         | macar     | trattrice           |              |         |              |       |                |      |
| ≓ Entrate / Uscite         |       |          |                |         |           |                     |              |         |              |       |                |      |
| 📴 Oneri / Tasse /<br>IVA   |       |          |                |         |           |                     |              |         |              |       |                |      |
| <ul> <li>Scorte</li> </ul> |       |          |                |         |           |                     |              |         |              |       |                |      |
| € Info SP e Premi          |       |          |                |         |           |                     |              |         |              |       |                |      |
| Conto<br>Economico         |       |          |                |         |           |                     |              |         |              |       |                |      |
| 🕏 Scadenziario             |       |          |                |         |           |                     |              |         |              |       |                |      |
| 🗠 Analisi<br>Agricoltura   |       |          |                |         |           |                     |              |         |              |       |                |      |
| 🛱 Scadenziario             |       |          |                |         | ×         | Annulla e vai a     | Illa lista 🔳 | Salva 🖺 |              |       |                |      |

• TASSE. Cliccando sul menù orizzontale "Tasse" si inseriscono le uscite riguardanti tasse dell'azienda (IMU,Tari, ecc) . Infine si clicca "salva"

|                          |    |           |                |       |                 |                 |             |               |       | ARAL-G€co v:   | 1.10 |
|--------------------------|----|-----------|----------------|-------|-----------------|-----------------|-------------|---------------|-------|----------------|------|
| Benvenuto                |    | Riepilogo | Spese Bancarie | Tasse | Gestione IVA    |                 |             |               |       |                |      |
| lovati                   | •  | + Cre     | ea nuovo       |       | <b>An</b><br>20 | no<br>18        |             | •             |       |                |      |
| 2 Cruscotto              |    |           | Data           | Tassa | Descriptions    | Turnerte        | biograp     | Intto herring | entel | tunoformaniono |      |
| 📽 Anagrafiche            |    |           | Data           | Tassa | Descrizione     | Importo         | biogas      | latte bovino  | sum   | trasformazione |      |
| 📽 Manodopera             |    | ß         | 02/10/2018     | imu   |                 | 8.647,00        | 0           | 100           | 0     | 0              | 1    |
| 🏛 Ammortament            | ti |           |                |       |                 |                 |             |               |       |                |      |
| ≓ Entrate / Uscit        | te |           |                |       |                 |                 |             |               |       |                |      |
| 📴 Oneri / Tasse<br>IVA   | /  |           |                |       |                 |                 |             |               |       |                |      |
| Scorte                   |    |           |                |       |                 |                 |             |               |       |                |      |
| € Info SP e Pren         | mi |           |                |       |                 |                 |             |               |       |                |      |
| Conto<br>Economico       |    |           |                |       |                 |                 |             |               |       |                |      |
| 🛱 Scadenziario           |    |           |                |       |                 |                 |             |               |       |                |      |
| 🗠 Analisi<br>Agricoltura |    |           |                |       |                 |                 |             |               |       |                |      |
| 🛱 Scadenziario           |    |           |                |       | 🗙 Annu          | ılla e vai alla | lista 🔳 🛛 S | alva 🖺        |       |                |      |

• GESTIONE IVA. Cliccando sul menù orizzontale "Gestione IVA" si inseriscono le uscite riguardanti i versamenti a forfait (per le aziende a regime forfettario) e l'IVA pagata sui beni pluriennali (soggetti quindi ad ammortamento). Infine si clicca "salva"

|                            |           |                         |              |                      |           | ANAL-OCCO                               | V1.10 |
|----------------------------|-----------|-------------------------|--------------|----------------------|-----------|-----------------------------------------|-------|
| Benvenuto                  | Riepilogo | Spese Bancarie Tasse    | Gestione IVA |                      |           |                                         |       |
| lovati 🗭                   | + Cre     | a nuovo                 | 201          | <b>b</b><br>8        |           | •                                       |       |
| 🚳 Cruscotto                |           |                         |              |                      |           |                                         |       |
| # Anagrafiche              |           | <u>Unità produttiva</u> | Descrizione  | Data                 | Importo   | Causale                                 |       |
| 🖀 Manodopera               | 8         | latte bovino            | vers forfait | 01/10/2018           | 8.369,00  | Versamento forfettario (latte o carne)  | ÷     |
| 🏛 Ammortamenti             | 8         | latte bovino            | trattore     | 01/10/2018           | 20.000,00 | Iva pagata (non in fatture di acquisto) | ÷     |
| ≓ Entrate / Uscite         |           |                         |              |                      |           |                                         |       |
| 🖾 Oneri / Tasse /<br>IVA   |           |                         |              |                      |           |                                         |       |
| <ul> <li>Scorte</li> </ul> |           |                         |              |                      |           |                                         |       |
| € Info SP e Premi          |           |                         |              |                      |           |                                         |       |
| Conto<br>Economico         |           |                         |              |                      |           |                                         |       |
| 🔁 Scadenziario             |           |                         |              |                      |           |                                         |       |
| Analisi Agricoltura        |           |                         |              |                      |           |                                         |       |
| 🛱 Scadenziario             |           |                         | 🗙 Annulla    | a e vai alla lista 🔳 | Salva 🖺   |                                         |       |
|                            |           |                         |              |                      | _         |                                         |       |

- C'è la possibilità di modificare i dati (1°bottone a sinistra) e eliminare (ultimo comando a destra)
- C'è la possibilità di esportare la videata in Excel cliccando su "esporta"

**8a**. RIEPILOGO. Cliccando sul menù orizzontale "riepilogo" si può vedere il riepilogo generale dei dati inseriti

# 9. SCORTE

 Cliccando dal menù verticale "scorte" si accede alla relativa pagina. L'inserimento delle scorte deve essere effettuato all'inizio ed alla fine dell'anno e riguarda gli alimenti/Prodotti, gli animali e i combustibili/lubrificanti

|                          |                                                        |                           |                                       |                | ARAL           | -G€co ∨1.10 |
|--------------------------|--------------------------------------------------------|---------------------------|---------------------------------------|----------------|----------------|-------------|
| Benvenuto                | Riepilogo Alimenti / Prodotti Anim                     | ali Combustibili / Lubrif | icanti                                |                |                |             |
| lovati 🗭                 |                                                        |                           | NTO NUOVA S                           | CORTA          |                |             |
| A Cruscotto              |                                                        |                           |                                       |                |                |             |
| # Anagrafiche            | <ul> <li>Alimenti/Prodotti</li> <li>Animali</li> </ul> | Griglia distribu          | zione percentuali su Un               | ità produttive | trasformazione |             |
| 🖶 Manodopera             | Combustibili/Lubrificanti                              | latte bov                 | a a a a a a a a a a a a a a a a a a a | Liogas         |                |             |
| 🏛 Ammortamenti           | Nome:                                                  | 0                         | 0                                     | 0              | 0              |             |
| ≓ Entrate / Uscite       | selezionare o aggiungere                               | -                         |                                       |                |                |             |
| 🖸 Oneri / Tasse /<br>IVA | Anno:<br>2018                                          |                           |                                       |                |                |             |
| Scorte                   | Valore unitario (€/q.le) :                             |                           |                                       |                |                |             |
| € Info SP e Premi        |                                                        |                           |                                       |                |                |             |
| Conto<br>Economico       | Quantità inizio anno (q.li) :                          |                           |                                       |                |                |             |
| 🔁 Scadenziario           | Quantità fine anno (q.li) :                            |                           |                                       |                |                |             |
| Analisi Agricoltura      |                                                        |                           |                                       |                |                |             |

• Una volta selezionato il tipo di scorta, si inseriscono tutti i dati e si compila l'attribuzione all'UP. Infine si clicca "salva"

|                          |                                                                             | ARAL-GCCO VI.IO |
|--------------------------|-----------------------------------------------------------------------------|-----------------|
| Benvenuto                | Riepilogo Alimenti / Prodotti Animali Combustibili / Lubrificanti           |                 |
| lovati                   | 📾 INSERIMENTO NUOVA SCORTA                                                  |                 |
|                          |                                                                             |                 |
| 🆚 Cruscotto              | Alimenti/Prodotti     Griglia distribuzione percentuali su Unità produttive |                 |
| 🖀 Anagrafiche            | Animali     Iatte bovino     suini                                          |                 |
| 嶜 Manodopera             | Combustibili/Lubrificanti 100 0                                             |                 |
| 🏛 Ammortamenti           | Nome:                                                                       |                 |
| ≓ Entrate / Uscite       | vacche                                                                      |                 |
| ⊡ Oneri / Tasse /<br>IVA | Anno:<br>2018 •                                                             |                 |
| Scorte                   | Valore unitario (€/capo) :                                                  |                 |
| € Info SP e Premi        | 800                                                                         |                 |
| Conto<br>Economico       | Quantità inizio anno (nº) :<br>55                                           |                 |
| 😂 Scadenziario           | Quantità fine anno (nº) :                                                   |                 |
| 🗠 Analisi<br>Agricoltura | 60                                                                          |                 |
| 🛱 Scadenziario           | 🗙 Annulla e vai alla lista 🗮 🛛 Salva 🖺                                      |                 |

- Cliccando dal menù orizzontale il bottone "riepilogo" viene evidenziata la differenza valore scorte (che si ritroveranno nel CE)
- C'è la possibilità di esportare la videata in Excel cliccando su "esporta"

| Benvenuto   |      | Riepilogo | Alimenti / Prodotti | Animali | Combustibili / Lubrificanti |                           |                   |
|-------------|------|-----------|---------------------|---------|-----------------------------|---------------------------|-------------------|
| ovati       | •    | Anno      |                     |         |                             | Tipo di Scorta            | Differenze Totali |
|             |      | 2018      |                     |         | •                           | Alimenti Prodotti         | 163,00            |
| Cruscotto   |      |           |                     |         |                             | Animali                   | 16.222,00         |
| nagrafiche  |      |           |                     |         |                             | Combustibili/Lubrificanti | 940,00            |
| anodopera   |      |           |                     |         |                             | Tot. anno                 | 17.325,00         |
| mmortame    | nti  |           |                     |         |                             |                           |                   |
| itrate / Us | cite |           |                     |         |                             |                           |                   |
| eri / Tass  | e /  |           |                     |         |                             |                           |                   |
| orte        |      |           |                     |         |                             |                           |                   |
| SP e Pr     | emi  |           |                     |         |                             |                           |                   |
| nto<br>mico |      |           |                     |         |                             |                           |                   |
| adenziario  | ,    |           |                     |         |                             |                           |                   |
| nalisi      |      |           |                     |         |                             |                           |                   |

N.B. se non viene inserito il valore della scorta finale di un prodotto appare un messaggio di errore

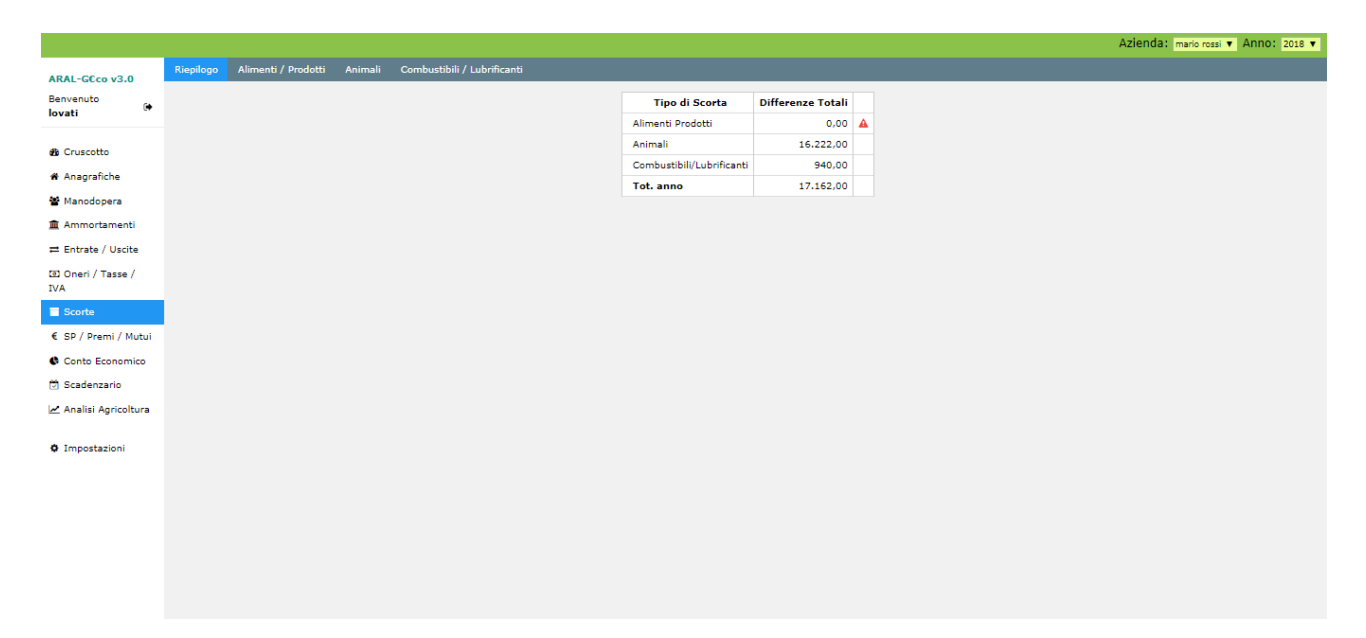

# **10.** STATO PATRIMONIALE / PREMI / MUTUI

**10.a** INFO SP. Cliccando dal menù verticale "Info SP/ premi / mutui" si accede alla pagina relativa. Le info SP servono per completare lo STATO PATRIMONIALE del Bilancio Aziendale.

• Si seleziona la tipologia da inserire:

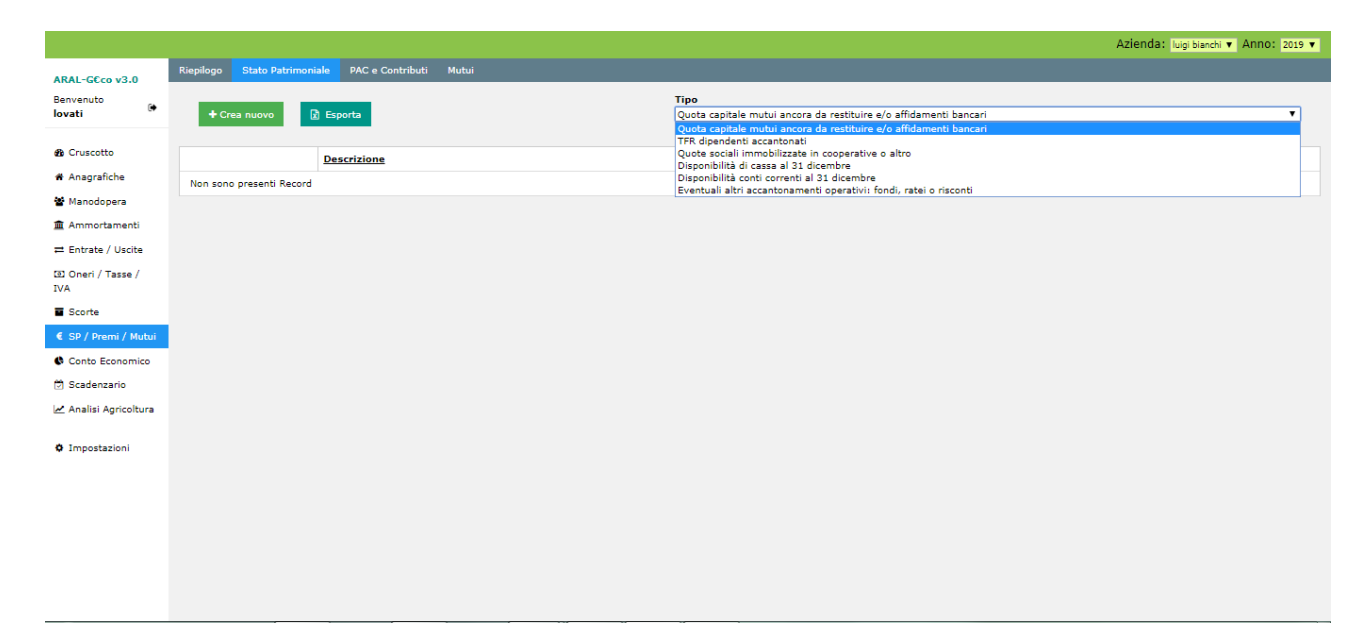

• Si compila la descrizione, l'importo e l'anno di competenza. Infine si clicca "salva"

|                          |           |                    |                                                                           |                     | ARAL-G€co v1.10 |
|--------------------------|-----------|--------------------|---------------------------------------------------------------------------|---------------------|-----------------|
| Benvenuto                | Riepilogo | Stato Patrimoniale | PAC e Contributi                                                          |                     |                 |
| lovati 🗰                 | + Cre     | ea nuovo           | Tipo<br>Quota capitale mutui ancora da restituire e/o affidamenti banca ▼ | <b>Anno</b><br>2018 | ٣               |
| 🚯 Cruscotto              |           |                    |                                                                           |                     |                 |
| # Anagrafiche            |           | Descrizione        |                                                                           | Importo             | Anno            |
| 🖀 Manodopera             | × 🗈       | mutuo stalla va    | rcche 🔹                                                                   | 645482,84           | 2018            |
| 🏛 Ammortamenti           |           |                    |                                                                           |                     |                 |
| ≓ Entrate / Uscite       |           |                    |                                                                           |                     |                 |
| 団 Oneri / Tasse /<br>IVA |           |                    |                                                                           |                     |                 |
| Scorte                   |           |                    |                                                                           |                     |                 |
| € Info SP e Premi        |           |                    |                                                                           |                     |                 |
| Conto<br>Economico       |           |                    |                                                                           |                     |                 |
| 🔁 Scadenziario           |           |                    |                                                                           |                     |                 |
| 🗻 Analisi<br>Agricoltura |           |                    |                                                                           |                     |                 |
| 🛱 Scadenziario           |           |                    | 🗙 Annulla e vai alla lista 🔳 🛛 Salva 🖺                                    |                     |                 |

**10.b** PAC E CONTRIBUTI. Cliccando dal menù orizzontale "Pac e contributi" si entra nella schermate relativa.

• Si seleziona il frazionamento

|                            |     |   |             |                    |            |                     |                     |   |      | ARAL-GECO V1.10  |
|----------------------------|-----|---|-------------|--------------------|------------|---------------------|---------------------|---|------|------------------|
| Benvenuto                  |     | î | Riepilogo S | Stato Patrimoniale | PAC e Cont | ributi              |                     |   |      |                  |
| lovati                     | •   |   | + Crea      | nuovo              |            | <b>Anno</b><br>2018 |                     |   | ¥    |                  |
| 🍘 Cruscotto                |     |   |             |                    |            |                     |                     |   |      |                  |
| 希 Anagrafiche              |     |   |             | Descrizione        |            | Importo             | Frazionamento       |   | Anno | Unità produttiva |
| 📽 Manodopera               |     |   | × 🗈         | selezionare o      | aggiung 👻  |                     | Acconto             | - | 2018 | selezionare 🗸    |
| 🏛 Ammortamer               | ti  |   | 8           | рас                |            | 75.602,00           | Acconto<br>Ar Saldo |   | 2018 | latte bovino     |
| ≓ Entrate / Usc            | ite |   |             |                    |            |                     | Annualità           |   |      |                  |
| 🖾 Oneri / Tasse<br>IVA     | /   |   |             |                    |            |                     |                     |   |      |                  |
| <ul> <li>Scorte</li> </ul> |     |   |             |                    |            |                     |                     |   |      |                  |
| € Info SP e Pre            | mi  |   |             |                    |            |                     |                     |   |      |                  |
| Conto Economico            |     |   |             |                    |            |                     |                     |   |      |                  |
| 🛱 Scadenziario             |     |   |             |                    |            |                     |                     |   |      |                  |
| 🛃 Analisi<br>Agricoltura   |     |   |             |                    |            |                     |                     |   |      |                  |

• Si compila la descrizione, l'importo e l'anno e l'UP di competenza. Infine si clicca "salva"

|                          |          |          |                    |            |          |                      |       |      | ARAL                    | -Geco V1.10 |
|--------------------------|----------|----------|--------------------|------------|----------|----------------------|-------|------|-------------------------|-------------|
| Benvenuto                | Riepilog | 10 S     | Stato Patrimoniale | PAC e Cont | ributi   |                      |       |      |                         |             |
| lovati 🥵                 |          | Crop     |                    |            | Anno     |                      |       |      |                         |             |
|                          |          | - crea i | nuovo              |            | 2018     |                      |       |      |                         |             |
| 🍄 Cruscotto              |          |          |                    |            |          |                      |       |      |                         |             |
| 希 Anagrafiche            |          |          | Descrizione        |            | Importo  | <u>Frazionamento</u> |       | Anno | <u>Unità produttiva</u> |             |
| 🖀 Manodopera             | ×        |          | pac                | -          | 75602,00 | Annualità            | -     | 2018 | latte bovino            | -           |
| 🏛 Ammortamenti           |          |          |                    |            |          |                      |       |      |                         |             |
| ≓ Entrate / Uscite       |          |          |                    |            |          |                      |       |      |                         |             |
| Oneri / Tasse /<br>IVA   |          |          |                    |            |          |                      |       |      |                         |             |
| Scorte                   |          |          |                    |            |          |                      |       |      |                         |             |
| € Info SP e Premi        |          |          |                    |            |          |                      |       |      |                         |             |
| Conto<br>Economico       |          |          |                    |            |          |                      |       |      |                         |             |
| 🖾 Scadenziario           |          |          |                    |            |          |                      |       |      |                         |             |
| 🛃 Analisi<br>Agricoltura |          |          |                    |            |          |                      |       |      |                         |             |
| 🛱 Scadenziario           |          |          |                    |            | × Annull | a e vai alla lista 🔳 | Salva | B    |                         |             |

- C'è la possibilità di modificare i dati (1°bottone a sinistra) e eliminare (ultimo comando a destra)
- *C'è la possibilità di esportare la videata in Excel cliccando su "esporta"*

**10.C** MUTUI. (funzione che non influisce sulla formazione del bilancio ma serve se si vuole attivare lo scadenziario) Cliccando sul bottone "mutui" si inseriscono i dati relativi ai mutui in essere:

|                          |             |                                           |              |                 |                  | Azienda: luigi bianchi 🔻 Anno: 2019 🔻 |
|--------------------------|-------------|-------------------------------------------|--------------|-----------------|------------------|---------------------------------------|
| ARAL-GEco v3.0           | Riepilogo S | itato Patrimoniale PAC e Contributi Mutui |              |                 |                  |                                       |
| Benvenuto 🚱              |             |                                           |              |                 |                  |                                       |
| lovati                   | + Crea i    | huovo 👔 Esporta                           |              |                 |                  |                                       |
| n Cruscotto              |             | Descrizione                               | Importo rata | Data prima rata | Data ultima rata | Num. mesi freguenza rata              |
| # Anagrafiche            | × 🖹         |                                           |              | gg/mm/aaaa      | gg/mm/aaaa       | selezionare 🔻                         |
| 🖀 Manodopera             | 62          | mutuo stalla                              | 10.000,00    | 18/06/2019      | 15/01/2020       | 2                                     |
| 🏛 Ammortamenti           |             |                                           |              |                 |                  |                                       |
| ≓ Entrate / Uscite       |             |                                           |              |                 |                  |                                       |
| 🖾 Oneri / Tasse /<br>IVA |             |                                           |              |                 |                  |                                       |
| Scorte                   |             |                                           |              |                 |                  |                                       |
| € SP / Premi / Mutui     |             |                                           |              |                 |                  |                                       |
| Conto Economico          |             |                                           |              |                 |                  |                                       |
| 🗇 Scadenzario            |             |                                           |              |                 |                  |                                       |
| 🛃 Analisi Agricoltura    |             |                                           |              |                 |                  |                                       |
| O Impostazioni           |             |                                           |              |                 |                  |                                       |
|                          |             |                                           |              |                 |                  |                                       |
|                          |             |                                           |              |                 |                  |                                       |
|                          |             |                                           |              |                 |                  |                                       |
|                          |             |                                           |              |                 |                  |                                       |
|                          |             |                                           |              |                 |                  |                                       |
|                          |             |                                           |              |                 |                  |                                       |

**10.d** RIEPILOGO. Cliccando sul bottone "riepilogo" si evidenzia il riepilogo dei dati inseriti

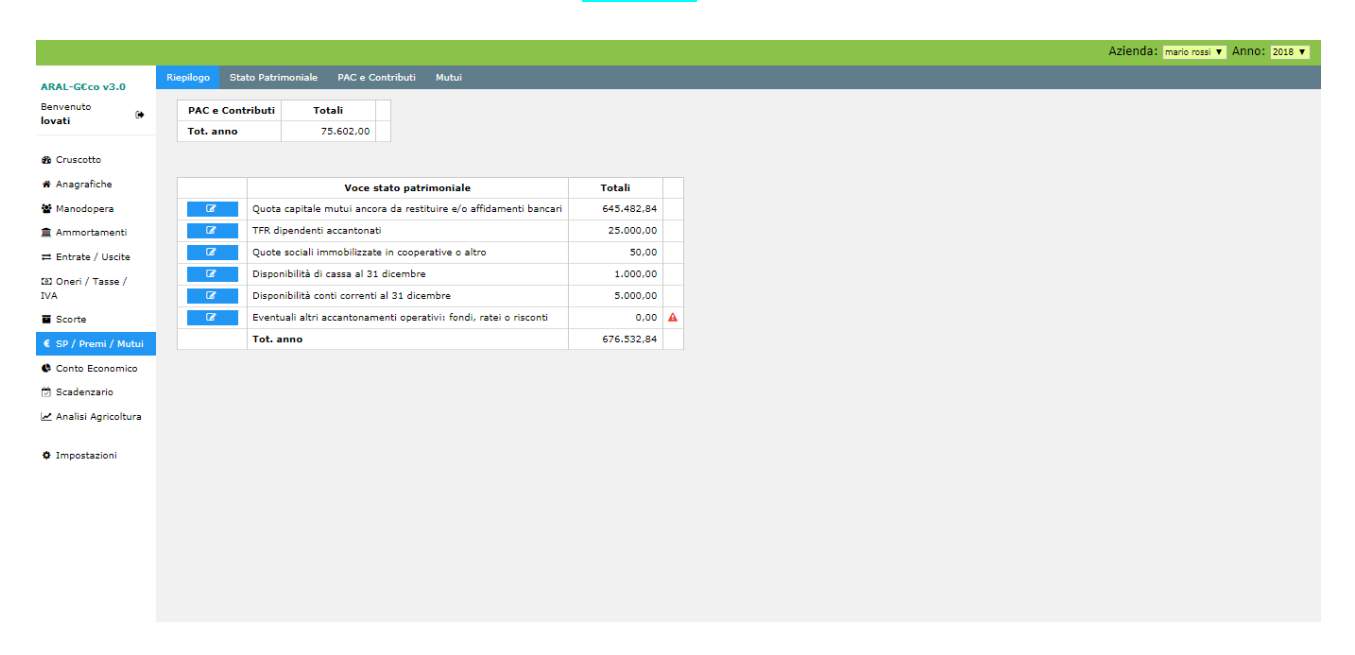

*N.B. se non viene inserito un valore della scorta finale di un prodotto appare un messaggio di avviso* 

# **11.** SCADENZIARIO

• Cliccando sul bottone del menù verticale "scadenziario" si accede ad un menù orizzontale:

| ARAL-GEco v3.0        | Scadenzario Pendenze       |                                      |      |
|-----------------------|----------------------------|--------------------------------------|------|
| Benvenuto             | Scadenze per mese          |                                      |      |
| Ιονατι                | gennaio                    | •                                    |      |
| 🍘 Cruscotto           | Saldo forzato inizio anno: | 80.000,00 🕼 Modifica saldo inziale a | anno |
| 希 Anagrafiche         |                            |                                      |      |
| 🖀 Manodopera          | Saldo iniziale del mese    | € 80.000,00                          |      |
| 🏛 Ammortamenti        | Somma a disposizione       | € 0,00 🖌                             |      |
| Entrate / Uscite      | Necessità di cassa         | -C 3.125,00 🖌                        |      |
| IVA                   | Saldo finale del mese      | € 76.875,00                          |      |
| Scorte                |                            |                                      |      |
| € SP / Premi / Mutui  |                            |                                      |      |
| Conto Economico       |                            |                                      |      |
| 🗭 Scadenzario         |                            |                                      |      |
| 🛃 Analisi Agricoltura |                            |                                      |      |
| Impostazioni          |                            |                                      |      |
|                       |                            |                                      |      |
|                       |                            |                                      |      |

## 11a. Scadenziario

[per il suo utilizzo leggere anche i paragrafi relativi a "manodopera" (pag 16), ammortamenti (pag 18), "stato patrimoniale/premi/mutui" (pag 34)]

- Scadenze per mese: a tendina si sceglie il mese. (*Per il mese di gennaio è possibile inserire un saldo di partenza*). Per ogni mese viene evidenziato:
- il saldo iniziale
- la somma a disposizione (*cliccando su /si ha la specifica*)
- La necessità di cassa (cliccando su / si ha la specifica)
- Il saldo finale del mese

| ARAL-G€co v3.0        | Scadenzario Pendenze                                                          |                       |                |
|-----------------------|-------------------------------------------------------------------------------|-----------------------|----------------|
| Benvenuto             | Scadenze per mese                                                             |                       |                |
| lovati                | gennaio                                                                       | T                     |                |
| n Cruscotto           | Saldo forzato inizio anno: 80.000.                                            | 0 🕼 Modifica sald     | o inziale anno |
| 希 Anagrafiche         |                                                                               |                       |                |
| 🖀 Manodopera          | Saldo iniziale del mese                                                       | € 80.000.00           |                |
| 🏛 Ammortamenti        | Somma a disposizione                                                          | £ 0.00 ×              |                |
| ≓ Entrate / Uscite    | Fatture incassate nel mese                                                    | € 0,00                |                |
| Oneri / Tasse /       | Fatture pagate nel mese<br>Premi                                              | € 0,00                |                |
| Scorte                | Tasse                                                                         | € 0,00                |                |
| SECING                | Iva pagata<br>Iva incassata                                                   | € 0,00                |                |
| Conto Economico       | Acquisto dei cespiti in ammortamento                                          | € 0,00                |                |
| 🛱 Scadenzario         | Necessità di cassa                                                            | -€ 3.125,00 ≭         |                |
| 🛃 Analisi Agricoltura | Fatture da pagare nel mese                                                    | € 0,00                |                |
|                       | <u>Fatture da incassare nel mese</u><br>Uscite previste stipendi e contributi | € 0,00<br>-€ 3.125,00 |                |
| Impostazioni          | Uscite previste rate dei mutui                                                | € 0,00                |                |
|                       | Saldo finale del mese                                                         | € 76.875,00           |                |
|                       |                                                                               |                       |                |

# 11b. Pendenze

Cliccando dal menù orizzontale "pendenze" si evidenziano tutte le fatture non ancora pagate e non ancora incassate

|                          |                      |           |                                | Azier          | nda: mario rossi 🔻 Anno: 2018 🔻 |
|--------------------------|----------------------|-----------|--------------------------------|----------------|---------------------------------|
| ARAL-GEco v3.0           | Scadenzario Pendenze |           |                                |                |                                 |
| Benvenuto<br>Iovati      |                      |           |                                | Acquisto       | Vendita                         |
| Cruscotto                | Scadenza pagamento   | Importo   | Fornitore/Acquirente           | Numero Fattura | Data Fattura                    |
| # Anagrafiche            | 15/06/2018           | 20.000,00 | affittuario                    | а              | 15/06/2018                      |
| 🖀 Manodopera             | 31/08/2018           | 13.840,00 | medicinali                     | 5              | 15/07/2018                      |
| 🚊 Ammortamenti           | 01/10/2018           | 21.109,00 | servizi                        | 1              | 01/10/2018                      |
| ≓ Entrate / Uscite       | 30/11/2018           | 10.000,00 | gestione straordinaria passiva | 14             | 15/09/2018                      |
| 🗈 Oneri / Tasse /<br>IVA | 31/12/2018           | 33.339,00 | gasolio                        | 10             | 14/09/2018                      |
| Scorte                   |                      |           |                                |                |                                 |
| € SP / Premi / Mutui     |                      |           |                                |                |                                 |
| Conto Economico          |                      |           |                                |                |                                 |
| 🗑 Scadenzario            |                      |           |                                |                |                                 |
| 🗠 Analisi Agricoltura    |                      |           |                                |                |                                 |
| Impostazioni             |                      |           |                                |                |                                 |
|                          |                      |           |                                |                |                                 |
|                          |                      |           |                                |                |                                 |
|                          |                      |           |                                |                |                                 |
|                          |                      |           |                                |                |                                 |
|                          |                      |           |                                |                |                                 |
|                          |                      |           |                                |                |                                 |
|                          |                      |           |                                |                |                                 |

# **12.** ANALISI AGRICOLTURA

Questo menù non ha influenza sul Conto Economico. Serve per verificare l'efficienza o meno dell'agricoltura mediante il confronto tra il valore delle produzioni agricole ed il costo per ottenerle.

• Cliccando sul bottone "analisi agricoltura" si accede ad un menù orizzontale:

## 12a. Colture

Cliccando sul menù orizzontale "colture" si accede alla pagina di inserimento delle colture coltivate: si digita quindi il bottone "crea nuovo" inserendo le varie colture ed il loro valore di riferimento:

|                                      | Azienda: mario rossi 🔻 Anno: 2018 🔻                                                                                                    |
|--------------------------------------|----------------------------------------------------------------------------------------------------|
| Riepilogo Colture Costi e produzioni |                                                                                                    |
| + Crea nuovo                         |                                                                                                    |
| Descrizione                          | <u>Valore di</u>                                                                                                    |
|                                      | Riferimento<br>C/ton                                                                                                    |
| (Z loiessa                           | 50,00 🗎                                                                                                    |
| 7 medica                             | 70.00                                                                                                    |
| 2 silomais                           | 35.00 @                                                                                                    |
|                                      |                                                                                                    |
|                                      |                                                                                                    |
|                                      |                                                                                                    |
|                                      |                                                                                                    |
|                                      |                                                                                                    |
|                                      |                                                                                                    |
|                                      |                                                                                                    |
|                                      |                                                                                                    |
|                                      |                                                                                                    |
|                                      |                                                                                                    |
|                                      |                                                                                                    |
|                                      |                                                                                                    |
|                                      |                                                                                                    |
|                                      | Repliqe Coltine     Coltine     Coltine     Pescrizione     Coltine     Coltine |

# **12b.** costi e produzioni

- Cliccando sul menù "costi e produzioni" si accede ad una schermata dove si inseriscono i dati riguardanti al terreno lavorato (si clicca "crea nuovo"):
  - 1. Descrizione. Nome della campagna:

|                          |             |             |               |                                    |             |            |          |       |                                |               |             | Azieno      | da: mario rossi | <ul> <li>Anno: 201</li> </ul> | 18 🔻 |
|--------------------------|-------------|-------------|---------------|------------------------------------|-------------|------------|----------|-------|--------------------------------|---------------|-------------|-------------|-----------------|-------------------------------|------|
| ARAL-G€co v3.0           | Riepilogo ( | Colture Co  | osti e pro    | duzioni                            |             |            |          |       |                                |               |             |             |                 |                               |      |
| Benvenuto<br>Iovati      | + Crea nu   | 10V0        |               | Distribuisci costi automaticamente |             |            |          |       |                                | ntuale        |             |             |                 |                               |      |
| 🚯 Cruscotto              |             |             |               | AFEITTO                            |             |            |          | A     | MMORTAMENTO                    |               | CONVENZIONE |             |                 | MANODORERA                    | MAI  |
| 🏶 Anagrafiche            |             | Descrizione | Ettari        | TERRENI                            | AGRICOLTURA | FABBRICATI | IMPIANTI | MACCH | INARI/ATTREZZATURE<br>AGRICOLE | CONTOTERZISMO | TERRENI     | GASOLIO     | DIPENDENTE      | FAMIGLIARE                    |      |
| 🖀 Manodopera             | × B         |             |               |                                    |             |            |          |       |                                |               |             |             |                 |                               |      |
| 🏛 Ammortamenti           |             | TOTALI      | <b>A</b> 0,00 | 0 %                                | 0 %         | 0 %        | 0 %      |       | 0%                             | 0 %           | 0%          | 0 %         | 0 %             | 0 %                           |      |
| ≓ Entrate / Uscite       | 4           |             |               | € 53.079,00                        | € 41.015,00 | € 0,00     | € 0,00   |       | £ 3.381,87                     | € 38.347,00   | € 0,00      | € 15.160,00 | € 12.800,00     | € 0,00                        | +    |
| 💿 Oneri / Tasse /<br>IVA |             |             |               |                                    |             |            |          |       |                                |               |             |             |                 |                               |      |
| Scorte                   |             |             |               |                                    |             |            |          |       |                                |               |             |             |                 |                               |      |
| € SP / Premi / Mutui     |             |             |               |                                    |             |            |          |       |                                |               |             |             |                 |                               |      |
| Conto Economico          |             |             |               |                                    |             |            |          |       |                                |               |             |             |                 |                               |      |
| 🔁 Scadenzario            |             |             |               |                                    |             |            |          |       |                                |               |             |             |                 |                               |      |
| 🛃 Analisi Agricoltura    |             |             |               |                                    |             |            |          |       |                                |               |             |             |                 |                               |      |
| Impostazioni             |             |             |               |                                    |             |            |          |       |                                |               |             |             |                 |                               |      |

Ettari. Si inseriscono gli ettari e si conferma digitando il comando verde "salva".
 Si inseriscono così tutti i terreni aziendali

N.B. il totale degli ettari deve corrispondere alla SAU in anagrafica: se esso viene superata appare un messaggio di errore

|                          |           |             |           |            |                    |               |               |                                         |                    |                        | Azieno             | la: mario rossi    | <ul> <li>Anno: 201</li> </ul> | 18 🔻 |  |
|--------------------------|-----------|-------------|-----------|------------|--------------------|---------------|---------------|-----------------------------------------|--------------------|------------------------|--------------------|--------------------|-------------------------------|------|--|
| ARAL-G€co v3.0           | Riepilogo | Colture Co  | sti e pro | duzioni    |                    |               |               |                                         |                    |                        |                    |                    |                               |      |  |
| Benvenuto<br>Iovati      | + Crea nu | ονοι        |           | Distribuis | ci costi automa    | ticamente [   | æ             | Percentuale gasolio                     | : 50,00 🗷 🛚        | Z Modifica percentuale |                    |                    |                               |      |  |
| n Cruscotto              |           | Descrizione | Ettari    | AFFITTO    | AGRICOLTURA        | AMMORTAMENTO  | AMMORTAMENTO  | AMMORTAMENTO<br>MACCHINARI/ATTREZZATURE | CONTOTERZISMO      | CONVENZIONE            | GASOLIO            | MANODOPERA         | MANODOPERA                    | MAI  |  |
| Anagrafiche              |           |             |           | TERRENI    |                    | FABBRICATI    | IMPIANTI      | AGRICOLE                                |                    | TERRENI                |                    | DIPENDENTE         | FAMIGLIARE                    |      |  |
| Manodopera               | × 🗈       | medicaio    |           |            |                    |               |               |                                         |                    |                        |                    |                    |                               |      |  |
| 🏛 Ammortamenti           |           | TOTALI      | ▲ 0,00    | 0%         | 0 %<br>£ 41.015.00 | 0 %<br>€ 0.00 | 0 %<br>€ 0.00 | 0 %<br>£ 3.381.87                       | 0 %<br>€ 38,347,00 | 0 %<br>0.00            | 0 %<br>£ 15,160.00 | 0 %<br>€ 12,800.00 | 0 %<br>0.00                   |      |  |
| ≓ Entrate / Uscite       | 4         |             |           |            |                    | 0,00          | 0,00          | 0 0.00 2,07                             |                    |                        |                    | 0 11:000,00        | 0 0,00                        | -    |  |
| 📼 Oneri / Tasse /<br>IVA |           |             |           |            |                    |               |               |                                         |                    |                        |                    |                    |                               |      |  |
| Scorte                   |           |             |           |            |                    |               |               |                                         |                    |                        |                    |                    |                               |      |  |
| € SP / Premi / Mutui     |           |             |           |            |                    |               |               |                                         |                    |                        |                    |                    |                               |      |  |
| 😫 Conto Economico        |           |             |           |            |                    |               |               |                                         |                    |                        |                    |                    |                               |      |  |
| 🗑 Scadenzario            |           |             |           |            |                    |               |               |                                         |                    |                        |                    |                    |                               |      |  |
| 🛃 Analisi Agricoltura    |           |             |           |            |                    |               |               |                                         |                    |                        |                    |                    |                               |      |  |
| Impostazioni             |           |             |           |            |                    |               |               |                                         |                    |                        |                    |                    |                               |      |  |

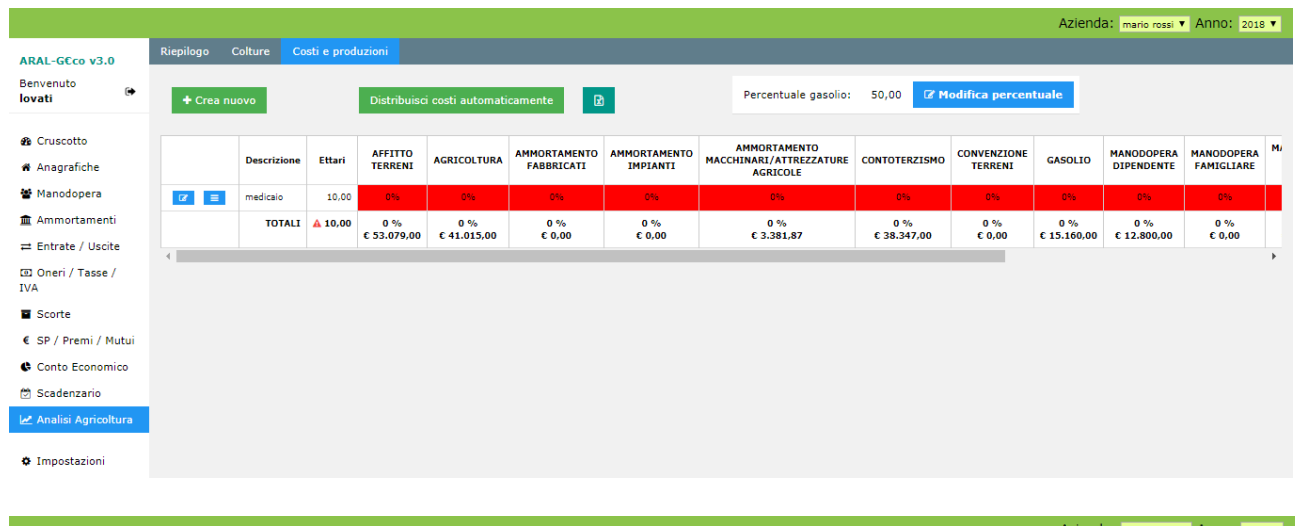

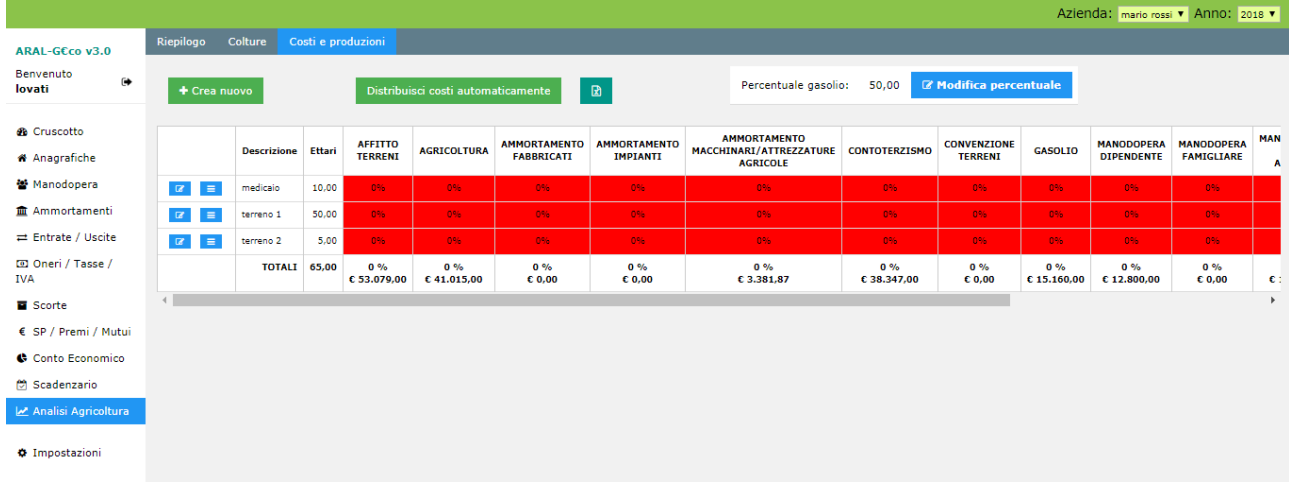

• cliccando sul bottone "distribuzione costi automaticamente" i costi in % dei centri di costo che sono imputati all'agricoltura vengono spalmati sui vari terreni in base agli ettari di ogni terreno:

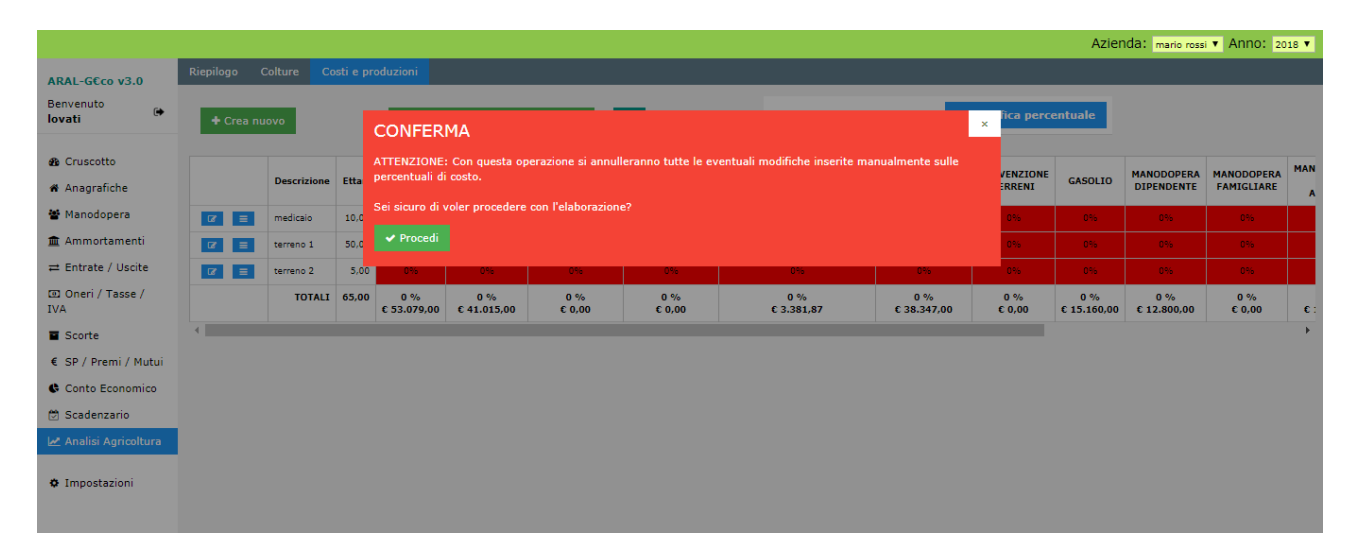

|                                                    |              |             |           |                      |                      |                            |                          |              |                                              |                      |                                | Azien                | Ida: mario ross          | Anno: 20                 | 18 🔻     |
|----------------------------------------------------|--------------|-------------|-----------|----------------------|----------------------|----------------------------|--------------------------|--------------|----------------------------------------------|----------------------|--------------------------------|----------------------|--------------------------|--------------------------|----------|
| ARAL-G€co v3.0                                     | Riepilogo    | Colture C   | osti e pr | oduzioni             |                      |                            |                          |              |                                              |                      |                                |                      |                          |                          |          |
| Benvenuto<br>Iovati                                | + Crea       | nuovo       |           | Distribui            | sci costi automi     | aticamente                 |                          |              | Percentuale gasoli                           | o: 50,00 🕼           | : 50,00 🕼 Modifica percentuale |                      |                          |                          |          |
| <ul> <li>Cruscotto</li> <li>Anagrafiche</li> </ul> |              | Descrizione | Ettari    | AFFITTO<br>TERRENI   | AGRICOLTURA          | AMMORTAMENTO<br>FABBRICATI | AMMORTAMENTO<br>IMPIANTI | AI<br>MACCHI | MMORTAMENTO<br>NARI/ATTREZZATURE<br>AGRICOLE | CONTOTERZISMO        | CONVENZIONE<br>TERRENI         | GASOLIO              | MANODOPERA<br>DIPENDENTE | MANODOPERA<br>FAMIGLIARE | MAN<br>A |
| 🖀 Manodopera                                       | ĭ <b>7</b> ≡ | medicaio    | 10,00     | 15%                  | 15%                  | 15%                        | 15%                      |              | 15%                                          | 15%                  | 15%                            | 15%                  | 15%                      | 15%                      |          |
| 🏛 Ammortamenti                                     | 12 ≡         | terreno 1   | 50,00     | 77%                  | 77%                  | 77%                        | 77%                      |              | 77%                                          | 77%                  | 77%                            | 77%                  | 77%                      | 77%                      |          |
| ≓ Entrate / Uscite                                 | 127 ≡        | terreno 2   | 5,00      | 896                  | 896                  | 8%                         | 8%                       |              | 896                                          | 8%                   | 8%                             | 8%                   | 8%                       | 8%                       |          |
| 🖸 Oneri / Tasse /<br>IVA                           |              | TOTALI      | 65,00     | 100 %<br>€ 53.079,00 | 100 %<br>€ 41.015,00 | 100 %<br>€ 0,00            | 100 %<br>€ 0,00          |              | 100 %<br>€ 3.381,87                          | 100 %<br>€ 38.347,00 | 100 %<br>€ 0,00                | 100 %<br>€ 15.160,00 | 100 %<br>€ 12.800,00     | 100 %<br>€ 0,00          | ¢ :      |
| Scorte                                             | 4            |             |           |                      |                      |                            |                          |              |                                              |                      |                                |                      |                          |                          | •        |
| € SP / Premi / Mutui                               |              |             |           |                      |                      |                            |                          |              |                                              |                      |                                |                      |                          |                          |          |
| Conto Economico                                    |              |             |           |                      |                      |                            |                          |              |                                              |                      |                                |                      |                          |                          |          |
| 🗑 Scadenzario                                      |              |             |           |                      |                      |                            |                          |              |                                              |                      |                                |                      |                          |                          |          |
| 🛃 Analisi Agricoltura                              |              |             |           |                      |                      |                            |                          |              |                                              |                      |                                |                      |                          |                          |          |
| Impostazioni                                       |              |             |           |                      |                      |                            |                          |              |                                              |                      |                                |                      |                          |                          |          |

N.B. i costi % per ogni terreno possono essere modificati cliccando sul bottone "<mark>modifica</mark>". Può essere modificata anche la % del costo del gasolio da attribuire all'agricoltura cliccando sul bottone "<mark>modifica percentuale</mark>"e variando di conseguenza il valore.

(Nell'esempio sotto riportato si è modificato la % del centro di costo Affitto imputandolo integralmente al terreno "medicaio")

|                          |         |         |             |          |                      |                      |                            |                 |                                     |                      |                 | Azier                | 1da: mario ross      | Anno: 20        | 18 🔻 |
|--------------------------|---------|---------|-------------|----------|----------------------|----------------------|----------------------------|-----------------|-------------------------------------|----------------------|-----------------|----------------------|----------------------|-----------------|------|
| ARAL-G€co v3.0           | Riepilo | go (    | Colture Co  | sti e pr | oduzioni             |                      |                            |                 |                                     |                      |                 |                      |                      |                 |      |
| Benvenuto 🕞              | +       | Crea nu | ιονο        |          | Distribui            | sci costi autom      | aticamente                 |                 | Percentuale gasol                   | io: 50,00 🕼          | Modifica perce  | entuale              |                      |                 |      |
| Cruscotto                |         |         |             |          |                      |                      |                            |                 |                                     |                      |                 |                      |                      |                 | MAN  |
| # Anagrafiche            |         |         | Descrizione | Ettari   | AFFITTO<br>TERRENI   | AGRICOLTURA          | AMMORTAMENTO<br>FABBRICATI | AMMORTAMENTO    | MACCHINARI/ATTREZZATURE<br>AGRICOLE | CONTOTERZISMO        | CONVENZIONE     | GASOLIO              | DIPENDENTE           | FAMIGLIARE      | A    |
| 🖀 Manodopera             | CZ.     | =       | medicaio    | 10,00    | 100%                 | 15%                  | 15%                        | 15%             | 15%                                 | 15%                  | 15%             | 15%                  | 15%                  | 15%             |      |
| 🏛 Ammortamenti           | C2      | =       | terreno 1   | 50,00    | 0%                   | 77%                  | 77%                        | 77%             | 77%                                 | 77%                  | 77%             | 77%                  | 77%                  | 77%             |      |
| ≓ Entrate / Uscite       | CZ.     |         | terreno 2   | 5,00     | 0%                   | 8%                   | 8%                         | 8%              | 8%                                  | 8%                   | 8%              | 8%                   | 8%                   | 8%              |      |
| 🖸 Oneri / Tasse /<br>IVA |         |         | TOTALI      | 65,00    | 100 %<br>€ 53.079,00 | 100 %<br>€ 41.015,00 | 100 %<br>€ 0,00            | 100 %<br>€ 0,00 | 100 %<br>€ 3.381,87                 | 100 %<br>€ 38.347,00 | 100 %<br>€ 0,00 | 100 %<br>€ 15.160,00 | 100 %<br>€ 12.800,00 | 100 %<br>€ 0,00 | ¢ :  |
| Scorte                   | •       |         |             |          |                      |                      |                            |                 |                                     |                      |                 |                      |                      |                 | +    |
| € SP / Premi / Mutui     |         |         |             |          |                      |                      |                            |                 |                                     |                      |                 |                      |                      |                 |      |
| Conto Economico          |         |         |             |          |                      |                      |                            |                 |                                     |                      |                 |                      |                      |                 |      |
| 🔁 Scadenzario            |         |         |             |          |                      |                      |                            |                 |                                     |                      |                 |                      |                      |                 |      |
| 🛃 Analisi Agricoltura    |         |         |             |          |                      |                      |                            |                 |                                     |                      |                 |                      |                      |                 |      |
| Impostazioni             |         |         |             |          |                      |                      |                            |                 |                                     |                      |                 |                      |                      |                 |      |

#### 3. Colture:

• cliccando sul secondo bottone blu "dettaglio colture" si entra nella videata riguardante l'inserimento delle colture coltivate nei terreni:

|                          |                       |                                   |                     |                     | Azi                 | enda: mario rossi 🔻 Anno: 2018 🔻 |
|--------------------------|-----------------------|-----------------------------------|---------------------|---------------------|---------------------|----------------------------------|
| ARAL-G€co v3.0           | Riepilogo Colture     | Costi e produzioni                |                     |                     |                     |                                  |
| Benvenuto<br>Iovati      |                       |                                   |                     | ER TERRENO 2 DI E   | TTARI 5,00          |                                  |
| 🏽 Cruscotto              | + Crea nuovo          | <table-cell> Esporta</table-cell> |                     |                     |                     |                                  |
| 📽 Anagrafiche            |                       |                                   |                     | -                   |                     |                                  |
| 🖀 Manodopera             | Coltura               | Semina                            | Tonnellate prodotte | Conforme            | Data inizio consumo | Stoccaggio                       |
| 🏛 Ammortamenti           | Non sono presenti col | ture                              |                     |                     |                     |                                  |
| ≓ Entrate / Uscite       |                       |                                   |                     | at Tama alla Kata 🗐 |                     |                                  |
| ⊡ Oneri / Tasse /<br>IVA |                       |                                   |                     |                     |                     |                                  |
| Scorte                   |                       |                                   |                     |                     |                     |                                  |
| € SP / Premi / Mutui     |                       |                                   |                     |                     |                     |                                  |
| Conto Economico          |                       |                                   |                     |                     |                     |                                  |
| 🗟 Scadenzario            |                       |                                   |                     |                     |                     |                                  |
| 🛃 Analisi Agricoltura    |                       |                                   |                     |                     |                     |                                  |
| 🌣 Impostazioni           |                       |                                   |                     |                     |                     |                                  |

#### • a tendina si seleziona la coltura da inserire:

|                          |             |                               |   |                   |                        |          |                     | AZIENDA: mario rossi V ANNO: 2018 V |
|--------------------------|-------------|-------------------------------|---|-------------------|------------------------|----------|---------------------|-------------------------------------|
| ARAL-G€co v3.0           | Riepilogo C | Colture Costi e produzioni    |   |                   |                        |          |                     |                                     |
| Benvenuto<br>Iovati      |             |                               |   | COLTURE PER TERRE | NO 2 DI                | ETTAR    | [ 5,00              |                                     |
| 🚳 Cruscotto              | + Crea r    | nuovo 🔀 Esporta               |   |                   |                        |          |                     |                                     |
| # Anagrafiche            |             |                               |   |                   |                        |          |                     |                                     |
| 🖀 Manodopera             |             | Coltura                       |   | <u>Semina</u>     | Tonnellate<br>prodotte | Conforme | Data inizio consumo | Stoccaggio                          |
| 🏛 Ammortamenti           |             | silomais                      | • | celezionare T     |                        | si 🔹     | 00/mm/2222          | selezionare V                       |
| ≓ Entrate / Uscite       |             | selezionare                   |   |                   |                        | 51 1     | gg/ mm/ adda        | in scielonare                       |
| 🖸 Oneri / Tasse /<br>IVA |             | loiessa<br>medica<br>silomais |   | 🗙 Torna alla      | lista 🔳                |          |                     |                                     |
| Scorte                   |             |                               |   |                   |                        |          |                     |                                     |
| € SP / Premi / Mutui     |             |                               |   |                   |                        |          |                     |                                     |
| Conto Economico          |             |                               |   |                   |                        |          |                     |                                     |
| 🖾 Scadenzario            |             |                               |   |                   |                        |          |                     |                                     |
| 🛃 Analisi Agricoltura    |             |                               |   |                   |                        |          |                     |                                     |
| Impostazioni             |             |                               |   |                   |                        |          |                     |                                     |

#### • si seleziona a tendina la semina:

|                          |             |                |                    |   |                                |      |                        |    |        |                     | Azieride. manoressi - A | 2010 |
|--------------------------|-------------|----------------|--------------------|---|--------------------------------|------|------------------------|----|--------|---------------------|-------------------------|------|
| ARAL-G€co v3.0           | Riepilogo ( | Colture        | Costi e produzioni |   |                                |      |                        |    |        |                     |                         |      |
| Benvenuto<br>Iovati      |             |                |                    |   | COLTURE PER TERRE              | EN   | 10 2 DI                | ET | TAR    | 5,00                |                         |      |
| 🊯 Cruscotto              | + Crea      | nuovo          | Esporta            |   |                                |      |                        |    |        |                     |                         |      |
| 🖀 Anagrafiche            |             |                |                    |   |                                |      |                        |    |        |                     |                         |      |
| 📽 Manodopera             |             | <u>Coltura</u> |                    |   | Semina                         |      | Tonnellate<br>prodotte | Co | nforme | Data inizio consumo | Stoccaggio              |      |
| 🏛 Ammortamenti           |             | silomais       |                    | T | Prima semina                   | 1    |                        | Si | T      | nn/mm/aaaa          | selezionare             |      |
| ≓ Entrate / Uscite       |             |                |                    |   | selezionare                    |      |                        |    |        | gg,, adda           | in octoberena e         |      |
| 回 Oneri / Tasse /<br>IVA |             |                |                    |   | Prima semina<br>Seconda semina | ı li | ista 🔳                 |    |        |                     |                         |      |
| Scorte                   |             |                |                    |   |                                |      |                        |    |        |                     |                         |      |
| € SP / Premi / Mutui     |             |                |                    |   |                                |      |                        |    |        |                     |                         |      |
| Conto Economico          |             |                |                    |   |                                |      |                        |    |        |                     |                         |      |
| 🔁 Scadenzario            |             |                |                    |   |                                |      |                        |    |        |                     |                         |      |
| 🛃 Analisi Agricoltura    |             |                |                    |   |                                |      |                        |    |        |                     |                         |      |
| Impostazioni             |             |                |                    |   |                                |      |                        |    |        |                     |                         |      |

• si inserisce la produzione complessiva della coltura e si salva cliccando sul bottone verde *N.B. in questa fase, se si utilizza il programma anche per la tracciabilità, si imposta la conformità, l'inizio del consumo ed il sito di stoccaggio.* 

Si procede quindi in questo modo con tutti i terreni aziendali impostati.

|                          |            |               |           |                      |                      |                            |                          |             |                                              |                      |                      | ∆ziend                   | 81 azionda aray          | <ul> <li>Appo: 2018</li> </ul>    |           |
|--------------------------|------------|---------------|-----------|----------------------|----------------------|----------------------------|--------------------------|-------------|----------------------------------------------|----------------------|----------------------|--------------------------|--------------------------|-----------------------------------|-----------|
|                          | Di         | - lku         |           | - duration t         |                      |                            |                          |             |                                              |                      |                      | / Elena                  | a. azienda provi         |                                   |           |
| ARAL-G€co v3.0           | ктерподо С | Joiture Co    | isti e pr | oduzioni             |                      |                            |                          |             |                                              |                      |                      |                          |                          |                                   |           |
| Benvenuto 🕞              | + Crea nu  | ονο           |           | Distribui            | sci costi autom      | aticamente                 |                          |             | Percentuale gasoli                           | o: 50,00 🕼           | Modifica pe          | rcentuale                |                          |                                   |           |
| R Cruscotto              |            |               |           |                      |                      |                            |                          |             |                                              |                      |                      |                          |                          |                                   |           |
| Anagrafiche              |            | Descrizione   | Ettari    | AFFITTO              | AGRICOLTURA          | AMMORTAMENTO<br>FABBRICATI | AMMORTAMENTO<br>IMPIANTI | A<br>MACCHI | MMORTAMENTO<br>NARI/ATTREZZATURE<br>AGRICOLE | CONTOTERZISMO        | GASOLIO              | MANODOPERA<br>DIPENDENTE | MANODOPERA<br>FAMIGLIARE | MANUTENZIONE<br>MEZZI<br>AGRICOLI | M/<br>STI |
| 🖀 Manodopera             | ☞ =        | medicaio      | 3,50      | 0%                   | 6%                   | 6%                         | 6%                       |             | 6%                                           | 0%                   | 6%                   | 6%                       | 6%                       | 696                               |           |
| 🏛 Ammortamenti           |            | Prato stabile | 21,50     | 0%                   | 36%                  | 36%                        | 36%                      |             | 36%                                          | 0%                   | 36%                  | 36%                      | 36%                      | 36%                               |           |
| ≓ Entrate / Uscite       | (27 ≡      | terreno 1     | 20,00     | 0%                   | 3396                 | 33%                        | 33%                      |             | 33%                                          | 40%                  | 33%                  | 33%                      | 33%                      | 33%                               |           |
| 回 Oneri / Tasse /<br>IVA | 12 ≡       | terreno 2     | 15,00     | 100%                 | 25%                  | 25%                        | 25%                      |             | 25%                                          | 60%                  | 25%                  | 25%                      | 25%                      | 25%                               |           |
| Scorte                   |            | TOTALI        | 60,00     | 100 %<br>€ 10.000,00 | 100 %<br>€ 50.360,00 | 100 %<br>€ 0,00            | 100 %<br>€ 0,00          |             | 100 %<br>€ 4.800,00                          | 100 %<br>€ 25.000,00 | 100 %<br>€ 30.000,00 | 100 %<br>€ 7.500,00      | 100 %<br>€ 0,00          | 100 %<br>€ 0,00                   |           |
| € SP / Premi / Mutui     | 4          |               |           |                      |                      |                            |                          |             |                                              |                      |                      |                          |                          |                                   | •         |
| Conto Economico          |            |               |           |                      |                      |                            |                          |             |                                              |                      |                      |                          |                          |                                   |           |
| 🗑 Scadenzario            |            |               |           |                      |                      |                            |                          |             |                                              |                      |                      |                          |                          |                                   |           |
| 🛃 Analisi Agricoltura    |            |               |           |                      |                      |                            |                          |             |                                              |                      |                      |                          |                          |                                   |           |
| 🌣 Impostazioni           |            |               |           |                      |                      |                            |                          |             |                                              |                      |                      |                          |                          |                                   |           |

#### 12c. riepilogo

Cliccando sul bottone "riepilogo" si può visualizzare in dettaglio il confronto tra i costi di produzione per singolo terreno e complessivo della SAU aziendale ed il valore di mercato:

| AL-G€co v3.0<br>venuto<br>ati | epilogo Colture<br>Coltura<br>medica silo | Costi e<br>Ser | produzior  |              |             |                      |                |                  |                          |         |                                 |
|-------------------------------|-------------------------------------------|----------------|------------|--------------|-------------|----------------------|----------------|------------------|--------------------------|---------|---------------------------------|
| ati                           | Coltura<br>medica silo                    | Ser            | nina Ett   |              |             |                      |                |                  |                          |         |                                 |
| vati                          | medica silo                               |                |            | ri Tonnellat | e prodotte  | Tonnellate per ettar | Valore di rife | rimento (€/ton)  | Valore di mercato totale | (C)     |                                 |
| Cruscotto                     |                                           | Uni            | a 3,       | 50           | 15,00       | 4,2                  | 4,29           |                  | 75,00 1.12               |         |                                 |
| Crussette                     | Fieno di prato st                         | abile Uni      | a 21       | 50           | 310,00      | 14,4                 |                | 140,00           | 43.40                    | ,00     |                                 |
| ruscotto                      | Insilato di loiess                        | a Prin         | 1a 20      | 00           | 450,00      | 22,5                 | 1              | 50,00            | 22.50                    | ,00     |                                 |
| inagrafiche                   | trinciato di mais                         | Sec            | onda 20    | 00           | 1.000,00    | 50,0                 | 1              | 45,00            | 45.00                    | ,00     |                                 |
| Manodopera                    | Granella di mais                          | Uni            | a 15       | 00           | 200,00      | 13,3                 | 1              | 190,00           | 38.00                    | ,00     |                                 |
| Ammortamenti                  |                                           |                |            |              |             |                      |                | Totali           | 150.02                   | ,00     |                                 |
| Entrate / Uscite              |                                           |                |            |              |             |                      |                |                  |                          |         |                                 |
| Oneri / Tasse /               | Descrizione                               | Ettari \       | alore di i | nercato(€)   | Totale cost | i(€) Ricavo agrico   | ltura tot.(€)  | Ricavo agricolti | ura per ettaro(€/ha)     | Costi r | rispetto a valore di mercato(%) |
|                               | medicaio                                  | 3,50           |            | 1.125,00     | 7.3         | 09,60                | -6.184,60      |                  | -1.767,03                |         | 649,74                          |
| corte                         | Prato stabile                             | 21.50          |            | 43,400,00    | 44.1        | 07.60                | -707.60        |                  | -32.91                   |         | 101-63                          |
| P / Premi / Mutui             |                                           |                |            |              |             |                      |                |                  |                          |         |                                 |
| onto Economico                | terreno 1                                 | 20,00          |            | 67.500,00    | 50.5        | 77,80                | 16.922,20      |                  | 846,11                   |         | 74,93                           |
| cadenzario                    | terreno 2                                 | 15,00          |            | 38.000,00    | 50.6        | 65,00                | -12.665,00     |                  | -844,33                  |         | 133,33                          |
|                               | TOTALI                                    | 60,00          |            | 150.025,00   | 152.660,00  | I                    | -2.635,00      |                  | -43,92                   |         | 101,76                          |

Impostazioni

# **13.** IMPOSTAZIONI

• Cliccando sul bottone del menù verticale "impostazioni" si accede ad un menù orizzontale:

|                          |            |                 |                      |             |                     | ,<br>,                               | ARAL-G€co v2.0 |
|--------------------------|------------|-----------------|----------------------|-------------|---------------------|--------------------------------------|----------------|
| Benvenuto                | Utent      | i Cambio passwo | rd Gestione anni     |             |                     |                                      |                |
| lovati 🕈                 | <b>+</b> c | irea nuovo      |                      |             |                     |                                      |                |
| Cruscotto                |            | User Name       | Mail                 | IsLockedOut | LastLoginDate       | ProviderUserKey                      |                |
| 希 Anagrafiche            | Ø          | carlo           | c.lovati@aral.lom.it | False       | 06/03/2018 17:44:24 | ce8432c9-3ec8-4c8e-97fa-b8b5316f082c | ê              |
| 🖀 Manodopera             | C          | lovati          | c.lovati@aral.lom.it | False       | 08/03/2019 16:42:45 | e2a74de8-59ef-4540-b966-cfb4f4773a95 | Û              |
| 🏛 Ammortamenti           |            |                 |                      |             |                     |                                      |                |
| ≓ Entrate / Uscite       |            |                 |                      |             |                     |                                      |                |
| 🕑 Oneri / Tasse /<br>IVA |            |                 |                      |             |                     |                                      |                |
| Scorte                   |            |                 |                      |             |                     |                                      |                |
| € Info SP e Premi        |            |                 |                      |             |                     |                                      |                |
| Conto Economico          |            |                 |                      |             |                     |                                      |                |
| 🗇 Scadenziario           |            |                 |                      |             |                     |                                      |                |
| 🛃 Analisi Agricoltura    |            |                 |                      |             |                     |                                      |                |
| Impostazioni             |            |                 |                      |             |                     |                                      |                |
|                          |            |                 |                      |             |                     |                                      |                |

### 13a. Utenti

- C'è la possibilità inserire nuovi utenti
- Cliccando su l'icona modifica si può modificare l'anagrafica dell'utente

|                          |      |                  |                      |             |                     |                                      | ARAL-G€co v2.0 |
|--------------------------|------|------------------|----------------------|-------------|---------------------|--------------------------------------|----------------|
| Benvenuto                | Uter | nti Cambio passw | rord Gestione anni   |             |                     |                                      |                |
| lovati 🍽                 | +    | Crea nuovo       |                      |             |                     |                                      |                |
| 🍘 Cruscotto              |      | User Name        | Mail                 | IsLockedOut | LastLoginDate       | ProviderUserKey                      |                |
| 希 Anagrafiche            | C    | carlo            | c.lovati@aral.lom.it | False       | 06/03/2018 17:44:24 | ce8432c9-3ec8-4c8e-97fa-b8b5316f082c | Û              |
| 🖀 Manodopera             | C    | lovati           | c.lovati@aral.lom.it | False       | 08/03/2019 16:42:45 | e2a74de8-59ef-4540-b966-cfb4f4773a95 | ê              |
| 🏛 Ammortamenti           |      |                  |                      |             |                     |                                      |                |
| ≓ Entrate / Uscite       |      |                  |                      |             |                     |                                      |                |
| 🕑 Oneri / Tasse /<br>IVA |      |                  |                      |             |                     |                                      |                |
| Scorte                   |      |                  |                      |             |                     |                                      |                |
| € Info SP e Premi        |      |                  |                      |             |                     |                                      |                |
| 🕏 Conto Economico        |      |                  |                      |             |                     |                                      |                |
| 🗟 Scadenziario           |      |                  |                      |             |                     |                                      |                |
| 🛃 Analisi Agricoltura    |      |                  |                      |             |                     |                                      |                |
| Impostazioni             |      |                  |                      |             |                     |                                      |                |

### **13b.** Cambio password

• C'è la possibilità di modificare la password

|                                |        |                 |               |                              | AKAL-GECO VZ. |
|--------------------------------|--------|-----------------|---------------|------------------------------|---------------|
| Benvenuto                      | Utenti | Cambio password | Gestione anni |                              |               |
| lovati                         |        |                 |               | <b>&amp; CAMBIO PASSWORD</b> |               |
| Anno 2018 •                    |        |                 |               |                              |               |
| 🚳 Cruscotto                    |        |                 |               | Password Attuale:            |               |
| 🛎 Anagrafiche                  |        |                 |               |                              |               |
| 15 Magadagar                   |        |                 |               | Nuova Password:              |               |
| <ul> <li>Manodopera</li> </ul> |        |                 |               |                              |               |
| 🏛 Ammortamenti                 |        |                 |               | Conferma nuova Password:     |               |
| ≓ Entrate / Uscite             |        |                 |               |                              |               |
| 🕥 Oneri / Tasse /<br>IVA       |        |                 |               |                              |               |
| Scorte                         |        |                 |               |                              |               |
| € Info SP e Premi              |        |                 |               | Annulla 🗙 Cambia password 🖺  |               |
| Conto Economico                |        |                 |               |                              |               |
| 🗟 Scadenzario                  |        |                 |               |                              |               |
| 🛃 Analisi Agricoltura          |        |                 |               |                              |               |
|                                |        |                 |               |                              |               |
| Impostazioni                   |        |                 |               |                              |               |
|                                |        |                 |               |                              |               |

## 13c. Gestione anni

• Serve per creare il nuovo anno di bilancio. (si clicca su "+crea anno ....."). N.B. prima di creare un nuovo anno è consigliabile compilare le scorte finali (diventeranno così le scorte iniziali del nuovo anno)

|                          |                                      |                     | ARAL-G€co v2.2   |
|--------------------------|--------------------------------------|---------------------|------------------|
| Benvenuto                | Utenti Cambio password Gestione anni |                     |                  |
| lovati 🗭                 |                                      |                     |                  |
| Anno 2018 V              | Anno di gestione                     | Ultimo accesso      |                  |
|                          | 2019                                 | 16/04/2019 09:17:21 | + Crea anno 2020 |
| 🆀 Cruscotto              | 2018                                 | 17/04/2019 10:45:58 | + Crea anno 2019 |
| 🖨 Anagrafiche            |                                      |                     |                  |
| 嶜 Manodopera             |                                      |                     |                  |
| 🏛 Ammortamenti           |                                      |                     |                  |
| ≓ Entrate / Uscite       |                                      |                     |                  |
| 回 Oneri / Tasse /<br>IVA |                                      |                     |                  |
| Scorte                   |                                      |                     |                  |
| € Info SP e Premi        |                                      |                     |                  |
| Conto Economico          |                                      |                     |                  |
| 🗟 Scadenzario            |                                      |                     |                  |
| 🗠 Analisi Agricoltura    |                                      |                     |                  |
|                          |                                      |                     |                  |
| Impostazioni             |                                      |                     |                  |
|                          |                                      |                     |                  |

# CONSULTAZIONE

# **14.** BILANCIO

**14a.** Menù orizzontale bottone "Bilancio": si accede al Bilancio Aziendale dove il C.E. risulta riclassificato.

| <b>^</b>           | Bilancio Conto Economico U.P. Bilar | ncio IVA U.P.               |              |
|--------------------|-------------------------------------|-----------------------------|--------------|
| 🏽 Cruscotto        | Anno                                |                             |              |
| 🖀 Anagrafiche      | 2018 •                              |                             |              |
| 皆 Manodopera       | CONTO                               |                             |              |
| 🏛 Ammortamenti     | CONTO                               | ECONOMICO RICLASSIFICATO    |              |
| ≓ Entrate / Uscite |                                     | A - VALORE DELLA PRODUZIONE |              |
| 🖸 Oneri / Tasse /  |                                     | totale                      | € 750.120,00 |
| IVA                |                                     | Latte                       | € 682.423,00 |
| Scorte             |                                     | Animali                     | € 62.507,00  |
| € Info SP e Premi  | 1 - Ricavi delle vendite            | Vendite agricole            | € 0,00       |
| 🕓 Conto            |                                     | Altre vendite               | € 2.190,00   |
| Economico          |                                     | Vendite dirette             | € 3.000,00   |
| 🛱 Scadenziario     |                                     | Vendita energia             | € 0,00       |
| Analisi            | 2 - Variazione delle scorte         | totale                      | € 17.325,00  |
| Agricolata         | 3 - Altri ricavi e proventi         | totale                      | € 0,00       |
| Impostazioni       | PLV: PRODUZION                      | IE LORDA VENDIBILE (1+2+3)  | € 767.445,00 |

| *                  |                                       |                                        |                              |
|--------------------|---------------------------------------|----------------------------------------|------------------------------|
| 🆀 Cruscotto        |                                       |                                        |                              |
| 🖀 Anagrafiche      | В - СО                                | STI VARIARILI DELLA PRODUZIONE         |                              |
| 皆 Manodopera       |                                       |                                        | C 200 450 04                 |
| 🏛 Ammortamenti     |                                       | Alimenti acquistati                    | € 369.439,81<br>€ 243.492,00 |
| ≓ Entrate / Uscite |                                       | Animali acquistati                     | € 0,00                       |
| 🔊 Oneri / Tasse /  |                                       | Stalla                                 | € 21.860,00                  |
| IVA                | 4 - Materie prime, di consumo e merci | Acqua ed energia elettrica             | € 18.727,00                  |
| Scorte             |                                       | Medicinali                             | € 12.582,00                  |
|                    |                                       | Agricoltura                            | € 41.015,00                  |
| € Info SP e Premi  |                                       | Gasolio                                | € 30.320,00                  |
| G Conto            |                                       | Altre spese                            | € 1.463,81                   |
| Economico          |                                       | totale                                 | € 90.282,00                  |
| 🛱 Scadenziario     |                                       | Servizi e contabilità                  | € 20.376,00                  |
| 🗷 Analisi          | 5 - Servizi                           | Contoterzismo                          | € 38.347,00                  |
| Agricoltura        |                                       | Manutenzione macchinari e attrezzature | € 31.559,00                  |
|                    |                                       | Manutenzione impianti                  | € 0,00                       |
| Impostazioni       | VA: VALORE                            | AGGIUNTO (PLV - 4 - 5)                 | € 307.703,19                 |

| Benvenuto          | Costo della manedenera calariata    | totale                                                    | € 37.037,04  |
|--------------------|-------------------------------------|-----------------------------------------------------------|--------------|
| lovati 🍽           | o - Costo della manocopera salamata | Manodopera dipendente                                     | € 37.037,04  |
|                    | MOL: MARGINE                        | OPERATIVO LORDO (VA - 6)                                  | € 270.666,15 |
| 🏟 Cruscotto        |                                     | totale                                                    | € 34.945,20  |
| 🕈 Anagrafiche      |                                     | Quote di ammortamento macchinari e attrezzature di stalla | € 5.333,33   |
| 嶜 Manodopera       |                                     | Quote di ammortamento macchinari e attrezzature agricole  | € 3.381,87   |
| 🏛 Ammortamenti     |                                     | Quote di ammortamento fabbricati                          | € 11.000,00  |
| ≓ Entrate / Uscite | 7 - Quote                           | Quote di ammortamento impianti                            | € 0,00       |
| 🕑 Oneri / Tasse /  |                                     | Quote di ammortamento trasformazione                      | € 0,00       |
| IVA                |                                     | Quote di manutenzione straordinaria                       | € 0,00       |
| Scorte             |                                     | Quote di assicurazione                                    | € 15.230,00  |
| € Info SP e Premi  |                                     | totale                                                    | € 2.962,96   |
| Conto<br>Economico | 8 - Altri accantonamenti operativi  | Ratei e Risconti                                          | € 0,00       |
| 🛱 Scadenziario     |                                     | Fondi annuali tfr                                         | € 2.962,96   |

| Benvenuto              |                                      | totale                                                            | € 53.079,00  |  |
|------------------------|--------------------------------------|-------------------------------------------------------------------|--------------|--|
| lovati                 |                                      | Convenzione terreni                                               | € 0,00       |  |
|                        | 9 - Affitti                          | Affitto terreni                                                   | € 53.079,00  |  |
| 🏠 Cruscotto            |                                      | Affitto fabbricati                                                | € 0,00       |  |
| 希 Anagrafiche          |                                      | Affitto/Leasing macchinari                                        | € 0,00       |  |
| 📽 Manodopera           | RO: REDDITO O                        | PERATIVO (MOL - 7 - 8 - 9)                                        | € 179.678,99 |  |
| 🏛 Ammortamenti         | 10 - PAC e contributi                | totale                                                            | € 75.602,00  |  |
| ≓ Entrate / Uscite     | 11 - Oneri finanziari (banca)        | totale                                                            | € 11.948,00  |  |
| Oneri / Tasse /<br>IVA |                                      | totale                                                            | -€ 12.829,79 |  |
| E Caarta               | 12 - Imposte                         | Tasse                                                             | € 8.647,00   |  |
|                        |                                      | Gestione fiscale - regime speciale o forfettario (IVA a bilancio) | -€ 21.476,79 |  |
| € Info SP e Premi      |                                      | totale                                                            | € 5.000,00   |  |
| Conto<br>Economico     | 13 - Bilancio gestione straordinaria | Entrate straordinarie                                             | € 5.000,00   |  |
| 🖾 Scadenziario         |                                      | Uscite eventi dannosi straordinari                                | € 10.000,00  |  |
| 🛃 Analisi              | RN: REDDITO NE                       | TTO (RO + 10 - 11 - 12 - 13)                                      | € 251.162,78 |  |
|                        |                                      |                                                                   |              |  |
| Benvenuto              | 14 Costo manodonora famigliaro       | totale                                                            | € 76.702,00  |  |
| lovati 🍽               | 14 - Costo manouopera ramigilare     | Manodopera famigliare                                             | € 76.702,00  |  |
|                        | 15 - Interessi sul capitale agrario  | totale                                                            | € 7.484,27   |  |

UN: UTILE NETTO FINALE (RN - 14 - 15 - 16)

Anagrafiche

🚯 Cruscotto

16 - Beneficio fondiario

€ 11.200,00

€ 155.776,51

totale

| Bonyonuto          | ST                        | ATO PATRIMONIALE            |                    |
|--------------------|---------------------------|-----------------------------|--------------------|
| lovati             |                           | A - ATTIVITA'               |                    |
|                    |                           | totale                      | € 374.213,46       |
| 🆚 Cruscotto        |                           | Macchinari e attrezzature   | € 89.103,46        |
| 🕈 Anagrafiche      | 1 - Capitale agrario (KT) | Impianti                    | € 0,00             |
| 嶜 Manodopera       |                           | Scorte vive bestiame        | € 285.060,00       |
| 🏛 Ammortamenti     |                           | Quote sociali immobilizzate | € 50,00            |
| ≓ Entrate / Uscite |                           | totale                      | € 1.252.000,00     |
| 🖲 Oneri / Tasse /  | 2 - Capitale fondiario    | Fabbricati                  | € 132.000,00       |
| IVA                |                           | Terreni                     | € 1.120.000,00     |
| Scorte             |                           | totale                      | € 5.555.571.860,00 |
| € Info SP e Premi  |                           | Banca                       | € 5.000,00         |
| G Conto            | 3 - Capitale circolante   | Cassa                       | € 1.000,00         |
|                    |                           | Crediti verso clienti       | € 5.555.563.654,00 |
|                    |                           | Magazzino                   | € 2.206,00         |
| Agricoltura        | TOTALE ATT                | IVITA' (1+2+3)              | €                  |
|                    |                           |                             |                    |
|                    |                           |                             |                    |
|                    |                           |                             |                    |
| 🚯 Cruscotto        |                           | B - PASSIVITA'              |                    |
| 🖀 Anagrafiche      | 4 Descività compati       | totale                      | € 53.079,00        |
| Manodopera         | 4 - Passivita correnti    | Debiti verso fornitori      | € 53.079,00        |
| 🏛 Ammortamenti     |                           | totale                      | € 645.482,84       |

≓ Entrate / Uscite

Oneri / Tasse / IVA

Scorte

€ Info SP e Premi

Conto Economico

🛱 Scadenziario

l<mark>∠</mark> Analisi Agricoltura

totale € 645.482,84 5 - Passività consolidate Mutui e utilizzo affidamenti bancari € 645.482,84 € 25.000,00 totale 6 - TFR dipendenti TFR dipendenti € 25.000,00 totale € 918.956,62 7 - Mezzi propri (PATRIMONIO) Capitale proprio € 763.180,11 Utile netto € 155.776,51 TOTALE PASSIVITA' (4+5+6+7) € 1.642.518,46

**14b.** Menù orizzontale bottone "Conto Economico UP": si seleziona l'UP di cui si vuole vedere il Conto Economico

|                              |    |         |              |                                          |                                     |  |  | ARAL-G€ | co v1.10 |
|------------------------------|----|---------|--------------|------------------------------------------|-------------------------------------|--|--|---------|----------|
| Benvenuto                    | ĉВ | ilancio | Conto Econon | nico U.P.                                | Bilancio IVA U.P.                   |  |  |         |          |
| lovati 🗭                     |    | Anno    |              | UP Attiv                                 | /e                                  |  |  |         |          |
| ∰ Cruscotto<br>∯ Anagrafiche | L  | 2018    |              | latte boy<br>suini<br>biogas<br>trasform | ionare<br>ionare<br>vino<br>nazione |  |  |         |          |
| Manodopera                   |    |         |              |                                          |                                     |  |  |         |          |
| ≓ Entrate / Uscite           |    |         |              |                                          |                                     |  |  |         |          |
| 🖸 Oneri / Tasse /<br>IVA     |    |         |              |                                          |                                     |  |  |         |          |
| Scorte                       |    |         |              |                                          |                                     |  |  |         |          |
| € Info SP e Premi            |    |         |              |                                          |                                     |  |  |         |          |
| 📀 Conto<br>Economico         |    |         |              |                                          |                                     |  |  |         |          |
| 🔁 Scadenziario               |    |         |              |                                          |                                     |  |  |         |          |
| 🗠 Analisi<br>Agricoltura     |    |         |              |                                          |                                     |  |  |         |          |

• Il Conto Economico è suddiviso in Entrate:

|                          |                                                |              |           |          | ARAL-G€co v1.       |
|--------------------------|------------------------------------------------|--------------|-----------|----------|---------------------|
| Benvenuto                | CONTO                                          | ECONOMICC    | ) UP      |          |                     |
|                          |                                                | ENTRATE      |           |          |                     |
| n Cruscotto              | Voce                                           | Totale       | *100      | €/100 lt | Data ultima Fattura |
| 🖨 Anagrafiche            | LATTE                                          | € 682.423,00 | 15.393,00 | € 44,33  | 01/10/2018          |
| Manodopera               | VENDITA ANIMALI                                | € 62.507,00  |           |          | 01/10/2018          |
| n Ammortamenti           | VENDITE AGRICOLE                               | € 0,00       |           |          |                     |
| ➡ Entrate / Lissite      | ALTRE VENDITE                                  | € 2.190,00   |           |          | 01/10/2018          |
|                          | GESTIONE SCORTE                                | € 17.325,00  |           |          |                     |
| Di Oneri / Tasse /<br>VA | VALORE PRODOTTI REIMPIEGATI                    | € 0,00       |           |          |                     |
| Scorte                   | VALORE DELLA PRODUZIONE E LATTE                | € 764.445,00 | 17.243,12 |          |                     |
| € Info SP e Premi        | EQUIVALENTE                                    |              |           |          |                     |
| Conto                    | PAC E CONTRIBUTI                               | € 75.602,00  |           |          |                     |
| Economico                | GESTIONE STRAORDINARIA                         | € 5.000,00   |           |          | 01/10/2018          |
| 🗟 Scadenziario           | PARCHEGGIO (valori non conteggiati nel totale) | € 0,00       |           |          |                     |
| 🗠 Analisi<br>Agricoltura | TOTALE ENTRATE                                 | € 845.047,00 |           |          |                     |

#### • Ed Uscite:

|                          |                                                | USCITE       |      |                 |                     |
|--------------------------|------------------------------------------------|--------------|------|-----------------|---------------------|
| Benvenuto<br>Iovati      | Voca                                           | Totale       | *100 | incidenza/100 # | Data ultima Fattura |
|                          |                                                | £ 243 492 00 | 100  | £ 14.12         | 01/10/2018          |
| 🍄 Cruscotto              | STALLA                                         | € 21.860.00  |      | € 1.27          | 01/10/2018          |
| 🖀 Anagrafiche            |                                                | € 0.00       |      | 0 1/2/          | 01,10,2010          |
| 🔮 Manodopera             | ACOUA ED ENERGIA ELETTRICA                     | € 18.727.00  |      | € 1.09          | 01/10/2018          |
| 🏛 Ammortamenti           | MEDICINALI                                     | € 12.582.00  |      | € 0.73          | 01/10/2018          |
| ➡ Entrate / Uscite       | AGRICOLTURA                                    | € 41.015,00  |      | € 2,38          | 01/10/2018          |
| Oneri / Tasse /          | CONTOTERZISMO                                  | € 38.347,00  |      | € 2,22          | 01/10/2018          |
| IVA                      | MANUTENZIONE MEZZI STALLA                      | € 15.189,00  |      | € 0,88          | 01/10/2018          |
| Scorte                   | MANUTENZIONE MEZZI AGRICOLI                    | € 16.370,00  |      | € 0,95          | 01/10/2018          |
| € Info SP e Premi        | GASOLIO                                        | € 30.320,00  |      | € 1,76          | 01/10/2018          |
| 🕓 Conto                  | SERVIZI E CONTABILITA'                         | € 20.376,00  |      | € 1,18          | 01/10/2018          |
| Economico                | ASSICURAZIONI                                  | € 15.230,00  |      | € 0,88          | 01/10/2018          |
| 🛱 Scadenziario           | VALORE PRODOTTI REIMPIEGATI                    | € 0,00       |      |                 |                     |
| 🗠 Analisi<br>Agricoltura | MANODOPERA DIPENDENTE                          | € 40.000,00  |      | € 2,32          |                     |
| Benvenuto                | TASSE                                          | € 8.647,00   |      | € 0,50          |                     |
| lovati 🍽                 | ONERI FINANZIARI                               | € 11.948,00  |      | € 0,69          |                     |
|                          | GESTIONE STRAORDINARIA                         | € 10.000,00  |      | € 0,58          | 01/10/2018          |
| 🙆 Cruscotto              | AMMORTAMENTO MACCHINARI/ATTREZZATURE STALLA    | € 5.333,33   |      | € 0,31          |                     |
| 希 Anagrafiche            | AMMORTAMENTO MACCHINARI/ATTREZZATURE AGRICOLE  | € 3.381,87   |      | € 0,20          |                     |
| 📽 Manodopera             | AMMORTAMENTO IMPIANTI                          | € 0,00       |      |                 |                     |
| 🏛 Ammortamenti           | AMMORTAMENTO FABBRICATI                        | € 11.000,00  |      | € 0,64          |                     |
| ≓ Entrate / Uscite       | MANUTENZIONI STRAORDINARIE MACCHINARI          | € 0,00       |      |                 |                     |
| Oneri / Tasse /          | MANUTENZIONI STRAORDINARIE FABBRICATI          | € 0,00       |      |                 |                     |
| IVA                      | AFFITTO TERRENI                                | € 53.079,00  |      | € 3,08          | 01/10/2018          |
| Scorte                   | AFFITTO FABBRICATI                             | € 0,00       |      |                 |                     |
| € Info SP e Premi        | AFFITTO/LEASING MACCHINARI                     | € 0,00       |      |                 |                     |
| 🕓 Conto                  | PARCHEGGIO (valori non conteggiati nel totale) | € 0,00       |      |                 |                     |
| Economico                | TOTALE USCITE                                  | € 616.897,20 |      |                 |                     |
| 🗑 Scadenziario           | REDDITO NETTO STALLA                           | € 228.149,80 |      |                 |                     |
| Analisi Agricoltura      | REDDITO NETTO STALLA                           |              |      |                 |                     |

- Colonna "totale": totale delle entrate e delle uscite inserite (valore imponibile)
- Colonna "\*100": quantità di latte in Hl venduto (riga del "latte") e quantità di latte equivalente (totale delle altre entrate convertito in equivalente latte)
- Colonna "€/100 lt": ricavo medio del latte venduto (entrate) ed incidenza per Hl di ciascun centro di costo
- Colonna "Data ultima fattura": data dell'ultima fattura inserita per ogni centro di ricavo e di costo

**14C**. Menù orizzontale bottone **"Bilancio IVA U.P."** si seleziona l'UP di cui si vuole vedere il Bilancio IVA

| Benvenuto                                                                                                    |     | Bilanc     | io        | Conto E | onomi | co U.P.                                  | Bilancio IVA U.P.         |  |   |
|----------------------------------------------------------------------------------------------------|-----|------------|-----------|---------|-------|------------------------------------------|---------------------------|--|---|
| lovati                                                                                                    |     | Anr<br>20: | <b>10</b> |         | •     | UP Attiv                                 | re<br>ionare              |  | • |
| <ul> <li>֎ Cruscotto</li> <li>֎ Anagrafiche</li> <li>֎ Manodopera</li> <li>ユ Ammortamen</li> <li>⇒ Entrate / Uso</li> </ul> | iti |            | IVA       | Pagata  | Incas | latte boy<br>suini<br>biogas<br>trasform | ionare<br>vino<br>nazione |  |   |
| IVA                                                                                                    |     |            |           |         |       |                                          |                           |  |   |
| € Info SP e Pre                                                                                                    | mi  |            |           |         |       |                                          |                           |  |   |
| 🗒 Scadenziario                                                                                                    |     |            |           |         |       |                                          |                           |  |   |
| 🛃 Analisi<br>Agricoltura                                                                                                    |     |            |           |         |       |                                          |                           |  |   |

• Per ogni UP attiva si può vedere, per le diverse tipologie di IVA, quella pagate, quella incassata e le differenze con i totali

| ilancio  | Conto Economico U.P.              | Bilancio IVA | J.P.        |             |              |
|----------|-----------------------------------|--------------|-------------|-------------|--------------|
| Anno     | UP Attiv                          | ve           |             | -           |              |
| 2018     |                                   | VIIIO        |             | •           |              |
|          |                                   | IVA          | Pagata      | Incassata   | Differenza   |
|          |                                   | 10%          | € 0,00      | € 73.683,10 | -€ 73.683,10 |
|          |                                   | 22%          | € 0,00      | € 0,00      | € 0,00       |
|          |                                   | 4%           | € 0,00      | € 0,00      | € 0,00       |
|          |                                   | 7%           | € 0,00      | € 0,00      | € 0,00       |
|          |                                   | SA           | € 23.747,00 | € 0,00      | € 23.747,00  |
| IVA ins  | erita in Gestione IVA Forfettaria | 3            | € 8.369,00  |             |              |
| Altra I\ | /A inserita in Gestione IVA       |              | € 20.000,00 | € 0,00      | € 20.000,00  |

• Di seguito sono esposti i due scenari riguardanti il regime Forfettario e quello ordinario

|                                                |                              | Differe                       | nza IVA a DEBITO             |
|------------------------------------------------|------------------------------|-------------------------------|------------------------------|
| Bilancio IVA per regime Speciale o Forfettario | € 52.116,00                  | € 73.683,10                   | -€ 21.567,10                 |
| Regim                                          | e Forfettario: IVA a Credito | non recuperabile - IVA a Del  | bito trattenuta dall'azienda |
|                                                |                              |                               |                              |
|                                                |                              |                               |                              |
|                                                |                              |                               |                              |
|                                                |                              | Differe                       | nza IVA a DEBITO             |
| Bilancio IVA per regime Normale o Ordinario    | € 43.747,00                  | € 73.683,10                   | -€ 29.936,10                 |
|                                                | Regime Ordinari              | o: IVA a Credito recuperabile | e - IVA a Debito da versare  |

# **15.** CRUSCOTTO

• Cliccando sul bottone del menù verticale "cruscotto" si accede ai cruscotti

### 15a. cruscotto aziendale (indici di competitività)

Per ogni indice è evidenziato il dato aziendale, la media aritmetica delle aziende partecipanti al cruscotto, aziende che sono ordinate in percentili: rosso (percentile 1-50), arancio (percentile 51-75) verde (percentile 76-100)

| ARAL-GEco v3.0        | Cruscotto Indici            | competitività Analisi costi/ricavi |              |             |            |   |
|-----------------------|-----------------------------|------------------------------------|--------------|-------------|------------|---|
| Benvenuto 📪           | Scegliere Unità             | produttiva                         |              |             |            |   |
| lovati 🖉              | AZIENDALE                   |                                    |              | -           |            |   |
| Cruscotto             |                             |                                    |              |             |            |   |
| # Anagrafiche         | INDICI                      | DI COMPETITIVITA'                  | DATO         | MEDIA       | PERCENTILE |   |
| 🖀 Manodopera          |                             |                                    | AZIENDALE    | REGIONALE   |            |   |
| 🏛 Ammortamenti        | ricavo e                    | PLV per UL totali                  | 170.621,11 € | 91.302,37 € |            | 0 |
| ≓ Entrate / Uscite    | reddito                     | RN per UL familiari                | 121.525,01 € | 89.931,65 € |            | 0 |
| 🖸 Oneri / Tasse /     | costi                       | costi operativi espliciti (%suPLV) | 72,00 %      | 101,14 %    |            | 0 |
| IVA                   |                             | VA                                 | 40,12 %      | 52,37 %     |            | 0 |
| Scorte                | conto                       | MOL                                | 34,91 %      | 14,30 %     |            | 0 |
| € SP / Premi / Mutui  | economico<br>riclassificato | RO                                 | 22,35 %      | -101,05 %   |            | 0 |
| Conto Economico       | (% su PLV)                  | RN                                 | 31,66 %      | -96,25 %    |            | 0 |
| 🗇 Scadenzario         |                             | UN                                 | 19,26 %      | -421,19 %   |            | 0 |
| 🗠 Analisi Agricoltura |                             | Turnover investimenti              | 0,5          | 15,6        |            | 0 |
| A Importazioni        | capitale e<br>solvibilità   | % Capitale Proprio                 | 64,59 %      | -2.161,23 % |            | 0 |
| . Inpostation         |                             | % Capitale di terzi su PLV         | 107,62 %     | 11.371,93 % |            | 0 |
|                       |                             | ROI                                | 7,35 %       | -0,40 %     |            | 0 |
|                       | redditività                 | ROE                                | 10,88 %      | -7,77 %     |            | 0 |
|                       |                             | ROD                                | 1,45 %       |             |            |   |
|                       | liquidità                   | attività/passività correnti        | 5,3          |             |            |   |
|                       |                             |                                    |              |             |            |   |

# 15b. cruscotto UP latte

Il cruscotto UP latte è costituito dal cruscotto indici di competitività e dal cruscotto redditività. Per ogni indice è evidenziato il dato aziendale, la media aritmetica delle aziende partecipanti al cruscotto, aziende che sono ordinate in percentili: rosso (percentile 1-50), arancio (percentile 51-75) verde (percentile 76-100)

| ARAL-GEco v3.0            | Cruscotto Indici ca                | ompetitività Analisi costi/rica  | vi               |             |           |          |      |  |
|---------------------------|------------------------------------|----------------------------------|------------------|-------------|-----------|----------|------|--|
| Benvenuto 🕞<br>Iovati     | Scegliere Unità pr<br>latte bovino | roduttiva                        |                  |             |           | •        |      |  |
| 🙆 Cruscotto               |                                    |                                  |                  | DATO        | MEDIA     |          |      |  |
| # Anagrafiche             | INDI                               | CI DI COMPETITIVI                | ГА',             |             | REGIONALE | PERCEN   | TILE |  |
| 🖶 Manodopera              |                                    | D                                |                  |             | REGIONALE |          |      |  |
| 🏛 Ammortamenti            | ricavi                             | Prezzo mebio po                  | er 100 liter (C) | 44,02 €     | 95,34 €   |          |      |  |
| ≓ Entrate / Uscite        |                                    | Costo conducione en              | er 100 litel (6) | 15,97 €     | -44,93 €  |          |      |  |
| GE Oneri / Tasse /<br>IVA | costi                              | Costo totale alimentazione pr    | er 100 litei (6) | 93,05 €     | 174 38 €  |          |      |  |
| Scorte                    |                                    | Costo totare alimentazione pr    | ar 200 mail (€)  | 28,03 €     | 124,38 €  |          |      |  |
| € SP / Premi / Mutui      | Visualizza come v                  | valori OVisualizza in percentual | •                |             |           |          |      |  |
| Conto Economico           | CRUSCOT                            | TO REDDITIVITA'                  | DATO             | MEDI        | A PE      | RCENTILE |      |  |
| 🖾 Scadenzario             |                                    |                                  | AZIENDAL         | E REGION    | IALE      |          |      |  |
| 🗠 Analisi Agricoltura     | Ce                                 | entri di costo                   | Eur              | o/100 litri |           |          |      |  |
| • Impostazioni            |                                    | ALIMENTI ACQUISTATI              | 14,0             | 3€          | 33,29 €   |          | 0    |  |
|                           | AGRICOLT                           | URA (al netto vendite agricole)  | 2,3              | 6€          |           |          |      |  |
|                           |                                    | STALLA                           | 1,2              | 6€          | 1,26 €    |          |      |  |
|                           |                                    | MEDICINALI                       | 0,7              | 3€          |           |          |      |  |
|                           |                                    | ACQUISTO ANIMALI                 | Non calcola      | bile        |           |          |      |  |
|                           |                                    | GASOLIO                          | 1,7              | 5€          | 1,75€     |          |      |  |
|                           | A                                  | CQUA ED ENERGIA ELETTRICA        | 1,0              | 8€          | 1,08€     |          |      |  |
|                           |                                    | SERVIZI E CONTABILITA            | 1,1              | 7€          |           |          |      |  |
|                           |                                    | AMMORTAMENTI TOTALI              | 1,4              | 5€          | 66,19€    |          | 0    |  |
|                           | MANUTENZIONE                       | MEZZI AGRICOLI E DI STALLA       | 1,8              | 2€          |           |          | _    |  |
|                           |                                    | ASSICURAZIONI                    | 0,8              | 8€          | 0,88 €    |          |      |  |
|                           | MAN                                | IODOPERA TOTALE (dip + fam)      | 6,7              | 3€          |           |          |      |  |
|                           |                                    | CONTOTERZISMO AGRICOLO           | 2,2              | 1€          | 2,21 €    |          |      |  |
|                           |                                    | AFFITTI                          | 3,0              | 6 C         | 3,06 €    |          |      |  |
|                           |                                    | ONERI FINANZIARI                 | 0,6              | 9€          |           |          |      |  |
|                           |                                    | TASSE                            | 0,5              | i0 €        |           |          |      |  |
|                           |                                    | TOTALE                           | € 39             | ,71 E       | 109,72    |          |      |  |

# **16.** INDICI DI COMPETITIVITA'

- Cliccando sul bottone del menù verticale "cruscotto" e di seguito sul bottone del menù orizzontale "indici di competitività" si accede ad una serie di indici che serve per fare un'analisi approfondita della situazione aziendale.
- Si accede inizialmente agli **indici di competitività aziendale**, poi a quelli specifici alle UP attivate dall'utente

#### 16a. Indici di competitività aziendale:

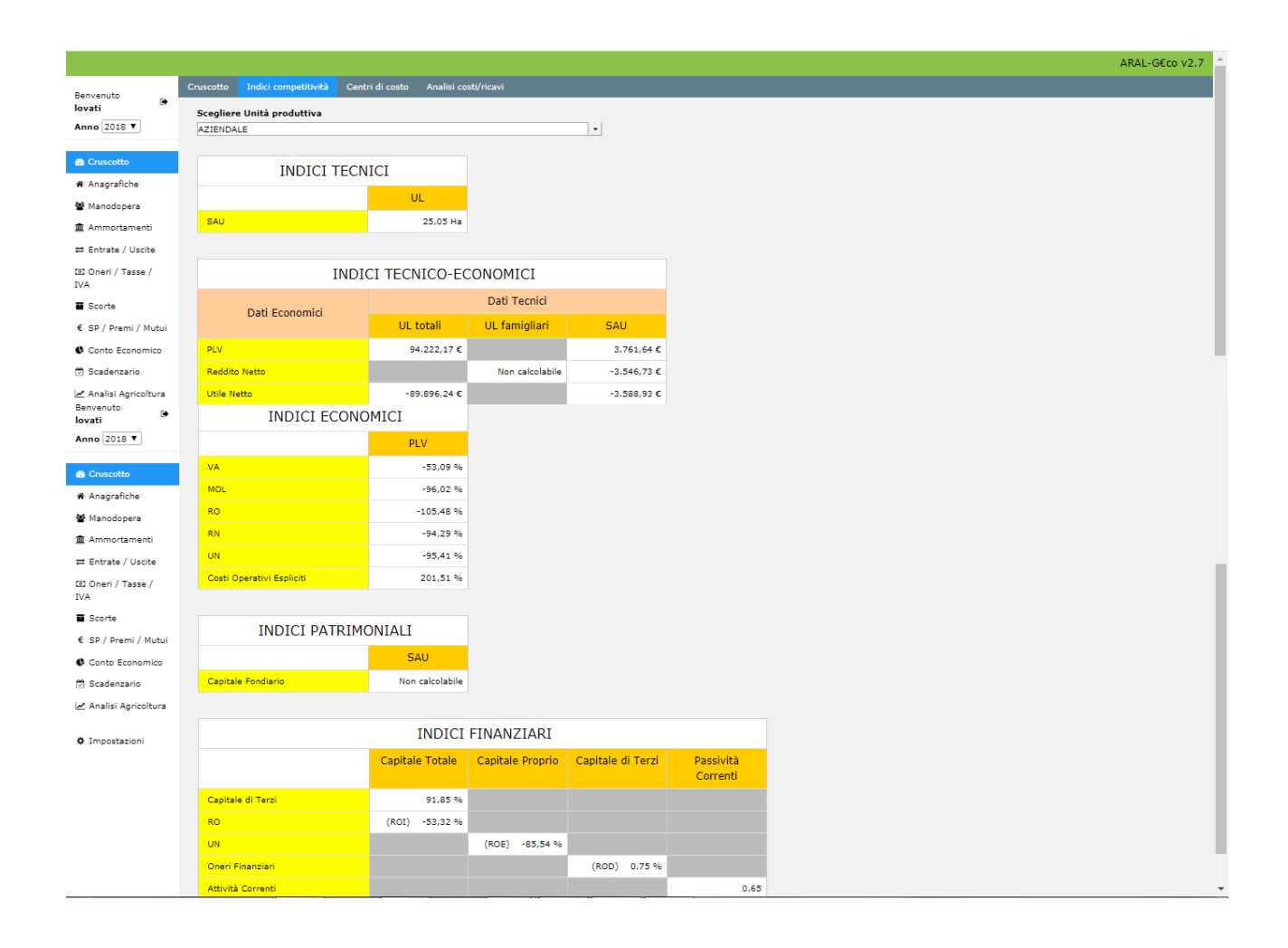

# 16b. Indici di competitività per UP

• Si seleziona a tendina l'UP di cui si vuole guardare gli indici specifici:

| Benvenuto             | Cruscotto Indici competitività Cen           | tri di costo Analisi co | sti/ricavi        |                                       |
|-----------------------|----------------------------------------------|-------------------------|-------------------|---------------------------------------|
| Anno 2018 V           | Scegliere Unità produttiva<br>AZIENDA-STALLA |                         |                   | •                                     |
|                       |                                              |                         |                   |                                       |
| Cruscotto             |                                              | INDICI TECN             | ICI               |                                       |
| Anagratiche           |                                              | Nº vacche               | Ore di lavoro     | SAU                                   |
| Ammortamenti          |                                              | presenti                | (UL*2200 ore)     |                                       |
| ≓ Entrate / Uscite    | HI latte prodotto                            | 79,78 HL                |                   |                                       |
| 3 Oneri / Tasse /     | HI latte equivalente                         |                         | 1,72 HL           |                                       |
| IVA                   | UFL prodotte                                 |                         |                   | Non calcolabile                       |
| Scorte                |                                              |                         |                   |                                       |
| € SP / Premi / Mutui  | IND                                          | ICI TECNICO-EC          | CONOMICI          |                                       |
| Conto Economico       |                                              |                         | Dati Tecnici      |                                       |
| 🖻 Scadenzario         | Dati Economici                               | Nº vacche               | HL latte prodotto | HL latte                              |
| 🛃 Analisi Agricoltura |                                              | presenti                |                   | equivalente                           |
| • Impostazioni        | PLV                                          | 6.281,87 €              | 78,74 €           | 45,74 €                               |
|                       | Ricavi latte                                 | 3.033,37 €              | 38,02 €           |                                       |
|                       | Costi totali                                 | 7.360,17 €              | 92,26 €           | 53,59 €                               |
|                       | Costi Operativi Espliciti                    | 6.783,49 €              | 85,03 €           | 49,39€                                |
|                       | Costi alimenti acquistati                    | 1.875,50 €              | 23,51 €           | 13,65€                                |
|                       | Costi alimentari totali                      | 3.458,56 €              | 43,35€            | 25,18 €                               |
| _                     | IOFC                                         | -425,18 €               | -5,33 €           | -3,10 €                               |
| € SP / Premi / Mutui  | Costi medicinali                             | 162,40 €                |                   |                                       |
| Conto Economico       |                                              |                         |                   |                                       |
| 🗑 Scadenzario         |                                              | INDICI ECONO            | MICI              |                                       |
| 🛃 Analisi Agricoltura |                                              | PLV                     | Costi totali      | Valore                                |
| Impostazioni          |                                              |                         |                   | produzione<br>agricola<br>reimpiegata |
|                       | Ricavi latte                                 | 48,29 %                 |                   |                                       |
|                       | Costi alimentari totali                      | 55,06 %                 | 46,99 %           |                                       |
|                       | Costo produzione agricola<br>reimpiegata     |                         | 21,51 %           | Non calcolabile                       |
|                       |                                              |                         |                   |                                       |
|                       |                                              |                         |                   |                                       |

# **17.** CRUSCOTTO – ANALISI COSTI /RICAVI

|                          |                              |                               | ARAL-G€co v2.0                |
|--------------------------|------------------------------|-------------------------------|-------------------------------|
| Benvenuto                | Azienda Indici competitività | Centri di costo Analisi costi |                               |
| lovati 😁                 | _                            |                               |                               |
| Anno 2019 🔻              | T                            |                               | Riepilogo Grafico Dati        |
| A Cruccotto              |                              |                               |                               |
| 4 Apparafishe            | Tipo fattura:                | Prodotto:                     | Fornitore: Centro di Costo:   |
| • Anagranche             | Acquisto     Mondite         | selezionare                   | T selezionare T selezionare T |
| Manodopera               | Vendita                      | Data fattura dal:             | Data fattura al:              |
| 🏛 Ammortamenti           |                              | 01,01,2015                    |                               |
| ≓ Entrate / Uscite       |                              |                               | ▼ Applica filtro              |
| 回 Oneri / Tasse /<br>IVA |                              |                               |                               |
| Scorte                   |                              |                               |                               |
| € Info SP e Premi        |                              |                               |                               |
| Conto Economico          |                              |                               |                               |
| 🗇 Scadenziario           |                              |                               |                               |
| 🛃 Analisi Agricoltura    |                              |                               |                               |
| Impostazioni             |                              |                               |                               |

Cliccando sul bottone del menù orizzontale "analisi costi/ricavi" si possono fare delle elaborazioni per prodotto, per fornitore e per centro di costo/ricavo utilizzando il comando "filtro".

N.B. Tutte queste videate si possono esportare in excel.